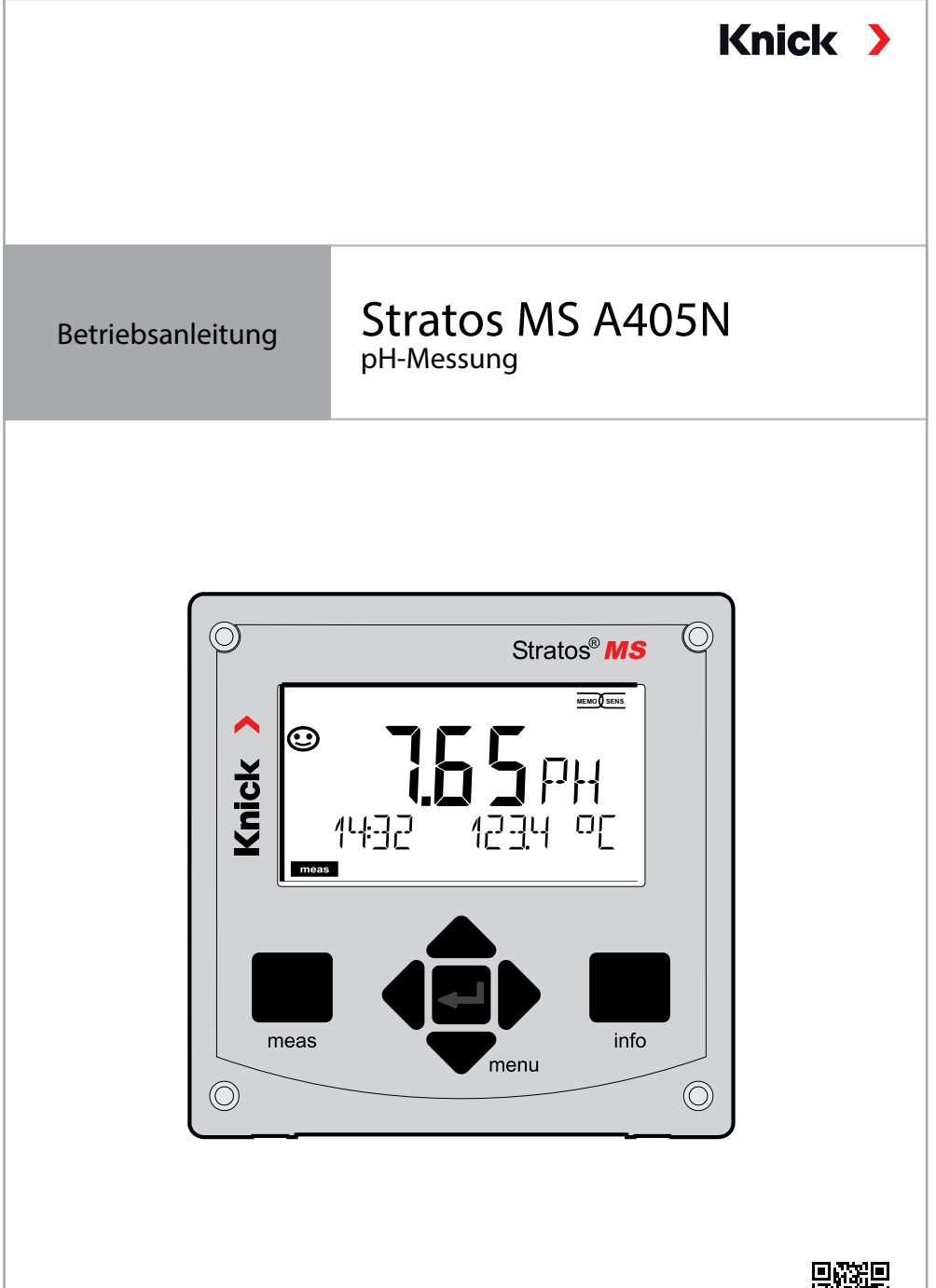

Vor Installation lesen. Für künftige Verwendung aufbewahren.

www.knick.de

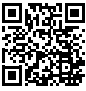

# Ergänzende Hinweise

Lesen Sie dieses Dokument und bewahren Sie es für künftige Verwendung auf. Stellen Sie bitte vor der Montage, der Installation, dem Betrieb oder der Instandhaltung des Produkts sicher, dass Sie die hierin beschriebenen Anweisungen und Risiken vollumfänglich verstehen. Befolgen Sie unbedingt alle Sicherheitshinweise. Die Nichteinhaltung von Anweisungen in diesem Dokument kann schwere Verletzungen von Personen und/oder Sachschäden zur Folge haben.

Dieses Dokument kann ohne Vorankündigung geändert werden.

Die folgenden ergänzenden Hinweise erläutern die Inhalte und den Aufbau von sicherheitsrelevanten Informationen in diesem Dokument.

### Sicherheitskapitel

Im Sicherheitskapitel dieses Dokuments wird ein grundlegendes Sicherheitsverständnis aufgebaut. Es werden allgemeine Gefährdungen aufgezeigt und Strategien zu deren Vermeidung gegeben.

#### Sicherheitsleitfaden

Im externen Sicherheitsleitfaden wird ein grundlegendes Sicherheitsverständnis aufgebaut. Es werden allgemeine Gefährdungen aufgezeigt und Strategien zu deren Vermeidung gegeben.

#### Warnhinweise

In diesem Dokument werden folgende Warnhinweise verwendet, um auf Gefährdungssituationen hinzuweisen:

| Symbol | Kategorie | Bedeutung                                                                                                    | Bemerkung                                                                                         |  |
|--------|-----------|----------------------------------------------------------------------------------------------------|---------------------------------------------------------------------------------------------------|--|
|        | WARNUNG!  | Kennzeichnet eine Situation, die zum Tod<br>oder zu schweren (irreversiblen) Verletzun-<br>gen von Personen führen kann.     | Informationen<br>zur Vermeidung<br>der Gefährdung<br>werden in den<br>Warnhinweisen<br>angegeben. |  |
| A      | VORSICHT! | Kennzeichnet eine Situation, die zu leichten<br>bis mittelschweren (reversiblen) Verletzun-<br>gen von Personen führen kann. |                                                                                                   |  |
| ohne   | ACHTUNG!  | Kennzeichnet eine Situation, die zu Sach-<br>und Umweltschäden führen kann.                                                  | -                                                                                                 |  |

#### Weiterführende sicherheitsbezogene Informationen

Stratos Sicherheitsleitfaden

# Inhaltsverzeichnis

| Ergänzende Hinweise                   | 2        |
|---------------------------------------|----------|
| Lieferumfang der Dokumentation        | 5        |
| Sicherheit                            | 6        |
| Bestimmungsgemäßer Gebrauch           | 7        |
| Einleitung                            | 8        |
| Montage                               | 9        |
| Lieferumfang                          | 9        |
| Montageplan, Abmessungen              | 10       |
| Montagezubehör                        | 10       |
| Mastmontage, Schutzdach               | 11       |
| Schalttafeleinbau                     | 12       |
| Elektrische Installation              | 13       |
| Klemmenbelegung, Typschilder          | 13       |
| Stromversorgung                       | 14       |
| Inbetriebnahme                        | 15       |
| Kalibrierung und Wartung im Labor     | 15       |
| Bedienung                             | 17       |
| Betriebsart Messen                    | 17       |
| Die Tasten und ihre Funktion          | 18       |
| Das Display                           | 19       |
| Signalfarben (Displayhinterleuchtung) | 19       |
| Displaydarstellung im Messmodus       | 20       |
| Die Betriebsarten                     | 22       |
| Der Betriebszustand HOLD              | 23       |
| Menüstruktur der Konfigurierung       | 24<br>25 |
| Anachluss von Momosons Consoren       | 25       |
| Sensorwechsel                         | 20       |
| Konfigurierung                        |          |
| Konfigurierung: Übersicht             |          |
| Konfigurierung Sensor                 | 32       |
| Konfigurierung Stromausgang           | 36       |
| Konfigurierung Alarm                  |          |

# Inhaltsverzeichnis

| Temperaturkompensation           | 44  |
|----------------------------------|-----|
| Konfigurierung Schaltkontakte    | 46  |
| Schutzbeschaltung Schaltkontakte | 54  |
| Konfigurierung Uhrzeit / Datum   | 56  |
| Kalibrierung                     | 58  |
| Automatische Kalibrierung        | 60  |
| Manuelle Kalibrierung            | 62  |
| Vorgemessene Sensoren            | 64  |
| Steilheit: % in mV umrechnen     | 65  |
| Redox-Kalibrierung (ORP)         | 66  |
| Produktkalibrierung              | 68  |
| Messung                          | 70  |
| Diagnose                         | 71  |
| Service                          | 76  |
| Vorsicht Bedienfehler            | 79  |
| Fehlermeldungen                  | 81  |
| Sensocheck und Sensoface         | 83  |
| Außerbetriebnahme                | 84  |
| Entsorgung                       | 84  |
| Rücksendung                      | 84  |
| Betriebszustände                 | 85  |
| Lieferprogramm                   | 86  |
| Technische Daten                 | 87  |
| Puffertabellen                   | 91  |
| Eingebbarer Puffersatz -U1       | 104 |
| 5                                |     |

# Lieferumfang der Dokumentation

### Sicherheitsleitfaden

In EU-Landessprachen und weiteren

### Kurzbetriebsanleitungen

Installation und erste Schritte:

- Bedienung
- Menüstruktur
- Kalibrierung
- Handlungshinweise bei Fehlermeldungen

### Werkszeugnis 2.2 gem. EN 10204

### Elektronische Dokumentation auf www.knick.de

Manuals + Software

# Sicherheit

### Sicherheitshinweise unbedingt lesen und beachten!

Das Gerät ist nach dem Stand der Technik und den anerkannten sicherheitstechnischen Regeln gebaut.

Bei seiner Verwendung können unter Umständen dennoch Gefahren für den Benutzer bzw. Beeinträchtigungen für das Gerät entstehen.

Die Inbetriebnahme muss von durch vom Betreiber autorisiertes Fachpersonal durchgeführt werden. Wenn ein gefahrloser Betrieb nicht möglich ist, dann darf das Gerät nicht eingeschaltet bzw. muss das Gerät vorschriftsmäßig ausgeschaltet und gegen unbeabsichtigten Betrieb gesichert werden.

Gründe hierfür können sein:

- Sichtbare Beschädigung des Geräts
- Ausfall der elektrischen Funktion
- Längere Lagerung bei Temperaturen unter -30 °C/-22 °F bzw. über 70 °C/158 °F
- Schwere Transportbeanspruchungen

Bevor das Gerät wieder in Betrieb genommen wird, muss eine fachgerechte Stückprüfung durchgeführt werden. Diese Prüfung soll beim Hersteller im Werk vorgenommen werden.

### Netzanschluss

Das Gerät hat keinen Netzschalter. In der Anlageninstallation muss eine geeignet angeordnete und für den Anwender erreichbare Trennvorrichtung für das Gerät vorhanden sein. Die Trennvorrichtung muss alle nicht-geerdeten, stromführenden Leitungen trennen. Die Trennvorrichtung muss so gekennzeichnet sein, dass das zugehörige Gerät identifiziert werden kann. Die Netzanschlussleitung kann berührungsgefährliche Spannungen führen. Der Berührschutz muss durch eine fachgerechte Installation gewährleistet werden.

### Anforderungen an das Personal

Der Kunde muss sicherstellen, dass Mitarbeiter, die das Produkt verwenden oder anderweitig damit umgehen, ausreichend ausgebildet sind und ordnungsgemäß eingewiesen wurden.

Der Betreiber muss sich an alle das Produkt betreffenden anwendbaren Gesetze, Vorschriften, Verordnungen und relevanten Qualifikationsstandards der Branche halten und dafür Sorge tragen, dass auch seine Mitarbeiter dies tun. Die Nichteinhaltung der vorgenannten Bestimmungen stellt eine Pflichtverletzung durch den Betreiber in Bezug auf das Produkt dar. Dieser nicht bestimmungsgemäße Gebrauch des Produkts ist nicht zulässig.

## Bestimmungsgemäßer Gebrauch

Stratos MS A405N ist ein 4-Leiter-Gerät zum Betrieb von Memosens-Sensoren. Zur Stromversorgung dient eine universelle Netzversorgung 80 ... 230 V AC, 45 ... 65 Hz / 24 ... 60 V DC.

Ausgangsseitig verfügt das Gerät über zwei Stromausgänge 0/4 ... 20 mA zur Übertragung von z. B. Messwert und Temperatur.

Zwei frei konfigurierbare potentialfreie Schaltkontakte stehen zur Verfügung. Folgende Messverfahren sind einstellbar:

- pH
- Redoxpotential
- Gelöstsauerstoff
- Leitfähigkeitsmessung (konduktiv/induktiv)

Der Gebrauch des Produkts ist nur unter Einhaltung der festgelegten Nennbetriebsbedingungen zulässig. Diese finden Sie im Kapitel technische Daten in dieser Betriebsanleitung, siehe Seite 87.

### Betriebszustand Funktionskontrolle (HOLD-Funktion)

Nach Aufruf von Konfigurierung, Kalibrierung oder Service geht Stratos MS in den Betriebszustand Funktionskontrolle (HOLD).

Die Stromausgänge verhalten sich entsprechend der Konfigurierung.

Der Betrieb im Betriebszustand Funktionskontrolle (HOLD) ist nicht zulässig, da es zu einer Gefährdung der Anwender durch unerwartetes Systemverhalten kommen kann.

# Einleitung

### Das Gehäuse und die Montagemöglichkeiten

 Das robuste Kunststoffgehäuse ist ausgelegt f
ür die Schutzart IP66/IP67 / TYPE 4X Outdoor.

Material Front: PBT, Untergehäuse: PC.

Abmaße H 148 mm, B 148 mm, T 117 mm.

Vorbereitete Durchbrüche im Gehäuse ermöglichen:

- Schalttafeleinbau (Ausschnitt 138 mm x 138 mm nach DIN 43700)
- Wandmontage (mit Dichtstopfen zur Abdichtung des Gehäuses)
- Mastmontage (Ø 40 ... 60 mm, 🗆 30 ... 45 mm)

### Das Wetterschutzdach (Zubehör)

Das als Zubehör lieferbare Schutzdach bietet zusätzlichen Schutz vor direkten Witterungseinflüssen und mechanischer Beschädigung.

### Der Anschluss der Sensoren, Kabelzuführungen

Für die Zuführung der Kabel verfügt das Gehäuse über

- 3 Durchbrüche für Kabelverschraubungen M20x1,5
- 2 Durchbrüche für NPT 1/2" bzw. Rigid Metallic Conduit

Für quasistationäre Installationen mit Memosens-Sensoren empfiehlt es sich, an Stelle einer Kabelverschraubung das Zubehör M12-Gerätebuchse (ZU0860) einzusetzen. Das ermöglicht, das Sensorkabel einfach ohne Öffnen des Gerätes zu wechseln.

### Memosens-Sensoren und Anschlusskabel

Bitte informieren Sie sich über unser Angebot unter <u>www.knick.de.</u>

## Lieferumfang

**Hinweis:** Alle Komponenten nach Erhalt auf Schäden prüfen. Beschädigte Teile nicht verwenden.

### Zum Lieferumfang gehören:

- Fronteinheit, Untergehäuse, Kleinteilebeutel
- Dokumentation (siehe Seite 3)

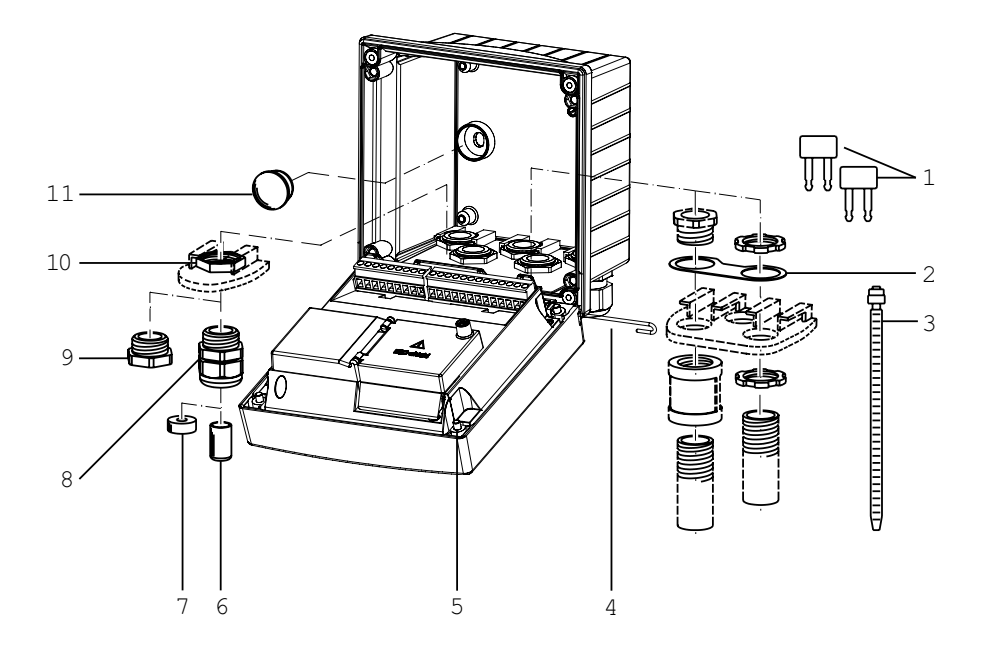

Abb.: Montage der Gehäusekomponenten

- 1) Einlegebrücke (3 Stück)
- Blech (1 Stück), für Conduit-Montage: Blech zwischen Gehäuse und Mutter
- 3) Kabelbinder (3 Stück)
- 4) Scharnierstift (1 Stück), von beiden Seiten steckbar
- 5) Gehäuseschrauben, unverlierbar (4 Stück)

- 6) Blindstopfen (2 Stück)
- 7) Reduzierdichteinsatz (1 Stück)
- 8) Kabelverschraubungen (3 Stück)
- 9) Blindverschraubung (2 Stück)
- 10) Sechskantmuttern (5 Stück)
- 11) Kunststoffverschluss (2 Stück), zur Abdichtung bei Wandmontage

## Montage

### Montageplan, Abmessungen

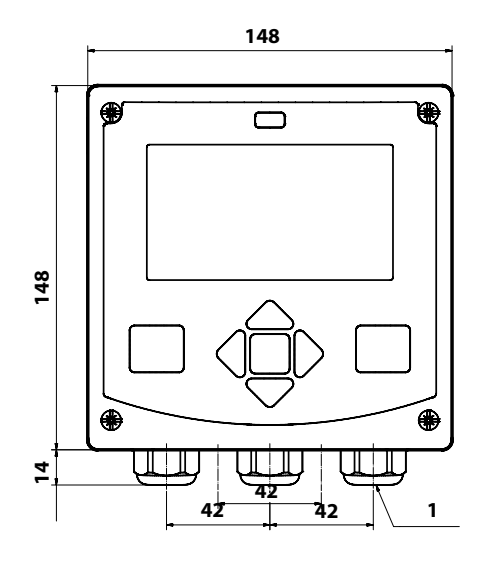

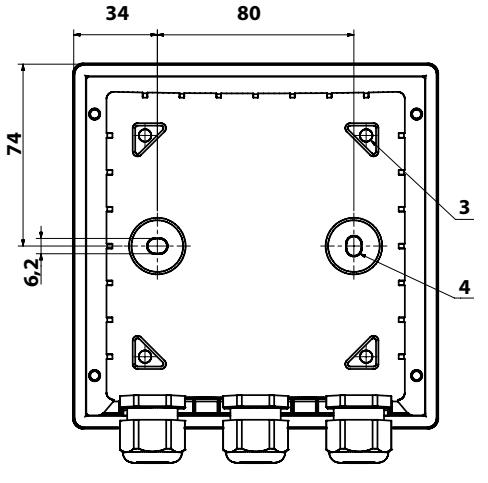

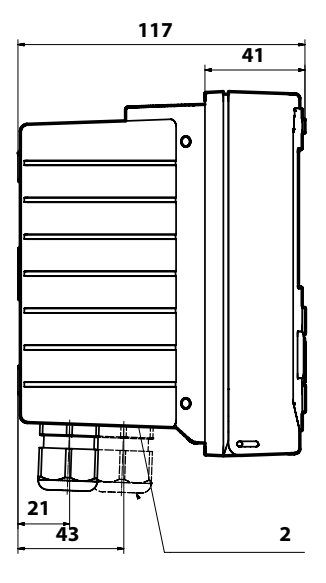

- 1) Kabelverschraubung (3 Stück)
- 2) Bohrungen für Kabelverschraubung oder Conduit ½",
   ø 21,5 mm (2 Bohrungen) Conduit-Verschraubungen sind nicht im Lieferumfang enthalten!
- 3) Bohrungen für Mastmontage (4 Bohrungen)
- Bohrungen f
  ür Wandmontage (2 Bohrungen)

### Montagezubehör

Mastmontage-Satz, Zubehör ZU0274 Schutzdach für Wand- und Mastmontage, Zubehör ZU0737 Schalttafel-Montagesatz, Zubehör ZU0738

## Mastmontage, Schutzdach

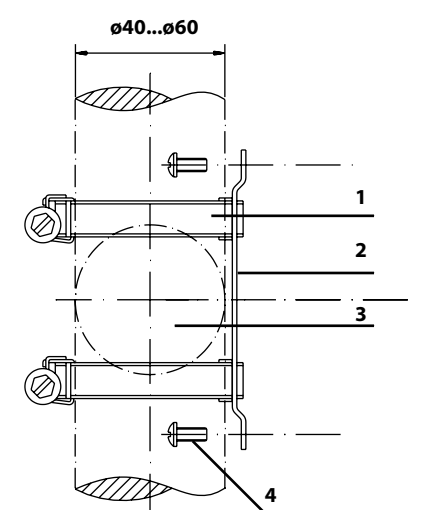

- 1) Schlauchschellen mit Schneckentrieb nach DIN 3017 (2 Stück)
- 2) Mastmontageplatte (1 Stück)
- 3) Wahlweise senkrechte oder waagerechte Mastanordnung
- 4) Schneidschrauben (4 Stück)

Abb.: Mastmontage-Satz, Zubehör ZU0274

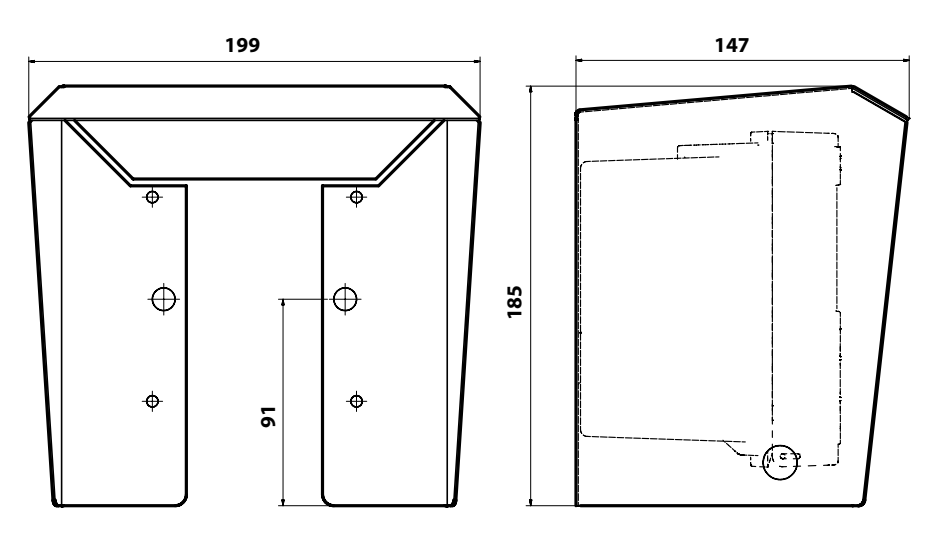

Abb.: Schutzdach für Wand- und Mastmontage, Zubehör ZU0737

Alle Abmessungen in mm

## Schalttafeleinbau

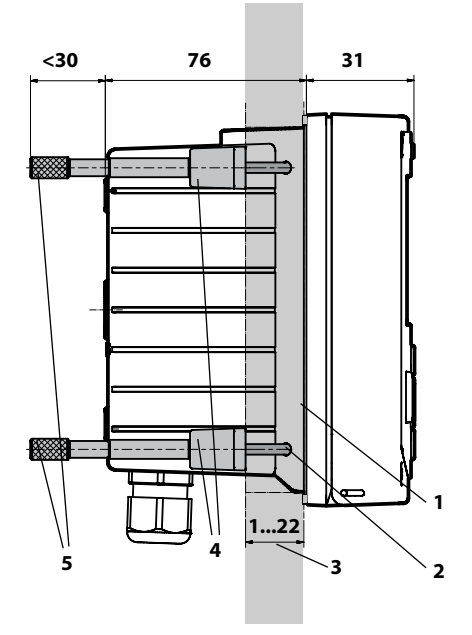

- 1) umlaufende Dichtung (1 Stück)
- 2) Schrauben (4 Stück)
- 3) Lage der Schalttafel
- 4) Riegel (4 Stück)
- 5) Gewindehülsen (4 Stück)

Schalttafelausschnitt 138 x 138 mm (DIN 43700)

Abb.: Schalttafel-Montagesatz, Zubehör ZU0738

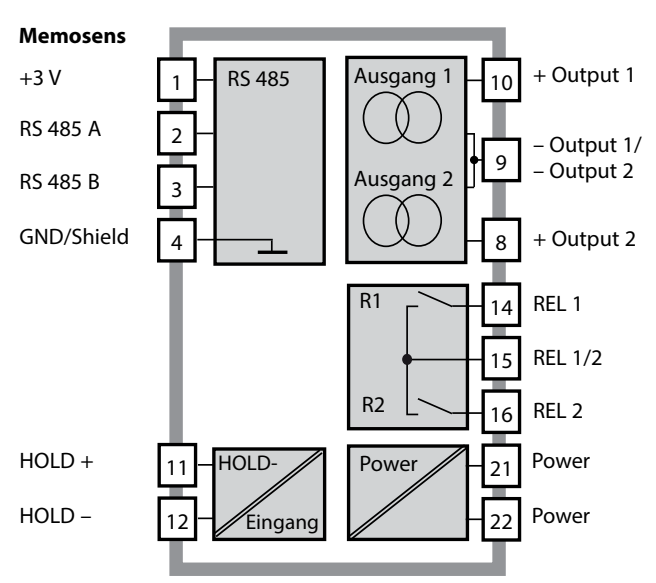

## Systemübersicht

## Klemmenbelegung, Typschilder

Anschlussklemmen geeignet für Einzeldrähte / Litzen bis 2,5 mm<sup>2</sup>

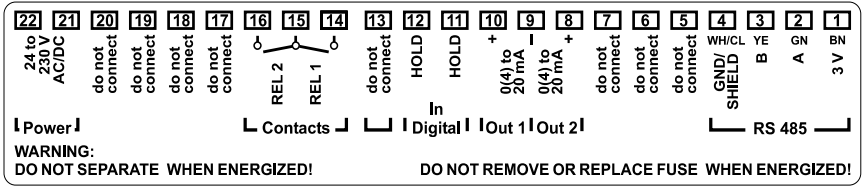

Abb.: Klemmenbelegung Stratos MS

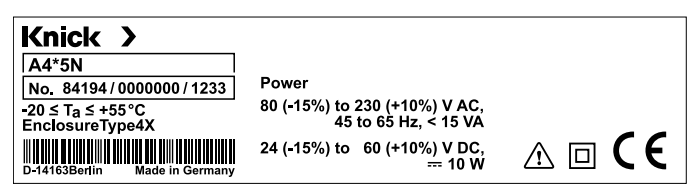

Abb.: Typschild Stratos MS außen an der Unterseite der Front (Beispieldarstellung)

### Stromversorgung

Anschluss der Stromversorgung bei Stratos MS an die Klemmen 21 und 22 (80 ... 230 V AC, 45 ... 65 Hz / 24 ... 60 V DC)

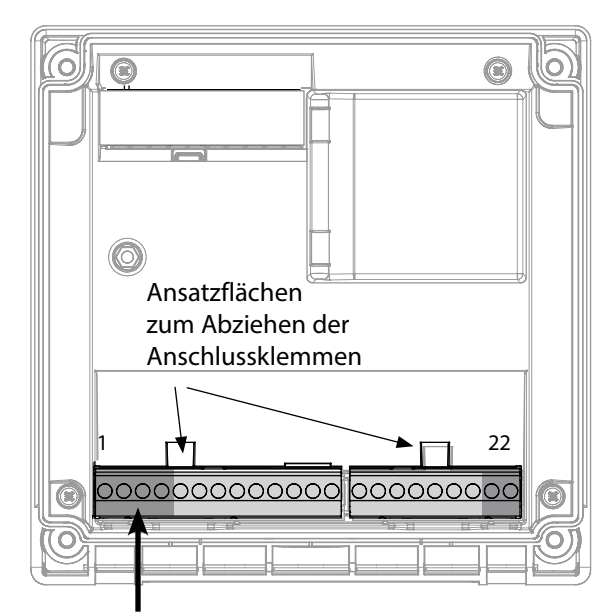

| Anschluss Memosens-Sensor |              |            |  |
|---------------------------|--------------|------------|--|
| 1                         | braun        | +3 V       |  |
| 2                         | grün         | RS 485 A   |  |
| 3                         | gelb         | RS 485 B   |  |
| 4                         | weiß/transp. | GND/shield |  |

Abbildung: Anschlussklemmen, Gerät geöffnet, Rückseite der Fronteinheit

| Klemmenbelegung           |                |                   |  |  |
|---------------------------|----------------|-------------------|--|--|
| Anschluss                 | Memosens       |                   |  |  |
| 1 (BN)                    | +3 V braun     |                   |  |  |
| 2 (GN)                    | RS 485 A       | grün              |  |  |
| 3 (YE)                    | RS 485 B       | gelb              |  |  |
| 4 (WH/CL)                 | GND/<br>shield | weiß /<br>transp. |  |  |
| 5                         | do not conr    | lect              |  |  |
| 6                         | do not conr    | lect              |  |  |
| 7                         | do not conr    | lect              |  |  |
| Stromausgänge OUT1, OUT2  |                |                   |  |  |
| 8                         | + Out 2        |                   |  |  |
| 9                         | – Out 1 / Ou   | ıt 2              |  |  |
| 10                        | + Out 1        |                   |  |  |
| 11                        | + HOLD         |                   |  |  |
| 12                        | - HOLD         |                   |  |  |
| 13                        | do not connect |                   |  |  |
| Schaltkontakte REL1, REL2 |                |                   |  |  |
| 14 REL 1                  |                |                   |  |  |
| 15                        | REL 1/2        |                   |  |  |
| 16                        | REL 2          |                   |  |  |
| 17                        | do not conr    | lect              |  |  |
| 18                        | do not conr    | lect              |  |  |
| 19                        | do not conr    | lect              |  |  |
| 20                        | do not connect |                   |  |  |
| Stromversorgung           |                |                   |  |  |
| 21                        | 1 power        |                   |  |  |
| 22                        | power          |                   |  |  |

## **Memosens-Sensoren**

### Inbetriebnahme

Ist ein Memosens-Sensor angeschlossen, wird die entsprechende Messfunktion (Gerätetyp) automatisch geladen.

### Ändern des Messverfahrens

Ein anderes Messverfahren kann jederzeit im Menü "Service" eingestellt werden.

## Kalibrierung und Wartung im Labor

Die Software "MemoSuite" erlaubt das Kalibrieren von Memosens-Sensoren unter reproduzierbaren Bedingungen am PC im Labor. Die Sensor-Parameter werden in einer Datenbank erfasst. Dokumentation und Archivierung entsprechen Anforderungen gemäß FDA CFR 21 Part 11. Detaillierte Protokolle können als csv-Export für Excel ausgegeben werden. MemoSuite wird als Zubehör in den Versionen "Basic" und "Advanced" angeboten: www.knick.de.

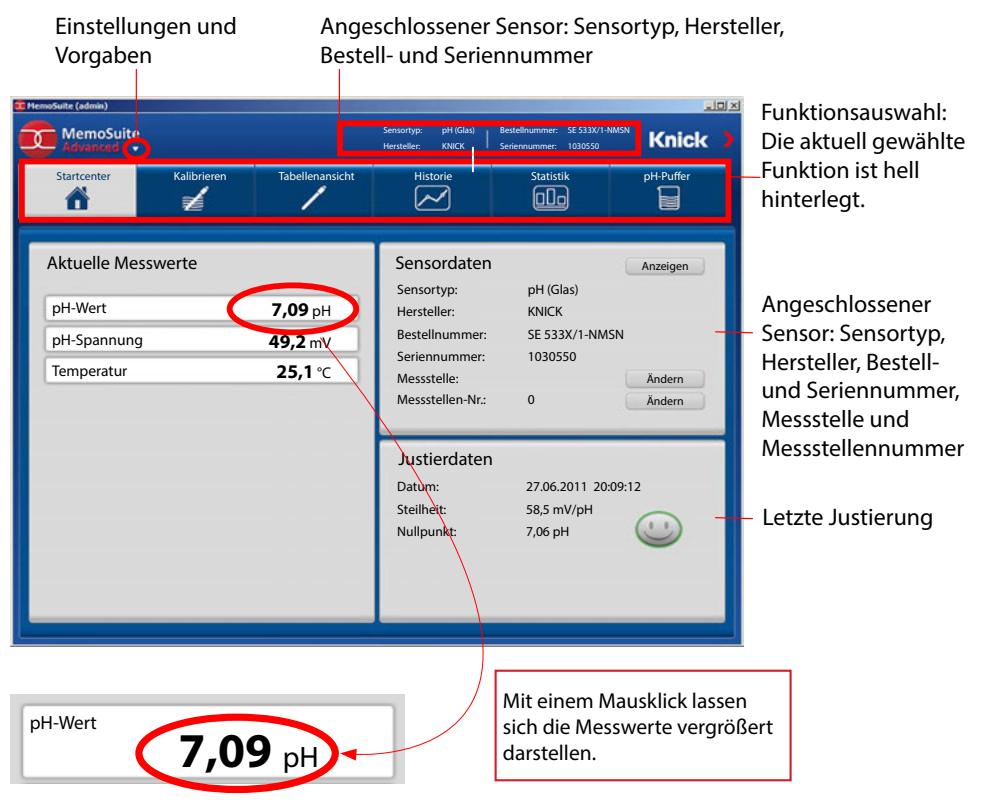

## **Betriebsart Messen**

Nach Zuschalten der Betriebsspannung geht das Gerät automatisch in die Betriebsart "Messen". Aufruf der Betriebsart Messen aus einer anderen Betriebsart heraus (z. B. Diagnose, Service): Taste **meas** lang drücken (> 2 s).

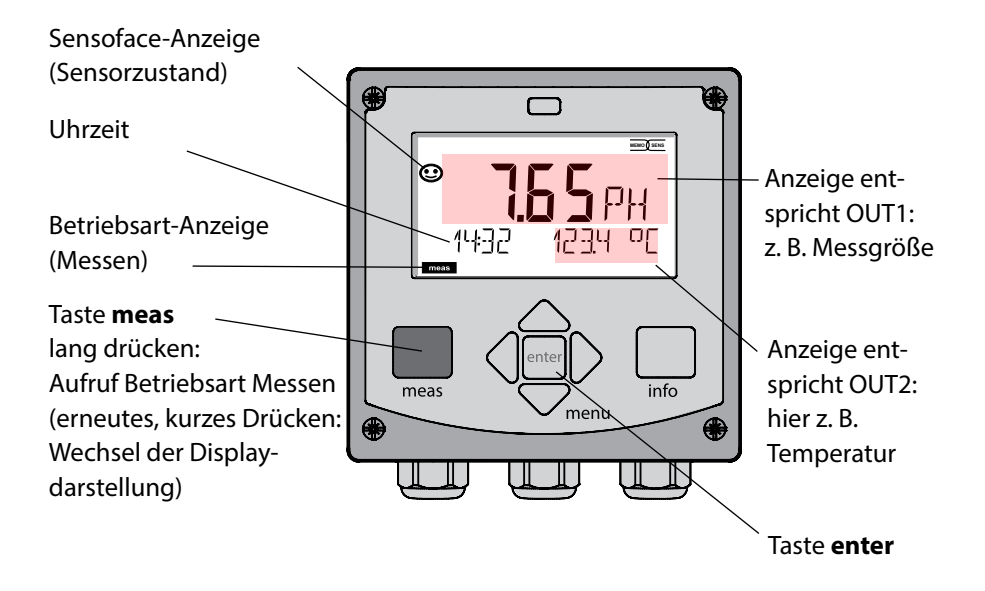

Je nach Konfiguration können Sie verschiedene Anzeigen als Standard-Display für die Betriebsart "Messen" einstellen (s. S. 20).

**Hinweis:** Durch Drücken der Taste **meas** in der Betriebsart Messen lassen sich die Displaydarstellungen temporär für ca. 60 s einblenden.

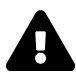

Um das Gerät an die Messaufgabe anzupassen, muss es konfiguriert werden, siehe Seite 28.

## **Die Tasten und ihre Funktion**

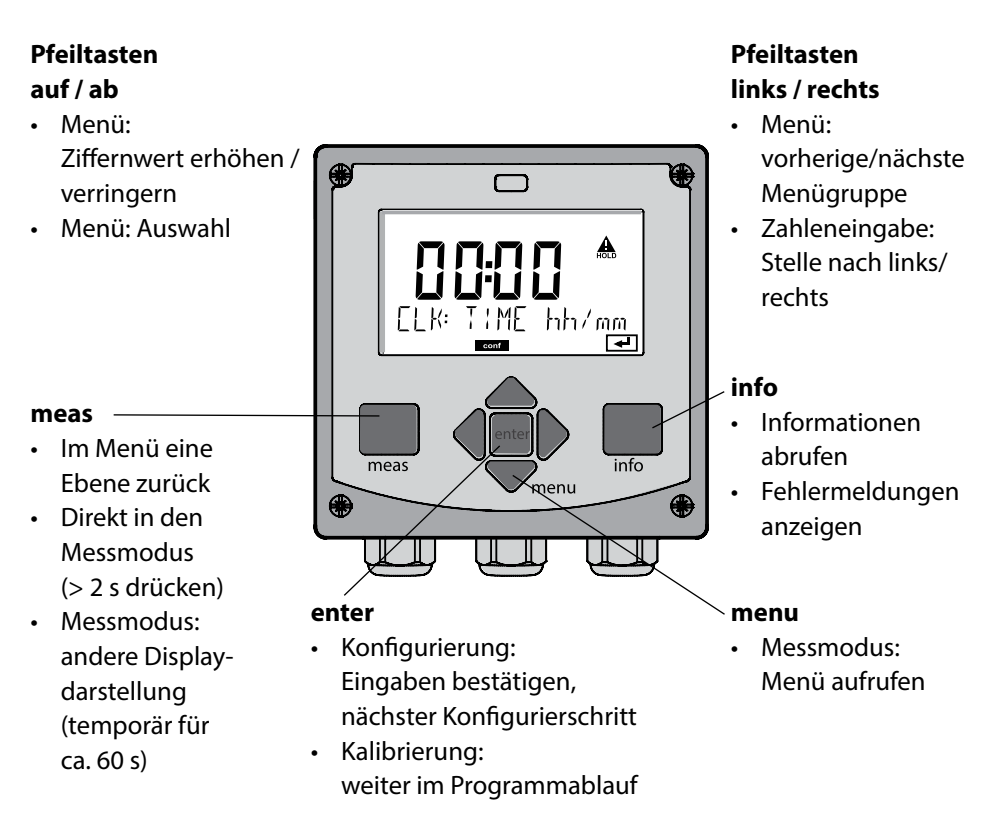

## **Das Display**

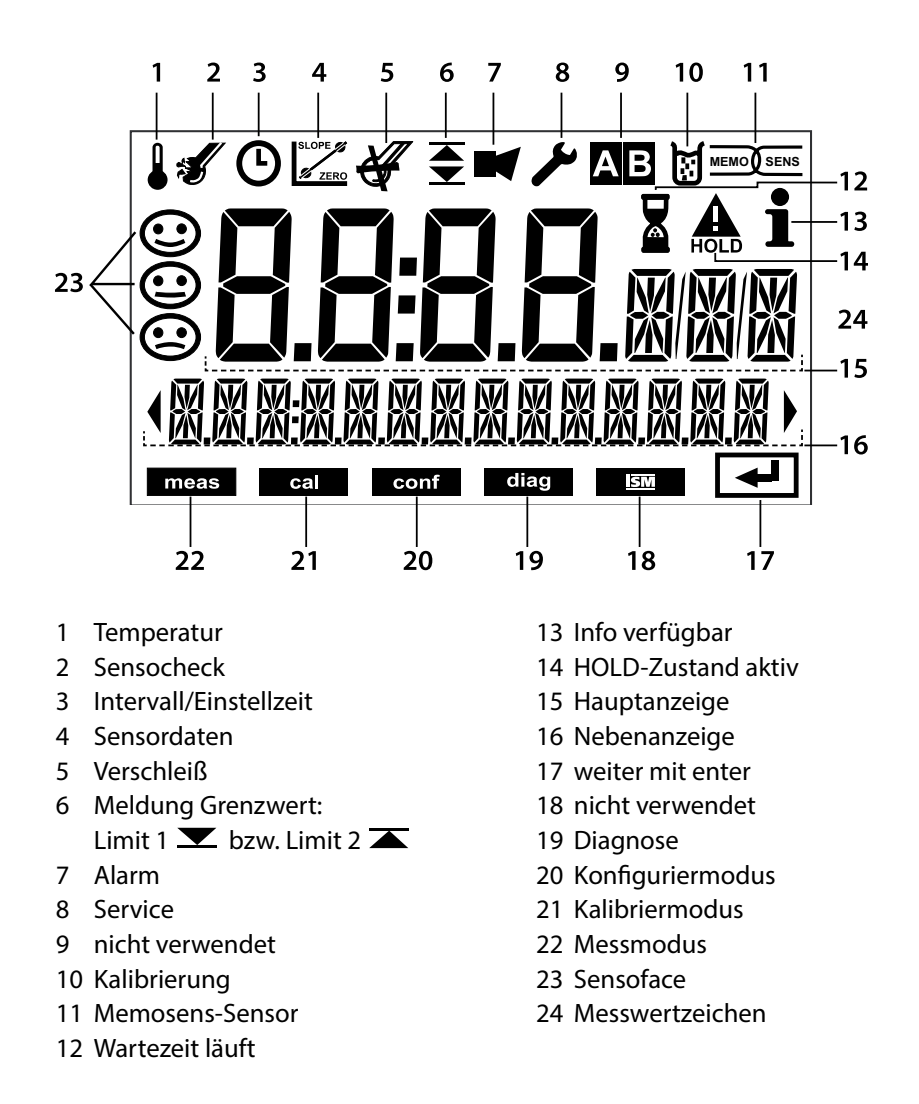

## Signalfarben (Displayhinterleuchtung)

| rot          | Alarm (im Fehlerfall: blinkende Anzeigewerte)         |
|--------------|-------------------------------------------------------|
| rot blinkend | Fehleingabe: unzulässiger Wert bzw. falscher Passcode |

# Bedienung

### **Displaydarstellung im Messmodus**

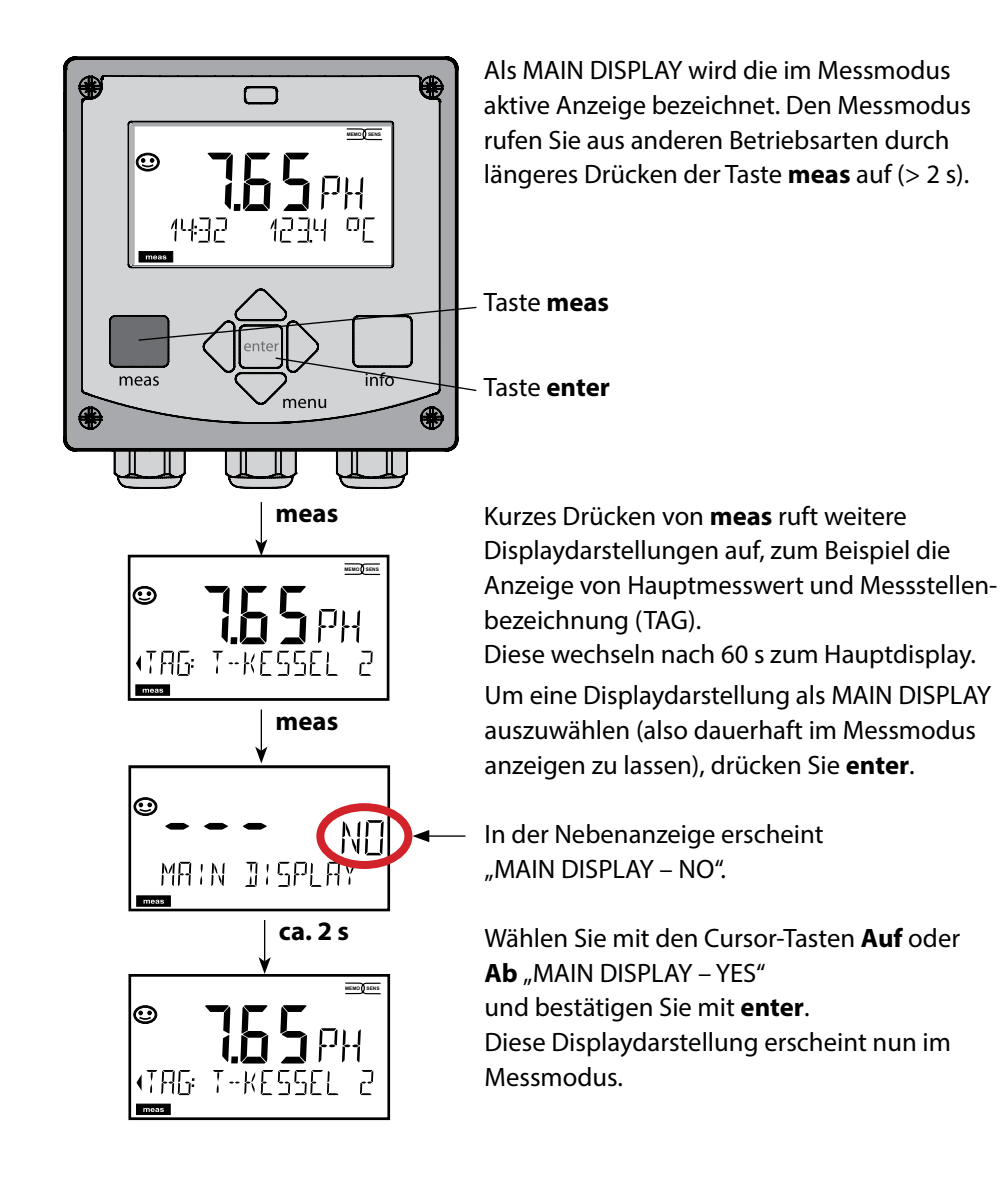

## Betriebsart wählen:

- 1) Taste meas lang (> 2 s) drücken (Betriebsart Messen)
- 2) Taste **menu** drücken das Auswahlmenü erscheint
- 3) Betriebsart mittels Pfeiltasten links / rechts wählen
- 4) Gewählte Betriebsart mit enter bestätigen

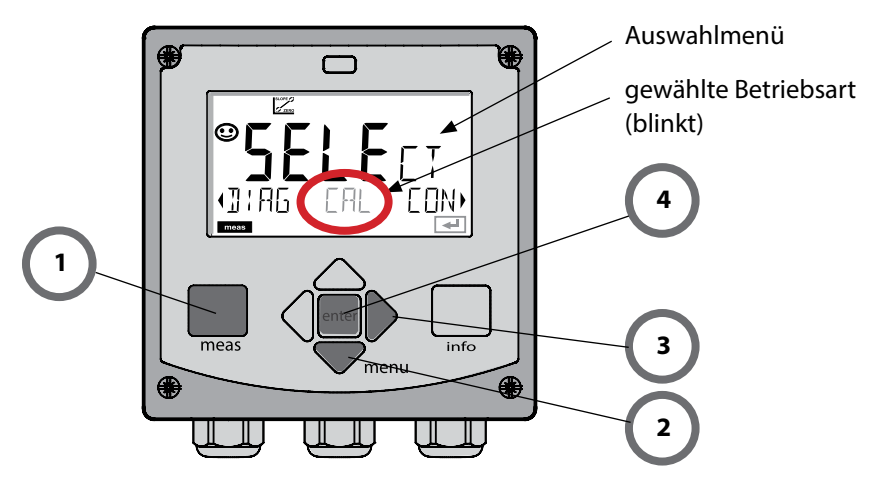

### Werte eingeben:

- 5) Ziffernposition auswählen: Pfeiltaste links / rechts
- 6) Zahlenwert ändern: Pfeiltaste auf / ab
- 7) Eingabe bestätigen mit enter

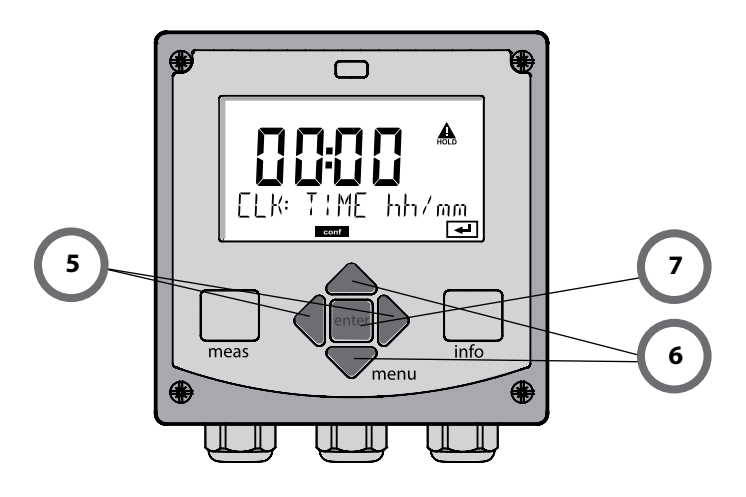

# Die Betriebsarten

### Diagnose

Anzeige der Kalibrierdaten, Anzeige der Sensordaten, Sensormonitor, Durchführung eines Geräteselbsttests, Abruf der Logbuch-Einträge und Anzeige der Hard-/Softwareversion der einzelnen Komponenten. Das Logbuch kann 100 Einträge erfassen (00...99), sie sind direkt am Gerät einsehbar.

#### HOLD

Manueller Aufruf des Betriebszustandes HOLD, z. B. für den Wechsel von Sensoren. Die Signalausgänge nehmen einen definierten Zustand ein. HOLD kann auch über den externen Eingang ausgelöst werden (siehe folgende Seite).

#### Kalibrierung

Jeder Sensor verfügt über typische Kenngrößen, die sich im Lauf der Betriebszeit ändern. Um einen korrekten Messwert liefern zu können, ist eine Kalibrierung erforderlich. Dabei prüft das Gerät, welchen Wert der Sensor bei Messung in einem bekannten Medium liefert. Wenn eine Abweichung besteht, dann kann das Gerät "justiert" werden. In diesem Fall zeigt das Gerät den "tatsächlichen" Wert an und korrigiert intern den Messfehler des Sensors. Die Kalibrierung muss zyklisch wiederholt werden. Die Zeitabstände zwischen den Kalibrierzyklen richten sich nach der Belastung des Sensors. Während der Kalibrierung geht das Gerät in den Betriebszustand HOLD. **Bei der Kalibrierung bleibt das Gerät im Kalibriermodus, bis dieser durch den Bediener verlassen wird.** 

### Konfigurierung

Um das Gerät an die Messaufgabe anzupassen, muss es konfiguriert werden. In der Betriebsart "Konfigurierung" wird eingestellt, welcher Messbereich übertragen werden soll und wann Warn- bzw. Alarmmeldungen erfolgen sollen. Während der Konfigurierung geht das Gerät in den Betriebszustand HOLD.

Der Konfiguriermodus wird automatisch 20 Minuten nach der letzten Tastenbetätigung verlassen. Das Gerät geht in den Messmodus.

### Service

Wartungsfunktionen (Stromgeber, Relaistest), Passcodes vergeben, Auswahl Gerätetyp (pH/Oxy/Leitfähigkeit), zurückstellen auf Werkseinstellungen.

# **Der Betriebszustand HOLD**

Der HOLD-Zustand ist ein Sicherheitszustand beim Konfigurieren und Kalibrieren. Der Ausgangsstrom ist eingefroren (LAST) oder auf einen festen Wert gesetzt (FIX).

Alarm- und Grenzwertkontakte sind inaktiv. **HOLD-Zustand,** Anzeige auf dem Display:

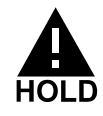

#### Verhalten des Ausgangssignals

- **LAST:** Der Ausgangsstrom wird auf den letzten Wert eingefroren. Ratsam bei kurzer Konfigurierung. Der Prozess darf sich während der Konfigurierung nicht wesentlich ändern. Änderungen werden in dieser Einstellung nicht bemerkt!
- **FIX:** Der Ausgangsstrom wird auf einen deutlich anderen Wert als den Prozesswert gesetzt, um dem Leitsystem zu signalisieren, dass am Gerät gearbeitet wird.

#### Ausgangssignal bei HOLD:

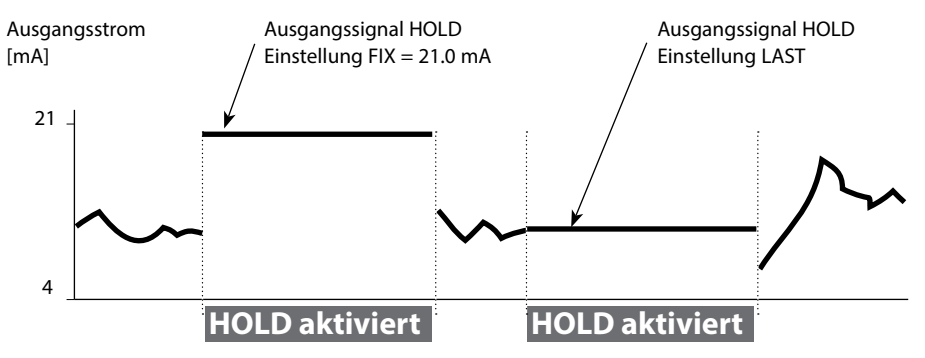

### Beenden des Betriebszustands HOLD

Der HOLD-Zustand wird durch Wechsel in den Messmodus beendet (Taste **meas** lang drücken). Im Display erscheint "Good Bye", anschließend wird HOLD aufgehoben.

Beim Verlassen der Kalibrierung erfolgt eine Sicherheitsabfrage, um sicherzustellen, dass die Messstelle wieder betriebsbereit ist (z. B.: Sensor wurde wieder eingebaut, befindet sich im Prozess).

#### HOLD extern auslösen

Der Betriebszustand HOLD kann von außen über ein Signal am HOLD-Eingang gezielt ausgelöst werden (z. B. über das Prozessleitsystem).

| HOLD inaktiv | 02 V AC/DC   |
|--------------|--------------|
| HOLD aktiv   | 1030 V AC/DC |

# **Betriebsarten / Funktionen**

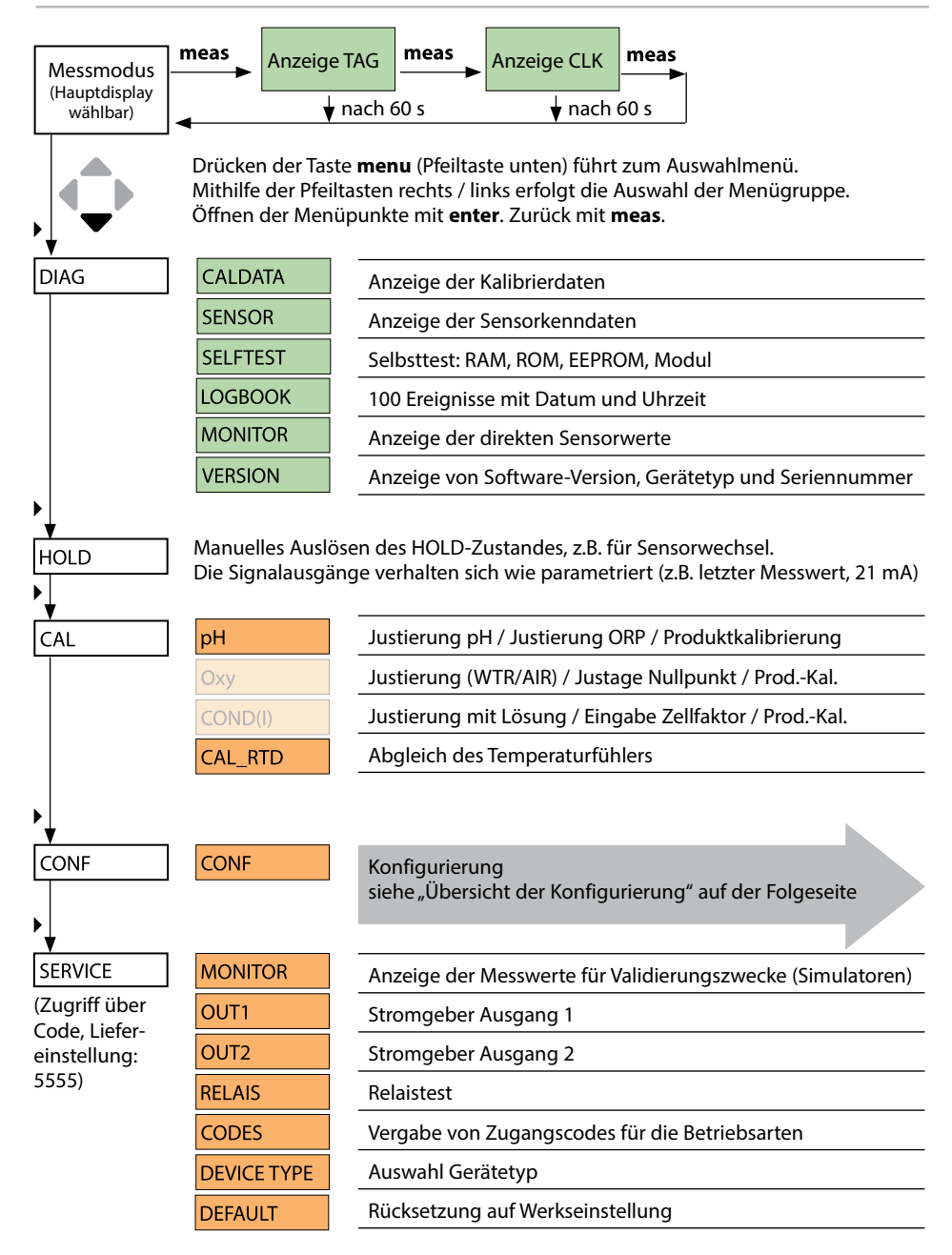

Die Konfigurierschritte sind in Menügruppen zusammengefasst.

Mithilfe der Pfeiltasten links / rechts kann zur jeweils nächsten Menügruppe vorbzw. zurückgesprungen werden.

Jede Menügruppe besitzt Menüpunkte zur Einstellung der Parameter.

Öffnen der Menüpunkte mit **enter**. Das Ändern der Werte erfolgt mit den Pfeiltasten, mit **enter** werden die Einstellungen bestätigt/übernommen.

Zurück zur Messung: meas lang drücken (> 2 s).

| Wahl<br>Menügruppe | Menügruppe                               | Code    | Display   | Wahl<br>Menüpunkt |
|--------------------|------------------------------------------|---------|-----------|-------------------|
|                    | Sensoreinstellungen                      | SNS:    |           | enter             |
|                    |                                          | Menüpun | kt 1<br>: | enter             |
| • (                |                                          | Menüpun | kt        | < enter           |
| •                  | Stromausgang 1                           | OT1:    |           | ) enter           |
| •                  | Stromausgang 2                           | OT2:    |           |                   |
|                    | Kompensation                             | COR:    |           |                   |
|                    | Alarmmodus                               | ALA:    |           | -                 |
|                    | Schaltausgänge<br>(LIMIT / ALARM / WASH) | REL:    |           |                   |
|                    | Uhr stellen                              | CLK:    |           | ◄) •              |
| ×                  | Messstellenbezeichnung                   | TAG:    |           |                   |

# **Anschluss von Memosens-Sensoren**

| Schritt                                            | Aktion/Display                                                                                                   | Bemerkung                                                                                                   |
|----------------------------------------------------|----------------------------------------------------------------------------------------------------|----------------------------------------------------------------------------------------------------|
| Sensor anstecken                                   | ✓ i<br>©<br>ND SENSOR                                                                                            | Ist kein Memosens-Sensor<br>angeschlossen, erscheint die<br>Fehlermeldung "NO SENSOR" im<br>Display.        |
| Warten, bis die Sensorda-<br>ten angezeigt werden. | SEAS R<br>DENTIFICATION                                                                                          | Die Sanduhr blinkt im Display.                                                                              |
| Sensordaten prüfen                                 | SEAS →<br>MEMDSENS →<br>Mit Pfeiltasten ← → Sen-<br>sorinformationen anzei-<br>gen, mit <b>enter</b> bestätigen. | Sensoface ist freundlich, wenn<br>die Sensordaten in Ordnung<br>sind.                                       |
| In den Messmodus gehen                             | Taste <b>meas, info</b> oder<br><b>enter</b> drücken                                                             | Nach 60 s geht das Gerät auto-<br>matisch in den Messmodus<br>(timeout).                                    |
| Mögliche Fehlermeldung                             |                                                                                                    |                                                                                                    |
| Sensor defekt.<br>Sensor tauschen                  | <pre></pre>                                                                                                    | Wenn diese Fehlermeldung<br>erscheint, kann der Sensor nicht<br>verwendet werden.<br>Sensoface ist traurig. |

## Sensorwechsel

| Schritt                                                                                                    | Aktion/Display                                                                                                    | Bemerkung                                                                                                    |
|----------------------------------------------------------------------------------------------------|----------------------------------------------------------------------------------------------------|----------------------------------------------------------------------------------------------------|
| HOLD-Zustand wählen<br>Der Wechsel von Sen-<br>soren sollte immer im<br>HOLD-Zustand erfolgen,<br>um unbeabsichtigte<br>Reaktionen der Ausgän-<br>ge und der Kontakte zu<br>vermeiden. | Mit Taste <b>menu</b> Auswahl-<br>menü aufrufen,<br>mit Pfeiltaste <b>( )</b> HOLD<br>wählen, bestätigen mit<br><b>enter.</b>    | Das Gerät befindet sich<br>anschließend im HOLD-<br>Zustand. Alternativ kann der<br>HOLD-Zustand auch über den<br>HOLD-Eingang extern ausgelöst<br>werden. Während HOLD ist der<br>Ausgangsstrom auf den letzten<br>Wert eingefroren bzw. auf einen<br>fixen Wert gesetzt. |
| Alten Sensor abziehen<br>und ausbauen                                                                                                    |                                                                                                    |                                                                                                    |
| Neuen Sensor einbauen<br>und anstecken                                                                                                    |                                                                                                    | Temporäre Meldungen, die<br>beim Wechsel entstehen, wer-<br>den im Display angezeigt, aber<br>nicht auf dem Alarmkontakt<br>ausgegeben und nicht in das<br>Logbuch eingetragen.                                                                                            |
| Warten, bis die Sensor-<br>daten angezeigt werden.                                                                                                    | <b>SEAS</b><br>DENTIFICATION                                                                                                    |                                                                                                    |
| Sensordaten prüfen                                                                                                    | SESSERS         MEMOSENS         Mit Pfeiltasten ▲ > Sensorinformationen anzeigen, mit enter bestätigen.                         | Sensorhersteller und -Typ,<br>Seriennummer und letztes<br>Kalibrierdatum können ange-<br>zeigt werden.                                                                                                    |
| Messwerte kontrollieren                                                                                                    |                                                                                                    |                                                                                                    |
| HOLD verlassen                                                                                                    | Taste <b>meas</b> kurz drücken:<br>zurück ins Auswahlmenü,<br>langes Drücken von<br><b>meas</b> : Gerät geht in den<br>Messmodus |                                                                                                    |

# Konfigurierung

**A VORSICHT!** Durch eine fehlerhafte Konfigurierung oder Justierung kann es zu fehlerhaften Ausgaben kommen. Stratos MS muss daher durch einen Systemspezialisten in Betrieb genommen und vollständig konfiguriert und justiert sowie gegen unbefugte Änderung gesichert werden.

| Konfigurierung (Voreinstellung fett gedruckt) |              |            |                                                                            |  |
|-----------------------------------------------|--------------|------------|----------------------------------------------------------------------------|--|
| Sensor                                        |              |            | рН                                                                         |  |
| SNS                                           | IS TEMP UNIT |            | °C / °F                                                                    |  |
|                                               | CALMODE      |            | AUTO / MAN / DAT                                                           |  |
|                                               | AUTO         | BUFFER SET | -01- MT<br><b>-02- KNC</b><br><br>-U1- USR<br>(Puffernennwerte mit "info") |  |
|                                               | CALTIMER     |            | OFF / ON                                                                   |  |
|                                               | ON           | CAL-CYCLE  | 0 9999 h ( <b>168 h</b> )                                                  |  |
|                                               | CHECK TAG    |            | OFF / ON                                                                   |  |
|                                               | CHECK GROUP  |            | OFF / ON                                                                   |  |

| Stromausgang 1 |                                   |               | рН                                             |  |
|----------------|-----------------------------------|---------------|------------------------------------------------|--|
| OT1            | RANGE                             |               | <b>4 20 mA</b> / 0 20 mA                       |  |
|                | CHANNEL                           |               | PH / ORP / TEMP                                |  |
|                | РН                                | BEGIN (0)4 mA | <b>00.00 pH /</b> –2.00 16.00 pH               |  |
|                |                                   | END 20 mA     | <b>14.00 pH /</b> –2.00 16.00 pH               |  |
|                | rH                                | BEGIN (0)4 mA | <b>000.0 rH</b> / 000.0 200.0 rH               |  |
|                |                                   | END 20 mA     | <b>200.0 rH</b> / 000.0 200.0 rH               |  |
|                | ORP<br>(Memosens<br>Redox-Sensor) | BEGIN (0)4 mA | <b>–1000 mV /</b> –1999 1999 mV                |  |
|                |                                   | END 20 mA     | <b>1000 mV /</b> –1999 1999 mV                 |  |
|                | TMP °C                            | BEGIN (0)4 mA | <b>000.0 °C /</b> −20 300 °C                   |  |
|                |                                   | END 20 mA     | <b>100.0 °C /</b> −20 300 °C                   |  |
|                | TMP °F                            | BEGIN (0)4 mA | <b>032.0 °F /</b> –4 572 °F                    |  |
|                |                                   | END 20 mA     | <b>212.0 °F /</b> –4 572 °F                    |  |
|                | FILTERTIME                        |               | 0000 SEC / 0 120 SEC                           |  |
|                | FAIL 22 mA                        |               | OFF / ON                                       |  |
|                | FACE 22mA                         |               | OFF / ON                                       |  |
|                | HOLD MODE                         |               | LAST / FIX                                     |  |
|                | FIX                               | HOLD_FIX      | <b>021.0 mA</b> / 0 22 mA                      |  |
| Stromausgang 2 |                                   |               | Voreinstellung CHANNEL: TMP<br>(sonst wie OT1) |  |

| Korrektur |           |           | рН                                  |
|-----------|-----------|-----------|-------------------------------------|
| COR       | TC SELECT |           | OFF / LIN / PURE WTR                |
|           | LIN       | TC LIQUID | <b>00.00 %/K /</b> –19.99 19.99 %/K |

| Konfigurierung (Voreinstellung fett gedruckt)                          |                               |                                                                      |  |  |
|------------------------------------------------------------------------|-------------------------------|----------------------------------------------------------------------|--|--|
| Alarm                                                                  |                               | рН                                                                   |  |  |
| ALA                                                                    | DELAYTIME                     | 0 600 s ( <b>0010 SEC</b> )                                          |  |  |
|                                                                        | SENSOCHECK                    | ON / OFF                                                             |  |  |
| Relai                                                                  | s 1                           |                                                                      |  |  |
| RL1                                                                    | <b>LIMIT</b><br>ALARM<br>WASH | Die Auswahl bestimmt das folgende Untermenü.                         |  |  |
| LM1                                                                    | CHANNEL                       | PH / ORP / TMP                                                       |  |  |
|                                                                        | FUNCTION                      | Lo LEVL / Hi LEVL                                                    |  |  |
|                                                                        | CONTACT                       | <b>N/O</b> / N/C                                                     |  |  |
|                                                                        | LEVEL                         | <b>00.00 pH</b><br>-2.00 16.00 pH<br>(-1999 1999 mV)<br>(-20 200 °C) |  |  |
|                                                                        | HYSTERESIS                    | <b>00.50 pH</b><br>0.00 10.00 pH / 0 2000 mV / 0 100 °C (0 180 °F)   |  |  |
|                                                                        | DELAYTIME                     | <b>0010 SEC</b><br>0000 9999 s                                       |  |  |
| AL1                                                                    | TRIGGER                       | FAIL / FACE                                                          |  |  |
|                                                                        | CONTACT                       | <b>N/O</b> / N/C                                                     |  |  |
| WS1                                                                    | CYCLE TIME                    | <b>000.0 h</b><br>0.0 999.9 h                                        |  |  |
|                                                                        | DURATION                      | <b>0060 SEC</b><br>0 1999 s                                          |  |  |
|                                                                        | RELAX TIME                    | <b>0030 SEC</b> / 0000 1999 s                                        |  |  |
|                                                                        | CONTACT                       | <b>N/O</b> / N/C                                                     |  |  |
| Relais 2 Voreinstellung LIMIT / FUNCTION: Hi LEVL (sonst wie Relais 1) |                               |                                                                      |  |  |

| Uhrzeit / Datum                                        |                                       |                    |                          |  |
|--------------------------------------------------------|---------------------------------------|--------------------|--------------------------|--|
| CLK                                                    | FORMAT                                | <b>24 h</b> / 12 h |                          |  |
|                                                        | 24 h                                  | hh:mm              |                          |  |
|                                                        | 12 h                                  | hh:mm (AM / PM)    | 00 12:59 AM / 1 11:59 PM |  |
|                                                        | Day /<br>Month                        | dd.mm              |                          |  |
|                                                        | YEAR                                  | 2000 2099          |                          |  |
| Messstellenbezeichnung (TAG), Messstellenkreis (GROUP) |                                       |                    |                          |  |
| TAG                                                    | Die Eingabe erfolgt in der Textzeile. |                    | AZ, 09, - + < > ? / @    |  |
| GROUP                                                  | Die Eingabe erfolgt in der Textzeile. |                    | 00009999 ( <b>0000</b> ) |  |

# **Konfigurierung Sensor**

## Gerätetyp pH

Die Auswahl des Gerätetyps erfolgt beim ersten Einschalten direkt. Der Gerätetyp kann im Menü SERVICE geändert werden, der Kalibriermodus muss anschließend im Menü CONF eingestellt werden.

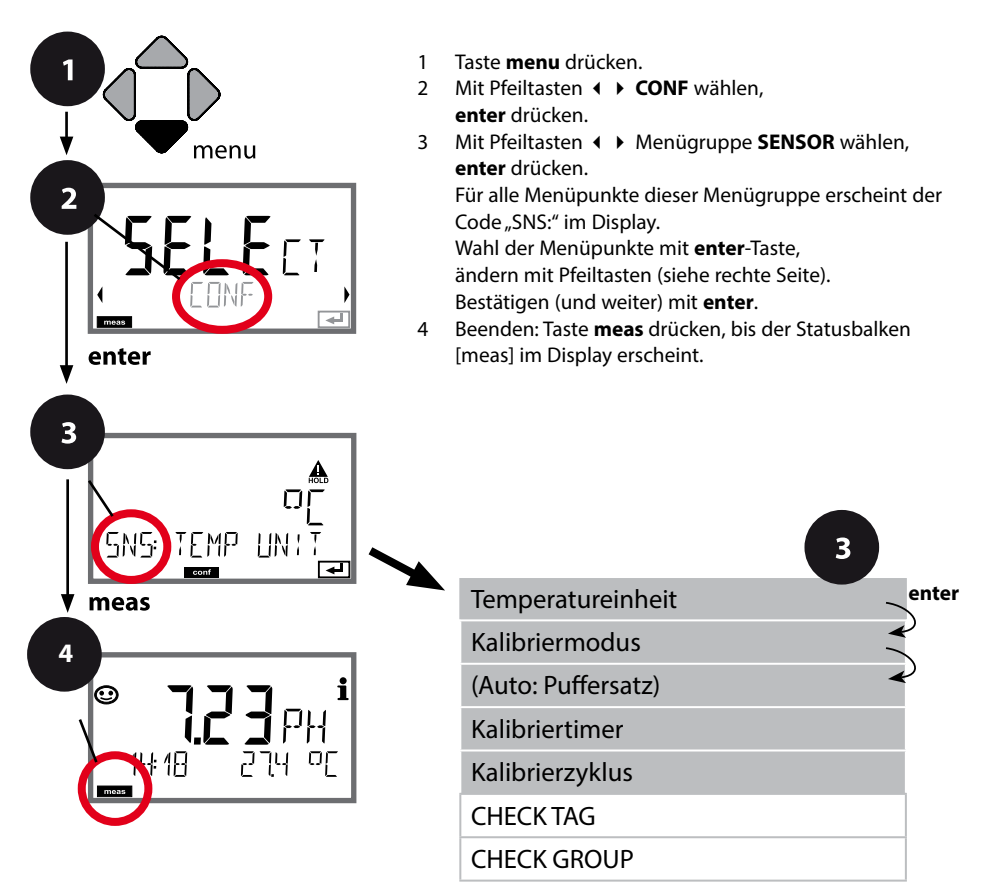

# Konfigurierung Sensor

| Menüpunkt          | Aktion                                                                                                    | Auswahl                                                                                                    |
|--------------------|----------------------------------------------------------------------------------------------------|----------------------------------------------------------------------------------------------------|
| Temperatureinheit  | Mit Pfeiltasten ▲ ▼ °C oder °F<br>wählen.<br>Übernehmen mit <b>enter</b>                                                                                                    | ° <b>C</b> / °F                                                                                                    |
| Kalibriermodus     | Mit Pfeiltasten A 	CALMODE<br>auswählen:<br>AUTO: Kalibrierung mit<br>Puffersatz-Erkennung Calimatic<br>MAN: Manuelle Vorgabe der<br>Pufferlösungen.<br>DAT: Eingabe Justierdaten vor-<br>gemessener Sensoren<br>Übernehmen mit <b>enter</b> | AUTO<br>MAN<br>DAT                                                                                                    |
| (AUTO: Puffersatz) | Mit Pfeiltasten ▲ 	verwen-<br>deten Puffersatz auswählen<br>(Nennwerte s. Tabellen)<br>Übernehmen mit <b>enter</b>                                                                                                    | -0113-,<br>-U1- USR (siehe Anhang)<br>Mit Taste <b>info</b> werden in der<br>unteren Zeile Hersteller und<br>Nennwerte angezeigt. |
| Kalibriertimer     | Mit Pfeiltasten ▲ ▼ CALTIMER<br>einstellen:<br>OFF: kein Timer<br>ON: fester Kalibrierzyklus (ein-<br>stellen im nächsten Schritt)<br>Übernehmen mit <b>enter</b>                                                                            | <b>OFF</b> / ON<br>(ON: 0 9999 h)                                                                                                 |

#### Hinweise zum Kalibriertimer:

Wenn Sensocheck in der Menügruppe Konfigurierung / Alarm aktiviert wurde, dann wird der Ablauf des Kalibrierintervalls durch Sensoface im Display angezeigt:

| М | + | $\odot$ | Über 80% des Kalibrierintervalls sind bereits abgelaufen. |
|---|---|---------|-----------------------------------------------------------|
| M | + |         | Das Kalibrierintervall ist überschritten.                 |

Die verbleibende Zeit bis zur nächsten Kalibrierung kann in der Diagnose abgefragt werden (siehe Abschnitt Diagnose).

## Sensorkontrolle (TAG, GROUP)

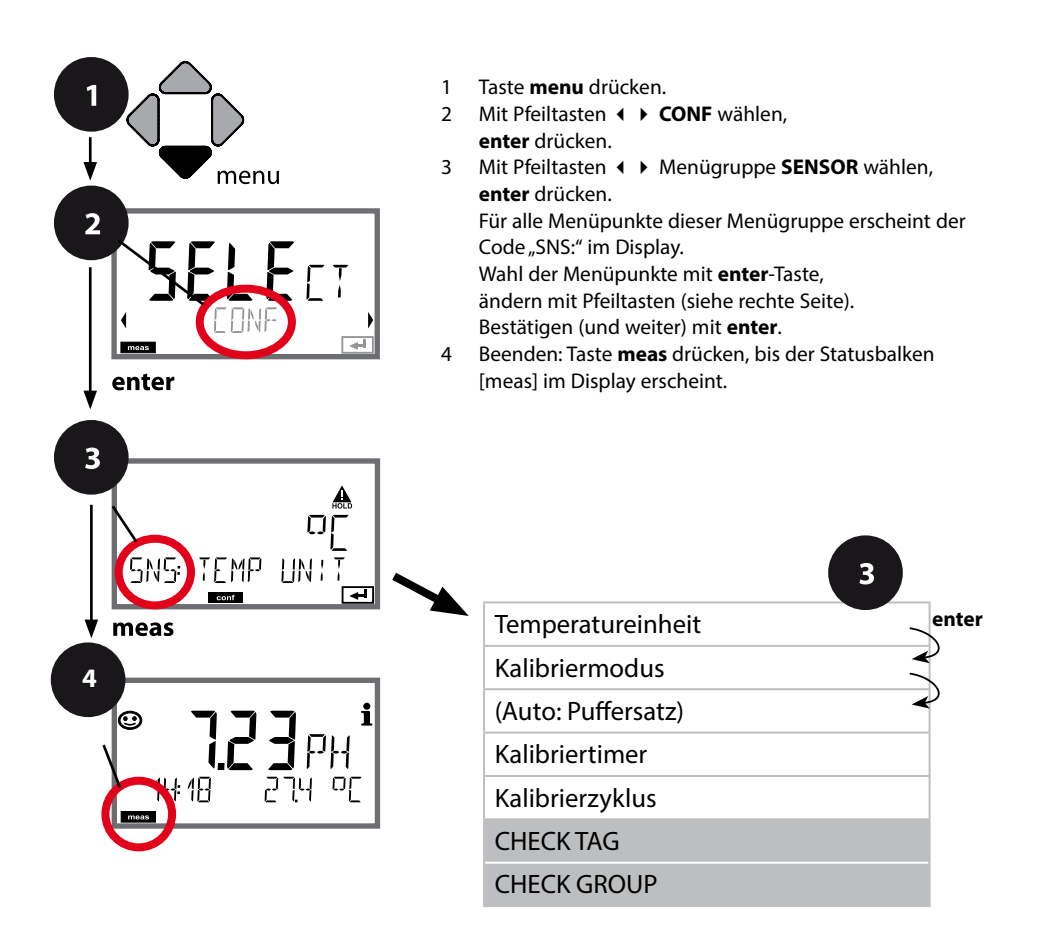

| Menüpunkt | Aktion                                                                                                    | Auswahl        |
|-----------|----------------------------------------------------------------------------------------------------|----------------|
| TAG       | Mit Pfeiltasten ▲ 	 ON oder<br>OFF auswählen.<br>Übernehmen mit <b>enter</b><br>Wenn eingeschaltet, wird der<br>Eintrag für "TAG" im Memosens-<br>Sensor mit dem Eintrag im<br>Messgerät verglichen.<br>Stimmen die Einträge nicht<br>überein, wird eine Meldung<br>generiert. | ON/ <b>OFF</b> |
| GROUP     | Mit Pfeiltasten ▲ ▼ ON oder<br>OFF auswählen.<br>Übernehmen mit <b>enter</b><br>Funktion siehe oben.                                                                                                    | ON/ <b>OFF</b> |

### Sensorkontrolle (TAG, GROUP)

Werden Memosens-Sensoren im Labor kalibriert, ist es oft sinnvoll oder manchmal zwingend, dass diese Sensoren wieder an den gleichen oder an einer definierten Gruppe von Messstellen betrieben werden. Dafür können im Sensor Messstelle (TAG) und Messstellenkreis (GROUP) hinterlegt werden. TAG und GROUP können vom Kalibriertool vorgegeben oder vom Transmitter automatisch eingetragen werden. Beim Anschließen eines MS-Sensors an den Transmitter kann geprüft werden, ob der Sensor den richtigen TAG enthält bzw. zur richtigen GROUP gehört, andernfalls wird eine Meldung generiert und Sensoface wird traurig. Sensoface kann als Summenmeldung auch als 22 mA-Fehlersignal übertragen werden. Die Sensorkontrolle kann in der Konfigurierung zweistufig als TAG und GROUP eingeschaltet werden.

lst im Sensor noch keine Messstelle / kein Messstellenkreis hinterlegt, z. B. bei einem neuen Sensor, trägt Stratos die eigene TAG und GROUP ein. Bei ausgeschalteter Sensorkontrolle schreibt Stratos immer die eigene Messstelle und den Messstellenkreis in den Sensor, eine bereits vorhandene TAG/GROUP wird dabei überschrieben.

## Ausgangsstrom: Bereich, Stromanfang, Stromende

(Beispiel: Stromausgang 1)

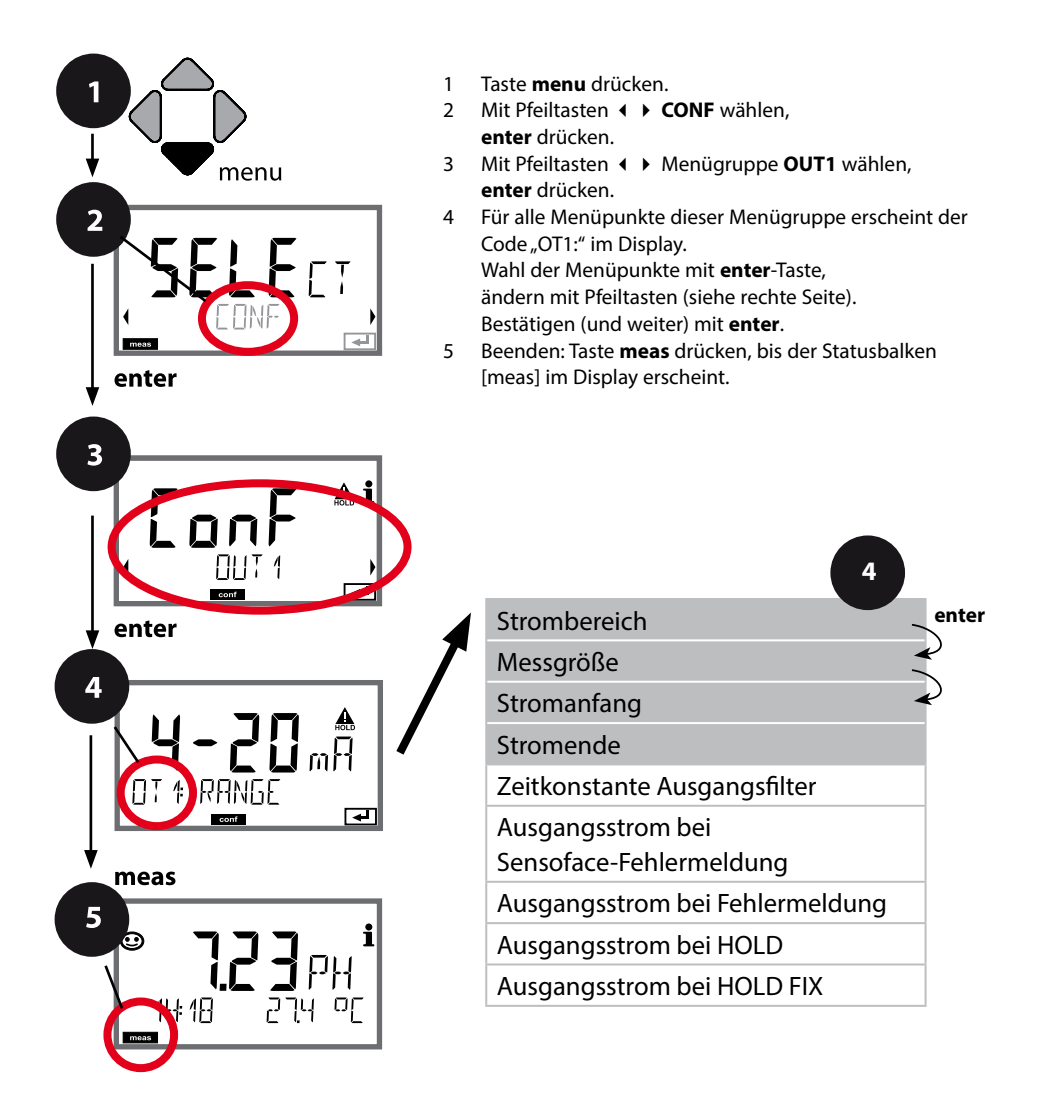
# Konfigurierung Stromausgang

| Menüpunkt    | Aktion                                                                                                    | Auswahl                                                                                              |
|--------------|----------------------------------------------------------------------------------------------------|----------------------------------------------------------------------------------------------------|
| Strombereich | Mit Pfeiltasten ▲ ▼ Bereich<br>4-20 mA oder 0-20 mA aus-<br>wählen.<br>Übernehmen mit <b>enter</b>                                                                                 | <b>4-20 mA</b> / 0-20 mA                                                                             |
| Messgröße    | Beispiel: Stromausgang1,<br>Gerätetyp pH<br>Mit Pfeiltasten ▲ ▼ auswählen:<br>PH: pH-Wert<br>ORP: Redox-Potential<br>TMP: Temperatur<br>rH: rH-Wert<br>Übernehmen mit <b>enter</b> | <b>PH</b> /rH/ORP/TMP                                                                                |
| Stromanfang  | Mit Pfeiltasten ▲ 	Stelle ver-<br>ändern,<br>mit Pfeiltasten 	→ andere<br>Stelle auswählen.<br>Übernehmen mit <b>enter</b>                                                         | -2.00 16.00 pH (PH)<br>000.0 200.0 rH (rH)<br>-1999 1999 mV (ORP)<br>-20 300 °C /<br>-4 572 °F (TMP) |
| Stromende    | Mit Pfeiltasten 🔺 🔸 Wert<br>eingeben<br>Übernehmen mit <b>enter</b>                                                                                                    | -2.00 16.00 pH (PH)<br>000.0 200.0 rH (rH)<br>-1999 1999 mV (ORP)<br>-20 300 °C /<br>-4 572 °F (TMP) |

#### Zuordnung von Messwerten: Stromanfang und Stromende

Beispiel 1: Messbereich pH 0...14

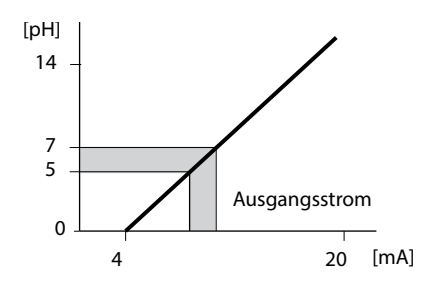

Beispiel 2: Messbereich pH 5...7 Vorteil: höhere Auflösung im interessieren-[pH] den Bereich

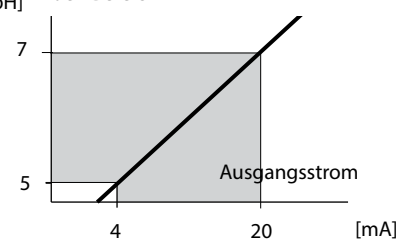

### Ausgangsstrom: Zeitkonstante Ausgangsfilter

(Beispiel: Stromausgang 1)

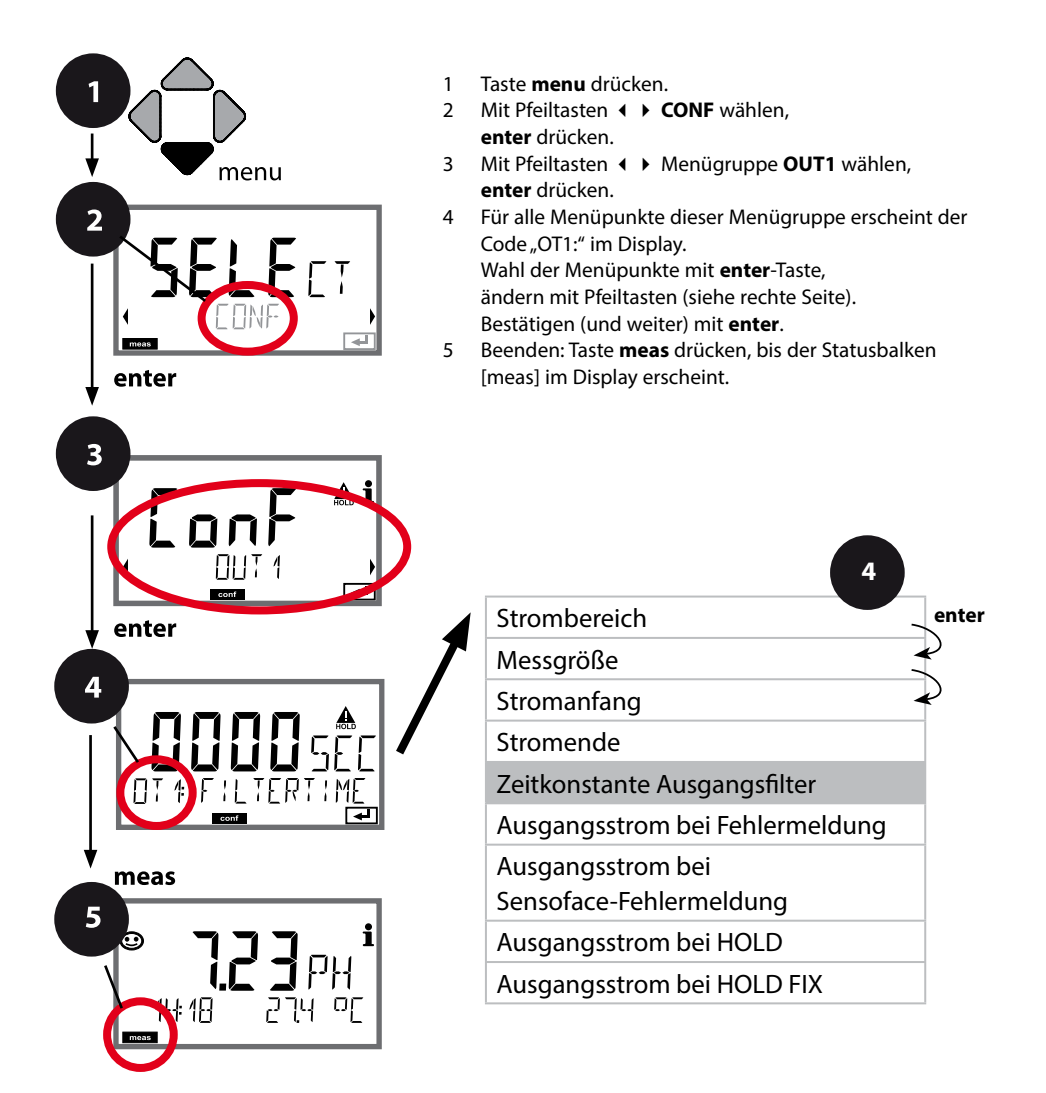

## Konfigurierung Stromausgang

| Menüpunkt                       | Aktion                      | Auswahl                |
|---------------------------------|-----------------------------|------------------------|
| Zeitkonstante<br>Ausgangsfilter | Mit Pfeiltasten ▲           | 0120 SEC<br>(0000 SEC) |
|                                 | Übernehmen mit <b>enter</b> |                        |

#### Zeitkonstante Ausgangsfilter

Zur Beruhigung des Stromausgangs kann ein Tiefpass-Filter mit einstellbarer Filterzeitkonstante eingeschaltet werden. Bei einem Sprung am Eingang (100 %) steht nach Erreichen der Zeitkonstante am Ausgang ein Pegel von 63 %. Die Zeitkonstante kann im Bereich 0...120 s eingestellt werden. Wenn die Zeitkonstante mit 0 s eingestellt wird, dann folgt der Stromausgang direkt dem Eingang.

#### **Hinweis:**

Das Filter wirkt nur auf den Stromausgang, nicht auf das Display oder die Grenzwerte!

Für die Dauer von HOLD wird die Filterberechnung ausgesetzt, damit kann kein Sprung am Ausgang entstehen.

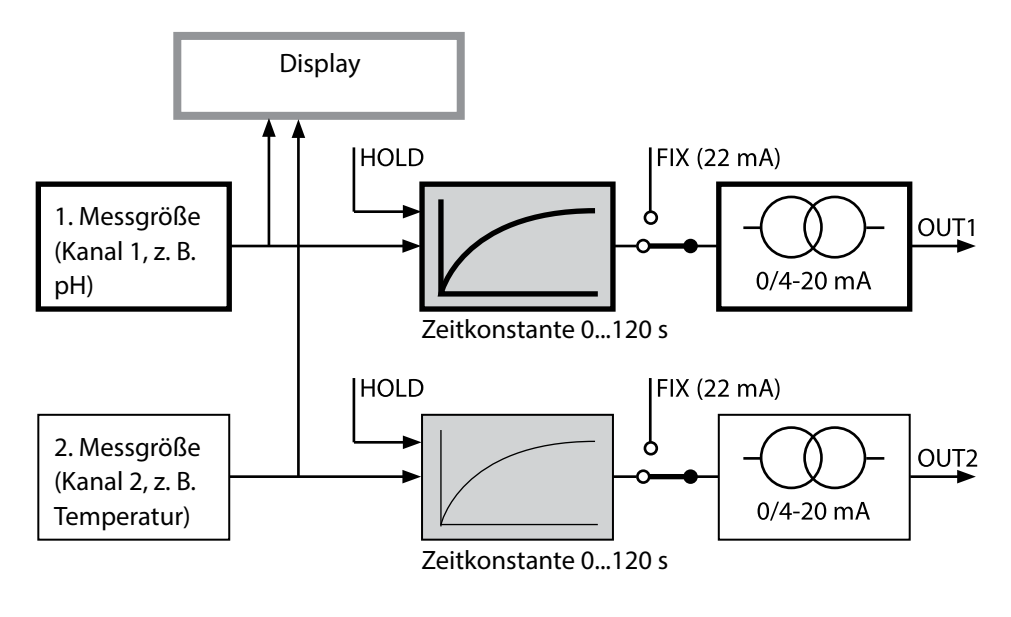

#### **Ausgangsstrom: Error und HOLD**

(Beispiel: Stromausgang 1)

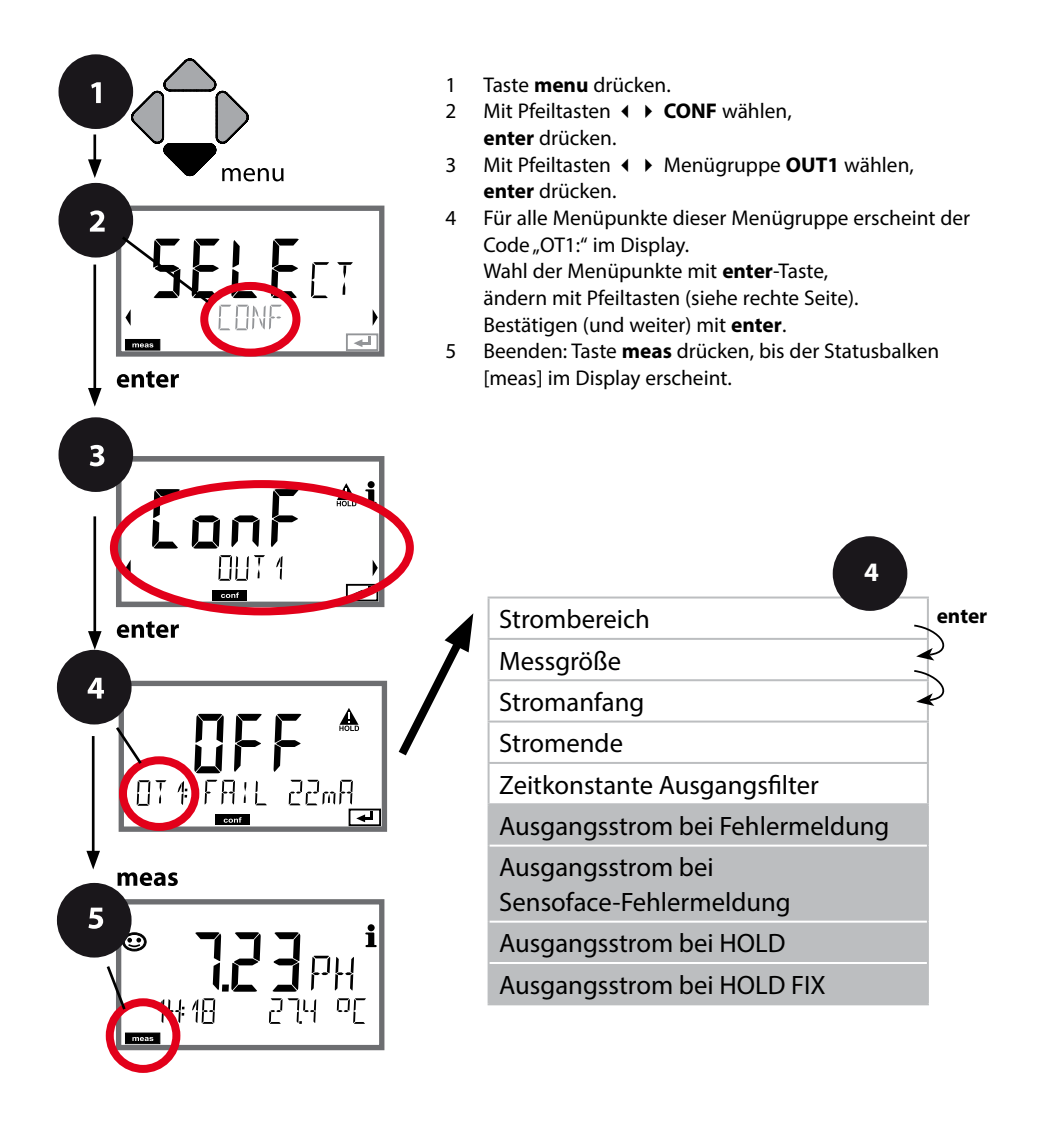

## Konfigurierung Stromausgang

| Menüpunkt                                                         | Aktion                                                                                                    | Auswahl                              |
|-------------------------------------------------------------------|----------------------------------------------------------------------------------------------------|--------------------------------------|
| Ausgangsstrom bei<br>Fehlermeldung                                | Bei Fehlermeldungen kann<br>der Ausgangsstrom auf 22 mA<br>gesetzt werden.<br>Mit Pfeiltasten ▲ ✓ ON oder<br>OFF auswählen.<br>Übernehmen mit <b>enter</b>                                         | OFF / ON                             |
| Ausgangsstrom bei<br>Sensofacemeldungen<br><b>OT1: FACE 22 mA</b> | Bei Sensoface-Meldungen kann<br>der Ausgangsstrom auf 22 mA<br>gesetzt werden.<br>Mit Pfeiltasten ▲ 	 ON oder<br>OFF auswählen.<br>Übernehmen mit <b>enter</b>                                     | OFF / ON                             |
| Ausgangsstrom bei HOLD                                            | LAST: Bei HOLD wird der letzte<br>Messwert am Ausgang gehal-<br>ten.<br>FIX: Bei HOLD wird ein (vorzu-<br>gebender) Wert am Ausgang<br>gehalten.<br>Auswahl mit A V<br>Übernehmen mit <b>enter</b> | <b>LAST</b> /FIX                     |
| Ausgangsstrom bei HOLD<br>FIX                                     | Nur bei Auswahl von FIX:<br>Eingabe des Stroms, der bei<br>HOLD am Ausgang fließen soll<br>Mit Pfeiltasten A 	 	 	 Wert<br>eingeben<br>Übernehmen mit <b>enter</b>                                 | 00.0022.00 mA<br>( <b>21.00 mA</b> ) |

#### Ausgangssignal bei HOLD:

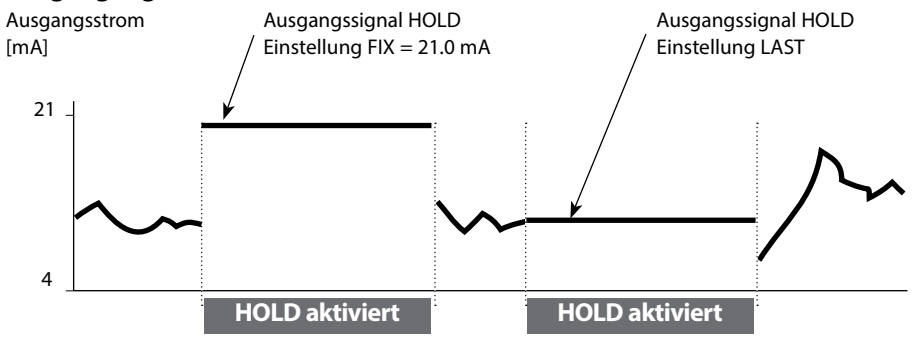

## Konfigurierung Alarm

### Alarmverzögerungszeit, Sensocheck

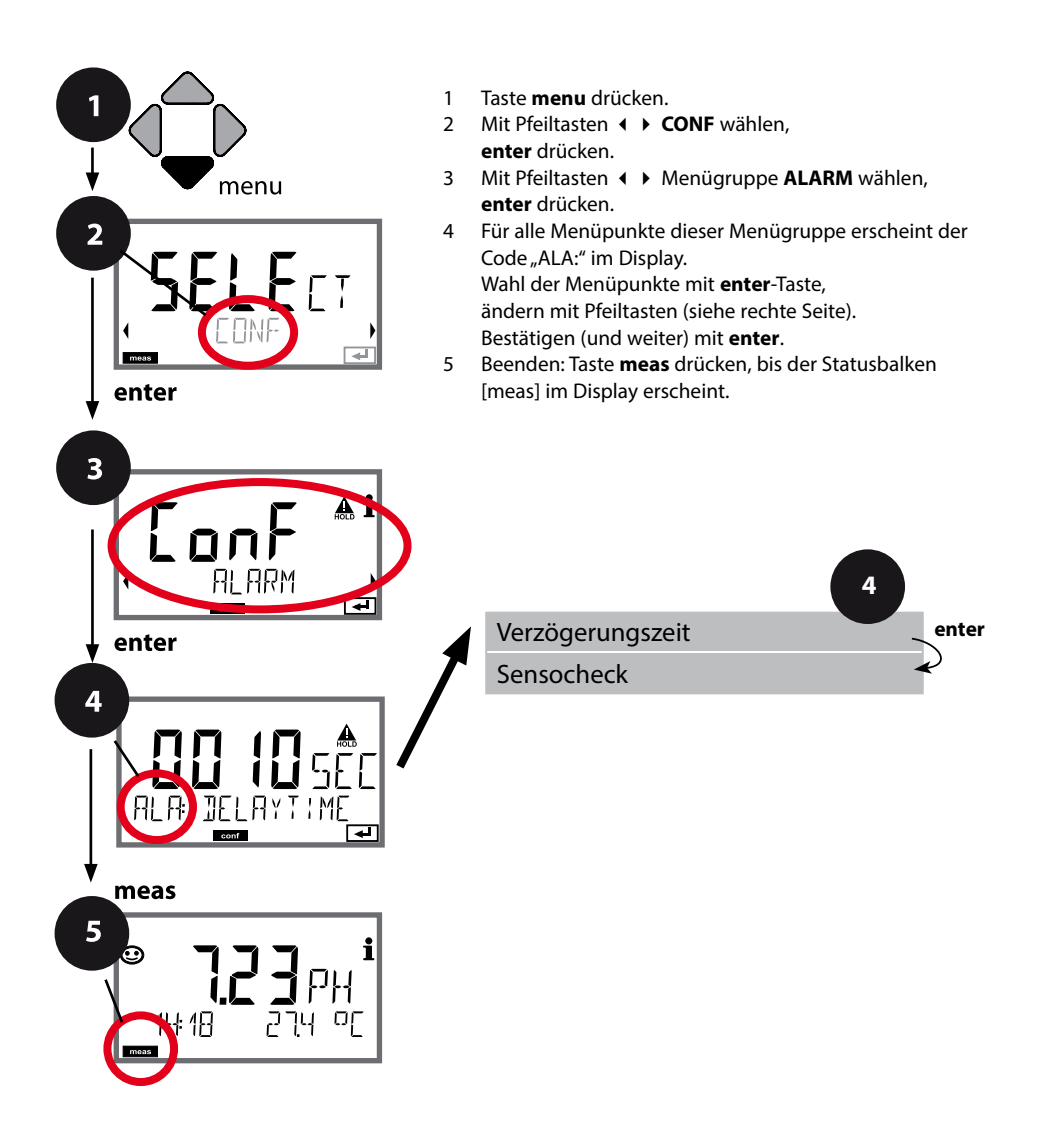

| Menüpunkt             | Aktion                                                                                                    | Auswahl                |
|-----------------------|----------------------------------------------------------------------------------------------------|------------------------|
| Alarmverzögerungszeit | Mit Pfeiltasten ▲                                                                                                    | 0600 SEC<br>(0010 SEC) |
| Sensocheck            | Auswahl Sensocheck (kontinu-<br>ierliche Überwachung der Glas-<br>und Bezugselektrode).<br>Mit Pfeiltasten ▲ ▼ ON oder<br>OFF auswählen.<br>Übernehmen mit <b>enter</b> .<br>(Gleichzeitig wird Sensoface<br>aktiviert. Bei OFF ist auch<br>Sensoface ausgeschaltet.) | ON / <b>OFF</b>        |

**Die Alarmverzögerungszeit** verzögert das Umschalten der Displayhinterleuchtung auf rot, das 22-mA-Signal (wenn konfiguriert) und das Schalten des Alarmkontakts.

Fehlermeldungen können durch ein 22-mA-Signal über den Ausgangsstrom übermittelt werden. Zusätzlich kann ein Schaltkontakt (RELAY1 / RELAY2) als Alarmkontakt konfiguriert werden.

## Temperaturkompensation

### Temperaturkompensation des Messmediums (pH)

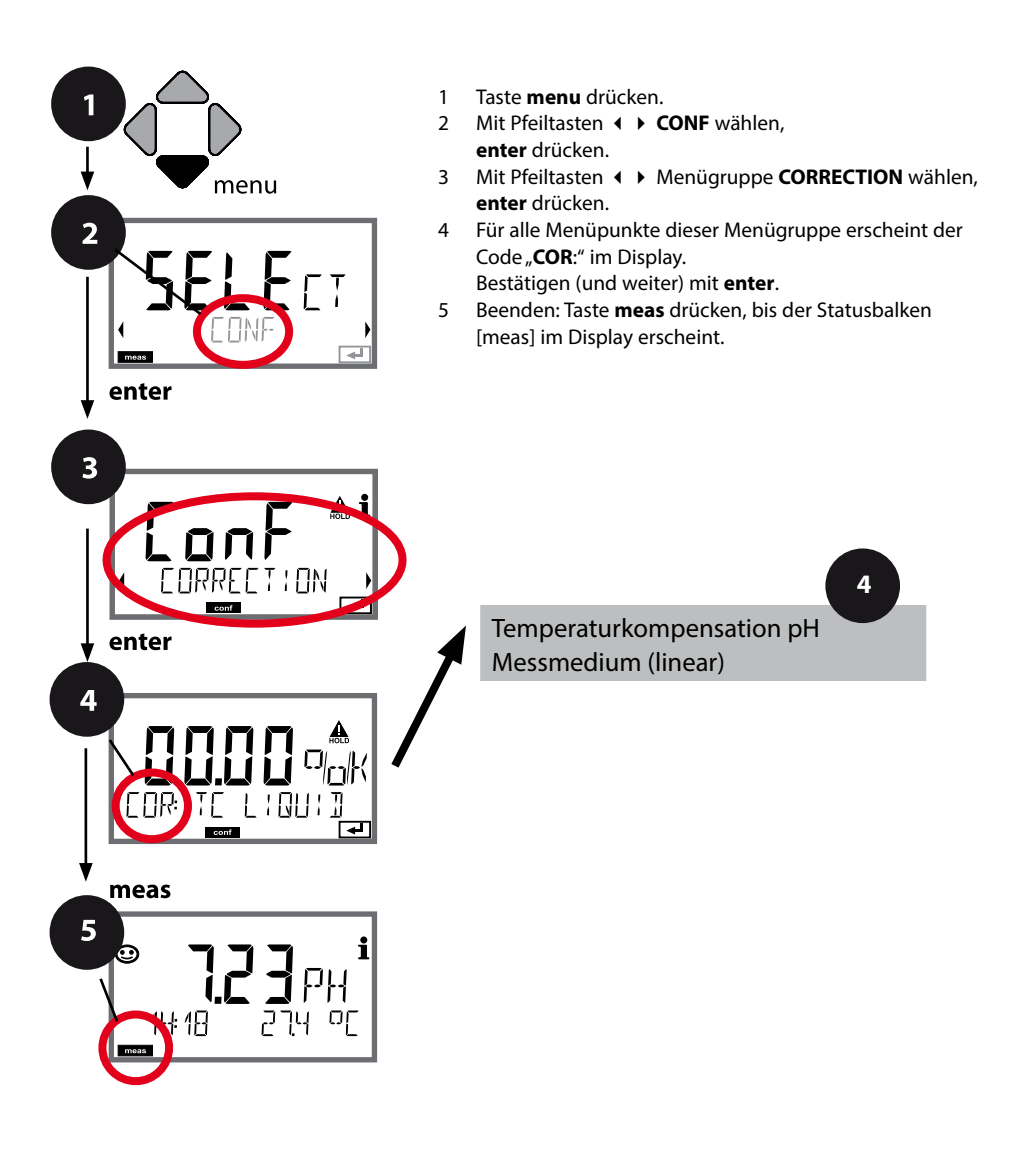

# Temperaturkompensation

| Menüpunkt                            | Aktion                                                                                                    | Auswahl          |
|--------------------------------------|----------------------------------------------------------------------------------------------------|------------------|
| Temperaturkompensation<br>Messmedium | Nur bei pH-Messung: Auswahl<br>der Temperaturkompensation<br>des Messmediums:<br>Linear: LIN<br>Auswahl mit Tasten (),<br>Übernehmen mit <b>enter</b> | OFF / LIN        |
| Temperaturkompensation<br>Linear     | Eingabe der linearen<br>Temperaturkompensation des<br>Messmediums.<br>Mit Pfeiltasten ▲ ✔ ↓ Wert<br>eingeben.<br>Übernehmen mit <b>enter</b>          | -19.99+19.99 %/K |

## Konfigurierung Schaltkontakte

#### Schaltkontakte: Funktionszuweisung, Grenzwerte

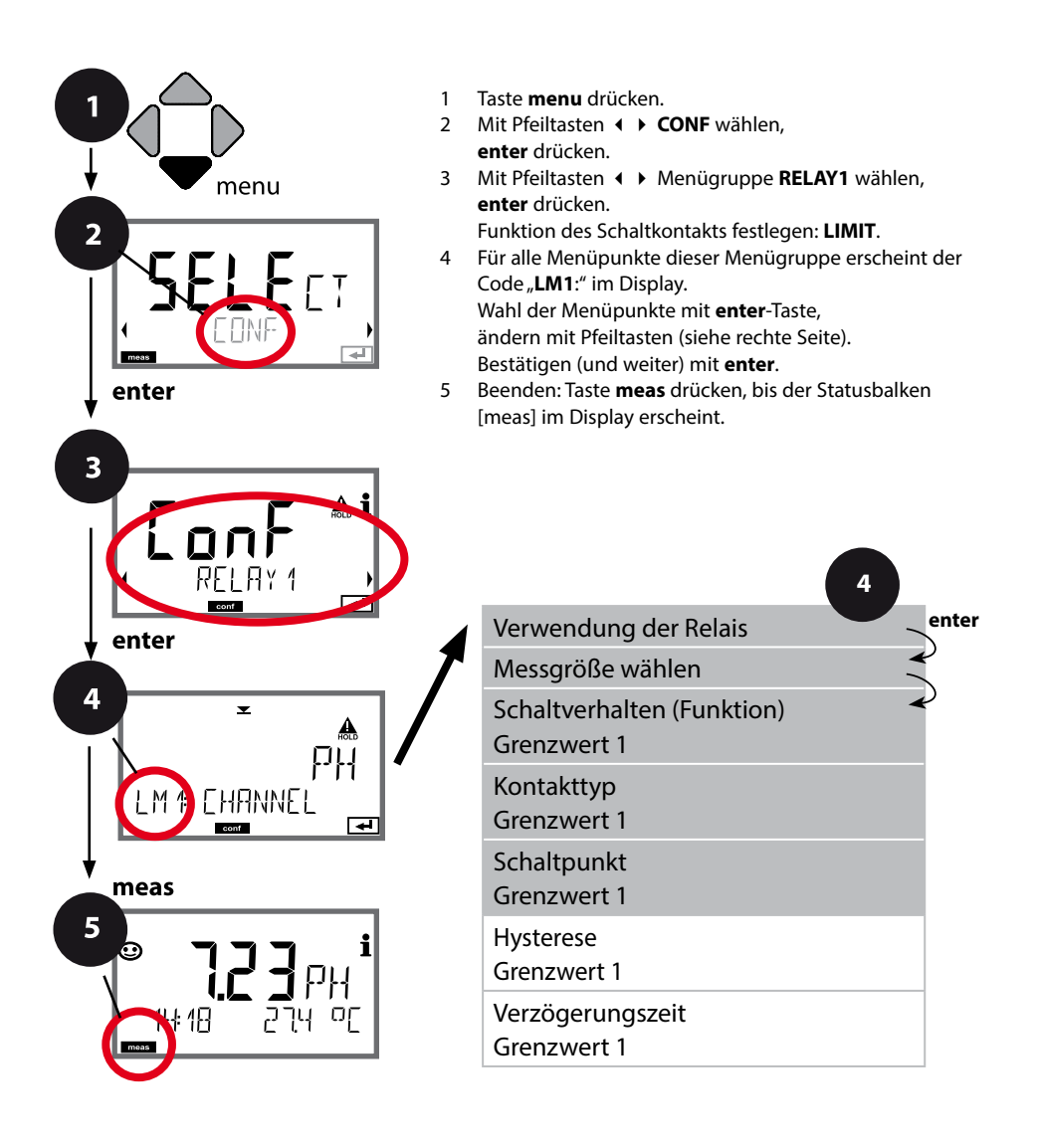

# Konfigurierung Schaltkontakte

| Menüpunkt                       | Aktion                                                                                                    | Auswahl                                                                          |
|---------------------------------|----------------------------------------------------------------------------------------------------|----------------------------------------------------------------------------------|
| Verwendung der Relais           | Auswahl in der Textzeile mit<br>Pfeiltasten ▲ ▼ :<br>• Grenzwertfunktion (LIMITS)<br>• Fehlermeldung (ALARM)<br>• Spülkontakt (WASH)<br>Übernehmen mit <b>enter</b>                                          | LIMIT / ALARM / WASH<br>Hinweis: Auswahl führt zu ent-<br>sprechendem Untermenü. |
| Messgröße wählen                | Mit Pfeiltasten ▲                                                                                                    | PH/ORP/TMP                                                                       |
| Funktion Grenzwert 1            | Mit Pfeiltasten das gewünschte<br>Schaltverhalten auswählen.<br>LoLevel: aktiv bei Unterschreiten<br>des Schaltpunkts<br>HiLevel: aktiv bei Überschreiten<br>des Schaltpunkts<br>Übernehmen mit <b>enter</b> | Lo LEVL / Hi LEVL<br>Symbol Grenzwert 1:                                         |
| Kontaktverhalten<br>Grenzwert 1 | N/O: normally open<br>(Arbeitskontakt)<br>N/C: normally closed<br>(Ruhekontakt)<br>Mit Pfeiltasten ▲ 	 auswählen.<br>Übernehmen mit <b>enter</b>                                                             | <b>N/O</b> / N/C                                                                 |
| Schaltpunkt Grenzwert 1         | Mit Pfeiltasten ▲ ▼ ◀ ↓<br>Schaltpunkt eingeben.<br>Übernehmen mit <b>enter</b>                                                                                                    | -2.00 16.00 pH<br>(00.00 pH)<br>–1999 1999 mV /<br>–20 200 °C                    |

## Schaltkontakte: Grenzwertfunktion, Hysterese

(Beispiel: Schaltausgang 1)

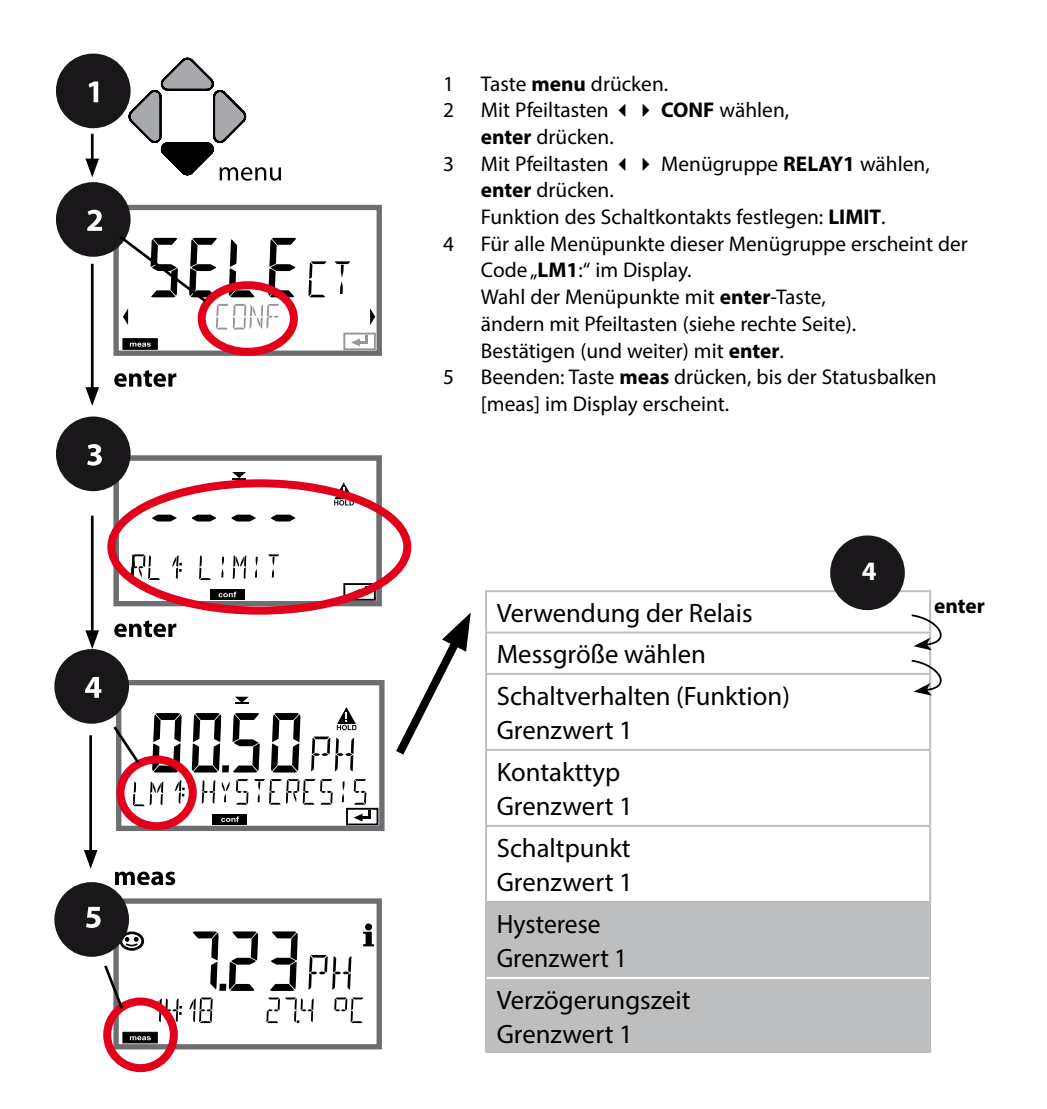

## Konfigurierung Schaltkontakte

| Menüpunkt                       | Aktion                                                                     | Auswahl                           |
|---------------------------------|----------------------------------------------------------------------------|-----------------------------------|
| Hysterese<br>Grenzwert 1        | Mit Pfeiltasten ▲ ▼ ◀ ▶<br>Hysterese wählen.                               | 0 10.00 pH<br>( <b>00.50 pH</b> ) |
|                                 | Übernehmen mit <b>enter</b>                                                |                                   |
| Verzögerungszeit<br>Grenzwert 1 | Der Kontakt wird verzögert<br>aktiviert (aber unverzögert<br>deaktiviert). | 0 9999 SEC<br>( <b>0010 SEC</b> ) |
|                                 | Mit Pfeiltasten ▲                                                          |                                   |
|                                 | Ubernehmen mit <b>enter</b>                                                |                                   |

#### **Anwendung Hysterese:**

#### **Grenzwert Lo**

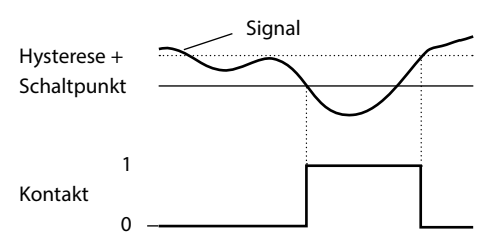

#### Grenzwert Hi

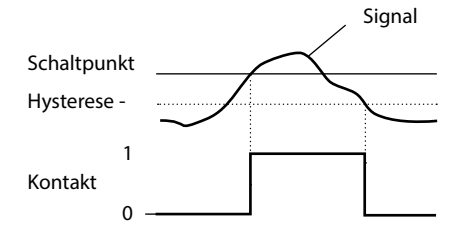

### Schaltkontakte: Alarm

(Beispiel: Schaltausgang 1)

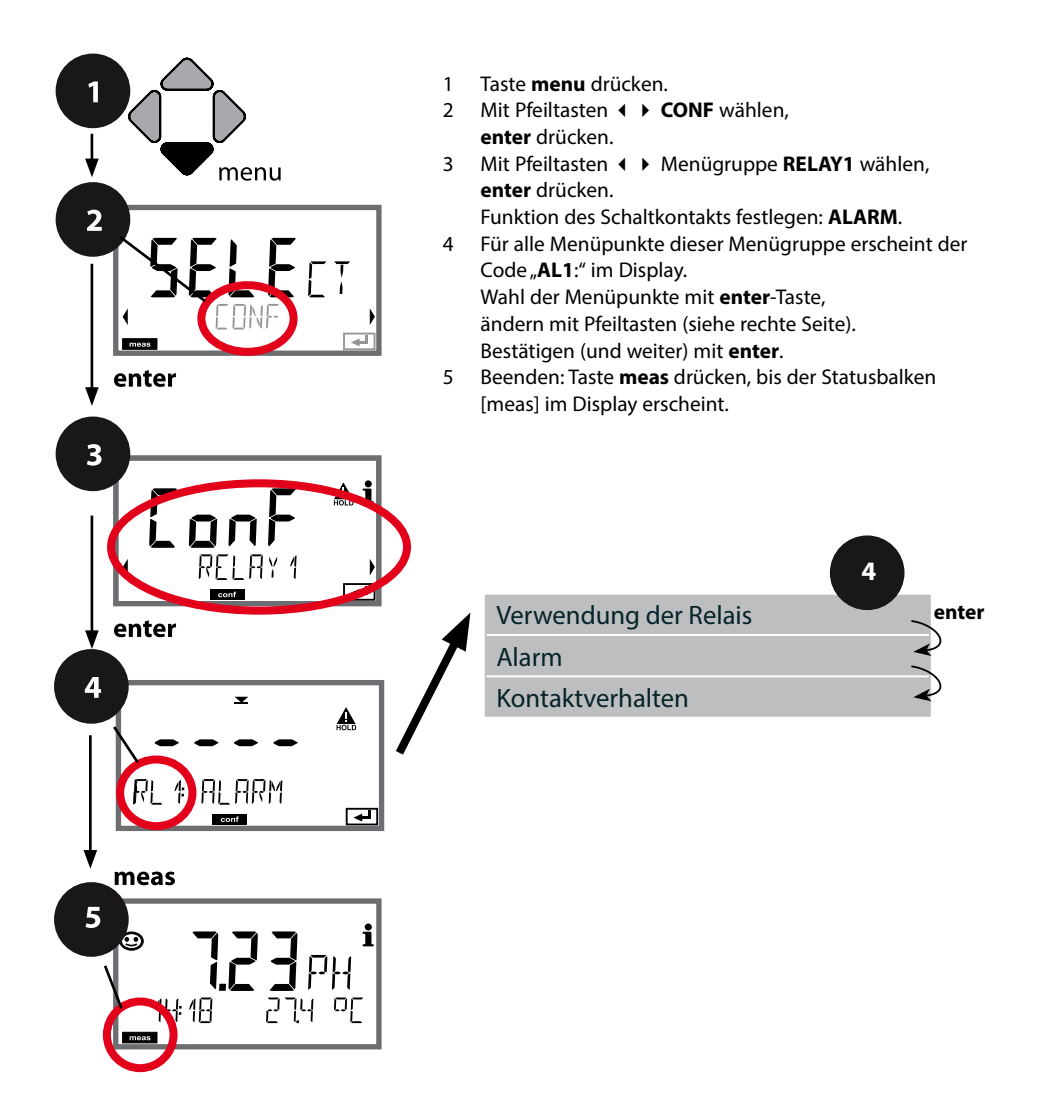

## Konfigurierung Schaltkontakte

| Menüpunkt        | Aktion                                                                                                    | Auswahl          |
|------------------|----------------------------------------------------------------------------------------------------|------------------|
| Alarm            | Mit Pfeiltasten A                                                                                                    | FAIL / FACE      |
| Kontaktverhalten | N/O: normally open<br>(Arbeitskontakt)<br>N/C: normally closed<br>(Ruhekontakt)<br>Mit Pfeiltasten ▲ ▼ auswählen.<br>Übernehmen mit <b>enter</b> | <b>N/O</b> / N/C |

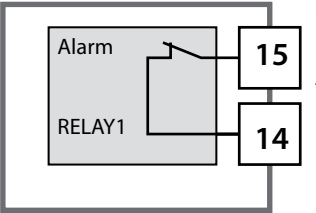

#### Der Alarmkontakt

Ein Schaltkontakt (RELAY1 / RELAY2) kann als Alarmkontakt konfiguriert werden.

### Schaltkontakte: Ansteuerung von Spülsonden

(Beispiel: Schaltausgang 1)

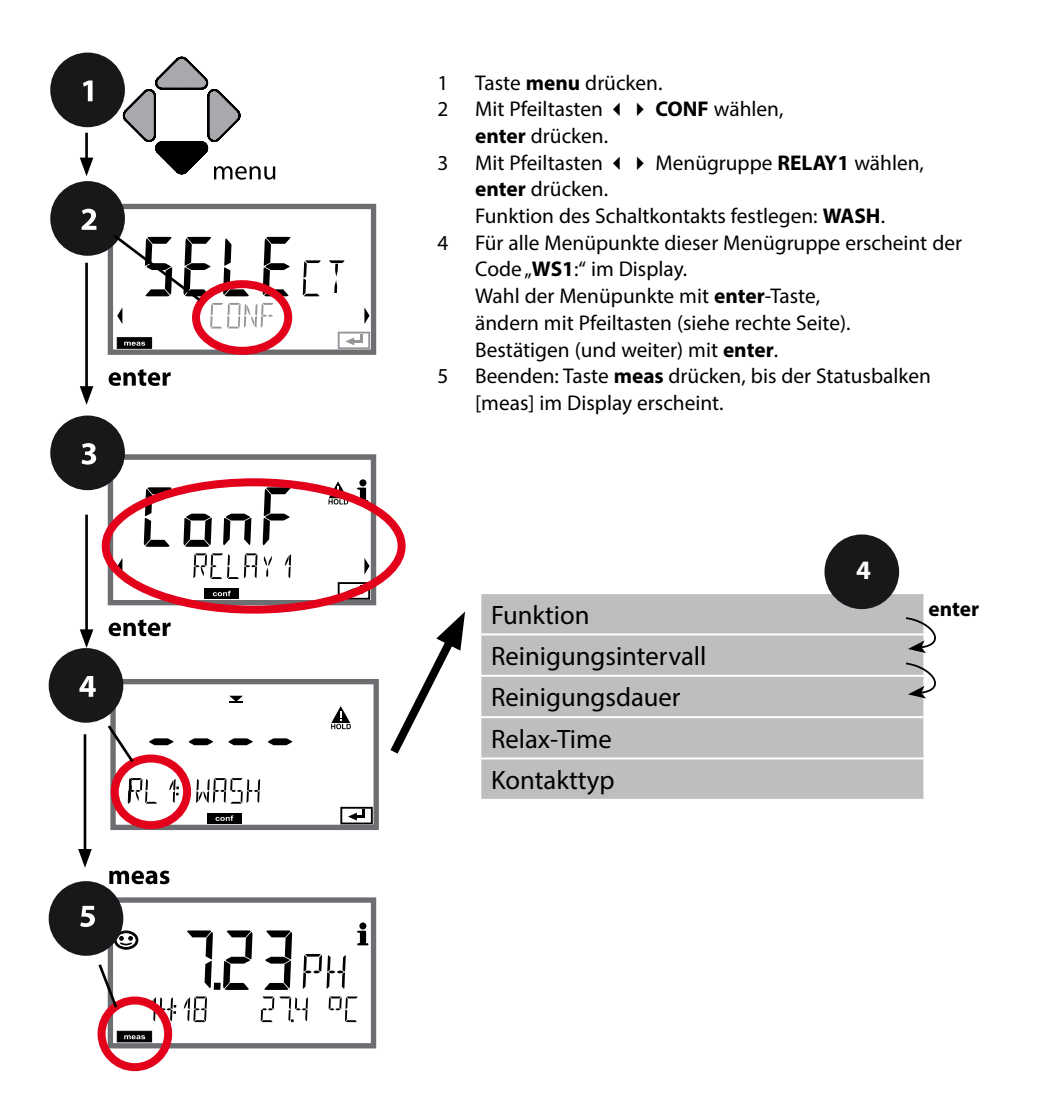

# Konfigurierung Schaltkontakte

| Menüpunkt             | Aktion                                                                                                 | Auswahl                                                  |
|-----------------------|----------------------------------------------------------------------------------------------------|----------------------------------------------------------|
| Verwendung der Relais | Auswahl in der Textzeile mit<br>Pfeiltasten ▲ ▼ :<br>Grenzwertfunktion (LIMITS)                        | LIMIT / ALARM / <b>WASH</b>                              |
|                       | <ul> <li>Fehlermeldung (ALARM)</li> <li>Spülkontakt (WASH)</li> </ul>                                  | Hinweis: Auswahl führt zu ent-<br>sprechendem Untermenü. |
| ┠╠Ĺ╬╠╫╘╫<br>ट╍ग ᆍ┚    | Übernehmen mit <b>enter</b>                                                                            |                                                          |
| Reinigungsintervall   | Mit Pfeiltasten ▲                                                                                      | 0.0999.9 h ( <b>000.0 h</b> )                            |
|                       | Übernehmen mit <b>enter</b>                                                                            |                                                          |
| Reinigungsdauer       | Mit Pfeiltasten ▲                                                                                      | 09999 SEC ( <b>0060 SEC</b> )<br>Relax-Time:             |
|                       | Übernehmen mit <b>enter</b><br>Ohne Abbildung:<br>Relax-Time                                           | 00001999 SEC <b>(0030 SEC)</b>                           |
| Kontakttyp            | N/O: normally open<br>(Arbeitskontakt)                                                                 | <b>N/O</b> / N/C                                         |
|                       | N/C: normally closed<br>(Ruhekontakt)<br>Mit Pfeiltasten ▲ 	 auswählen.<br>Übernehmen mit <b>enter</b> |                                                          |

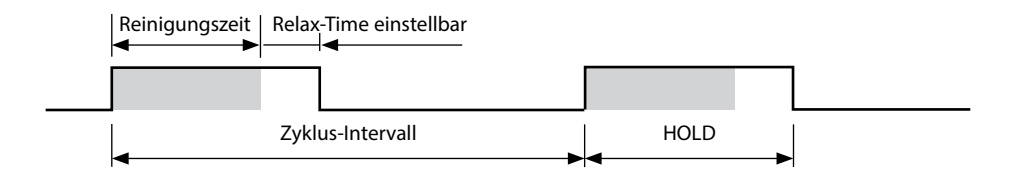

# Schutzbeschaltung Schaltkontakte

Relaiskontakte unterliegen einer elektrischen Erosion. Besonders bei induktiven und kapazitiven Lasten wird dadurch die Lebensdauer der Kontakte reduziert. Elemente, die zur Unterdrückung von Funken und Lichtbogenbildung eingesetzt werden, sind z. B. RC-Kombinationen, nichtlineare Widerstände, Vorwiderstände und Dioden.

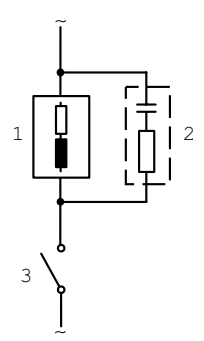

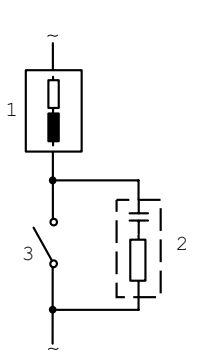

#### Typische AC-Anwendungen bei induktiver Last

- 1 Last
- 2 RC-Kombination,
  - z. B. RIFA PMR 209 Typische RC-Kombinationen bei 230 V AC: Kondensator 0,1  $\mu F$  / 630 V, Widerstand 100  $\Omega$  / 1 W
- 3 Kontakt

#### Typische Schutzbeschaltungsmaßnahmen

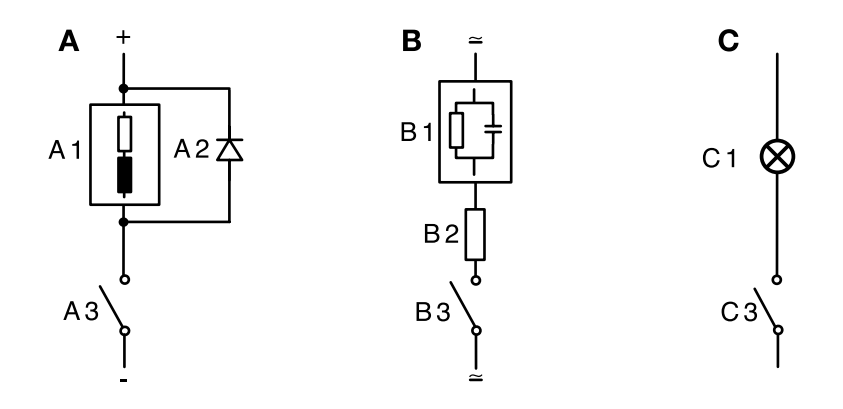

- A: DC-Anwendung bei induktiver Last
- B: AC/DC-Anwendungen bei kapazitiver Last
- C: Anschaltung von Glühlampen
- A1 Induktive Last
- A2 Freilaufdiode, z. B. 1N4007 (Polarität beachten)
- A3 Kontakt
- B1 Kapazitive Last
- B2 Widerstand, z. B. 8  $\Omega/1$  W bei 24 V / 0,3 A
- B3 Kontakt
- C1 Glühlampe, max 60 W / 230 V, 30 W / 115 V
- C3 Kontakt

**ACHTUNG!** Die zulässige Belastbarkeit der Schaltkontakte darf auch während der Schaltvorgänge nicht überschritten werden, siehe Seite 89.

## Konfigurierung Uhrzeit / Datum

### Uhrzeit und Datum, Messstellenbezeichnung

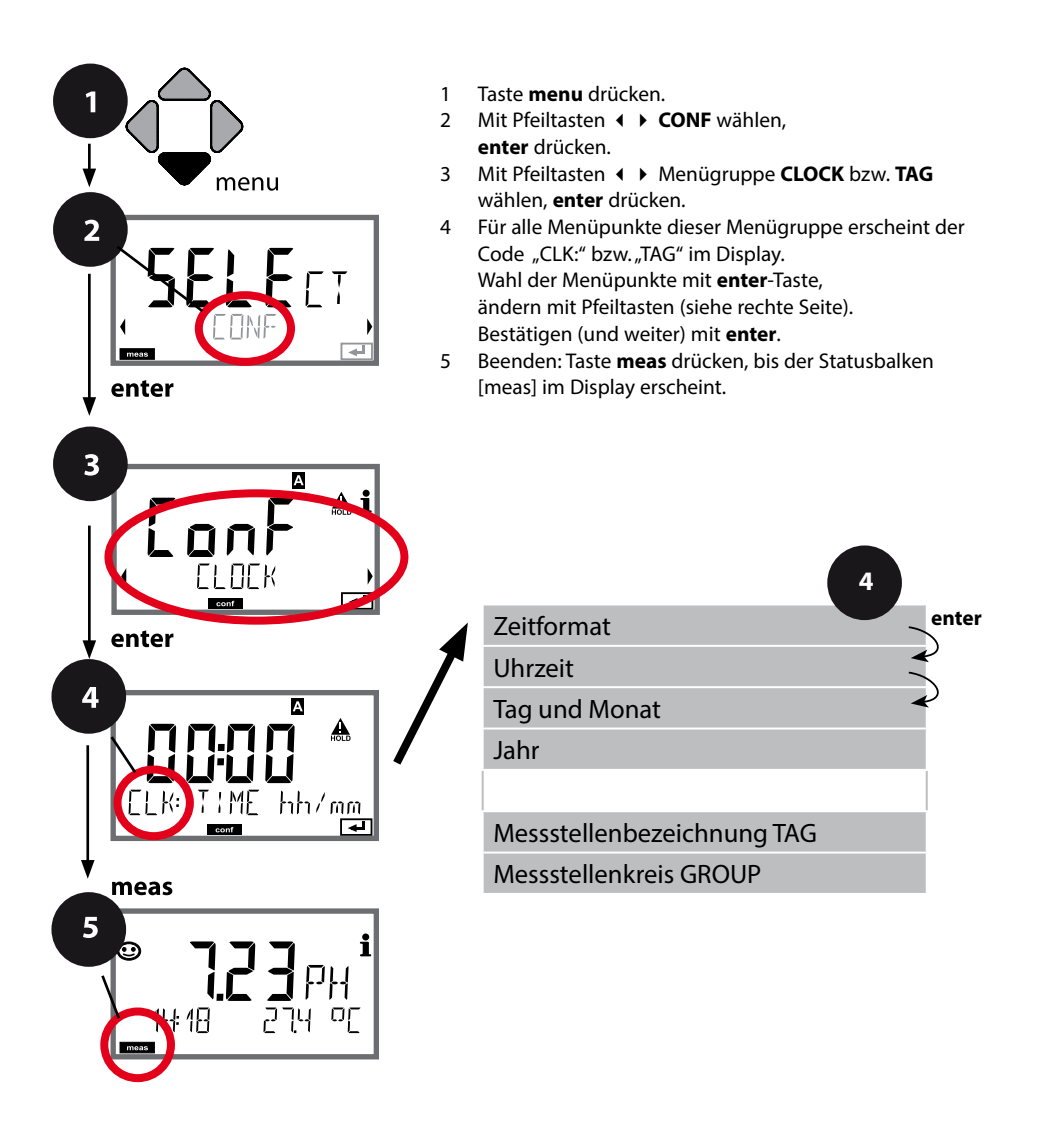

## **Uhrzeit und Datum**

Uhrzeit und Datum der eingebauten Echtzeituhr sind die Grundlage für die Steuerung von Kalibrier- und Reinigungszyklen.

Im Messmodus wird die Uhrzeit mit im Display angezeigt. Bei digitalen Sensoren werden Kalibrierdaten in den Sensorkopf geschrieben. Außerdem sind die Logbucheinträge (vgl. Diagnose) mit einem Zeitstempel versehen.

#### Hinweis:

Es erfolgt keine Umschaltung von Winter- auf Sommerzeit! Daher bitte die Zeit manuell umschalten!

### Sensorkontrolle (TAG, GROUP)

Werden Memosens-Sensoren im Labor kalibriert, ist es oft sinnvoll oder manchmal zwingend, dass diese Sensoren wieder an den gleichen oder an einer definierten Gruppe von Messstellen betrieben werden. Dafür können im Sensor Messstelle (TAG) und Messstellenkreis (GROUP) hinterlegt werden. TAG und GROUP können vom Kalibriertool vorgegeben oder vom Transmitter automatisch eingetragen werden. Beim Anschließen eines MS-Sensors an den Transmitter kann geprüft werden, ob der Sensor den richtigen TAG enthält bzw. zur richtigen GROUP gehört, andernfalls wird eine Meldung generiert und Sensoface wird traurig. Sensoface kann als Summenmeldung auch als 22 mA-Fehlersignal übertragen werden. Die Sensorkontrolle kann in der Konfigurierung zweistufig als TAG und GROUP eingeschaltet werden.

lst im Sensor noch keine Messstelle / kein Messstellenkreis hinterlegt, z. B. bei einem neuen Sensor, trägt Stratos die eigene TAG und GROUP ein. Bei ausgeschalteter Sensorkontrolle schreibt Stratos immer die eigene Messstelle und den Messstellenkreis in den Sensor, eine bereits vorhandene TAG/GROUP wird dabei überschrieben.

| Menüpunkt                     | Aktion                                                                                                    | Auswahl                                                                                                    |
|-------------------------------|----------------------------------------------------------------------------------------------------|----------------------------------------------------------------------------------------------------|
| Messstellenbezeichnung<br>TAG | In der unteren Displayzeile können Sie einen<br>Namen für die Messstelle (und ggf. zusätzlich<br>den Messstellenkreis) vergeben.<br>Bis zu 32 Zeichen sind möglich.<br>Durch (mehrmaliges) Drücken von <b>meas</b> im<br>Messmodus kann die Messstellenbezeichnung<br>angezeigt werden. Mit Pfeiltasten ▲ ▼<br>Buchstabe/Ziffer/Zeichen auswählen,<br>mit Pfeiltasten ◀ ▶ zur nächsten Stelle<br>wechseln.<br>Übernehmen mit <b>enter</b> | AZ, 09, - + <<br>> ? / @<br>Die ersten 10<br>Zeichen werden<br>im Display ohne<br>seitliches Scrollen<br>dargestellt. |
| Messstellenkreis<br>GROUP     | Mit Pfeiltasten ▲ ▼ Ziffer auswählen,<br>mit Pfeiltasten ∢ ▶ zur nächsten Stelle<br>wechseln.<br>Übernehmen mit <b>enter</b>                                                                                                    | 0000 9999<br>( <b>0000</b> )                                                                                          |

# Kalibrierung

#### **Hinweis:**

- Kalibriervorgänge dürfen nur von Fachpersonal ausgeführt werden. Falsch eingestellte Parameter bleiben unter Umständen unbemerkt, verändern jedoch die Messeigenschaften.
- Die Einstellzeit des Sensors und des Temperaturfühlers verkürzt sich erheblich, wenn zunächst der Sensor in der Pufferlösung bewegt und anschließend ruhig gehalten wird.
- Das Gerät kann nur richtig arbeiten, wenn die verwendeten Pufferlösungen mit dem konfigurierten Puffersatz übereinstimmen. Andere Pufferlösungen, auch mit gleichem Nennwert, können ein anderes Temperaturverhalten aufweisen. Dies führt zu Messfehlern.

Mithilfe der Kalibrierung passen Sie das Gerät an die individuellen Sensoreigenschaften Asymmetriepotential und Steilheit an.

Die Kalibrierung kann durch einen Passcode geschützt werden (Menü SERVICE).

Im Kalibriermenü wählen Sie zunächst den Kalibriermodus aus:

| CAL_PH  | je nach Voreinstellung in der Konfigurierung: |                                          |
|---------|-----------------------------------------------|------------------------------------------|
|         | AUTO                                          | automatische Puffererkennung (Calimatic) |
|         | MAN                                           | manuelle Puffereingabe                   |
|         | DAT                                           | Eingabe vorgemessener Elektrodendaten    |
| CAL_ORP | ORP-Kalil                                     | brierung                                 |
| P_CAL   | Produktkalibrierung (Kal. durch Probennahme)  |                                          |
| CAL_RTD | Temperaturfühlerabgleich                      |                                          |
|         |                                               |                                          |

#### CAL\_PH voreinstellen (Menü CONF / Konfigurierung):

- 1) Taste **meas** lang (> 2 s) drücken (Betriebsart Messen)
- 2) Taste menu drücken das Auswahlmenü erscheint
- 3) Betriebsart CONF mittels Pfeiltasten links / rechts wählen
- 4) Unter "SENSOR", "CALMODE" Modus wählen (AUTO, MAN, DAT). Mit **enter** bestätigen

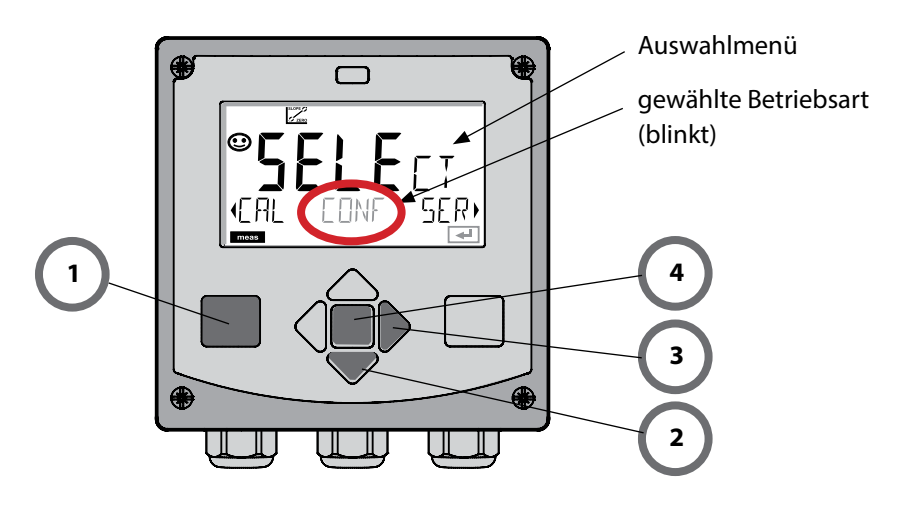

# Automatische Kalibrierung

Der Kalibriermodus AUTO wird in der **Konfigurierung** voreingestellt. Die verwendeten Pufferlösungen müssen mit dem konfigurierten Puffersatz übereinstimmen. Andere Pufferlösungen, auch mit gleichen Nennwerten, können ein anderes Temperaturverhalten aufweisen. Dies führt zu Messfehlern.

| Display | Aktion                                                                                                    | Bemerkung                                                                                                    |
|---------|----------------------------------------------------------------------------------------------------|----------------------------------------------------------------------------------------------------|
|         | Kalibrierung wählen.<br>Weiter mit <b>enter</b>                                                                                                    |                                                                                                    |
|         | Kalibrierbereitschaft.<br>Sanduhr blinkt.<br>Kalibriermethode auswäh-<br>Ien: CAL_PH<br>Weiter mit <b>enter</b>                                                                                                    | Anzeige (3 s)<br>Das Gerät befindet<br>sich ab jetzt im HOLD-<br>Zustand.                                                                            |
|         | Sensor ausbauen, reini-<br>gen, in erste Pufferlösung<br>tauchen (Reihenfolge der<br>Pufferlösungen ist beliebig).<br>Starten mit <b>enter</b>                                                                                           |                                                                                                    |
|         | Puffererkennung.<br>Während das Symbol "Sand-<br>uhr" blinkt, verbleibt der<br>Sensor in der ersten Puffer-<br>lösung.<br>Puffererkennung beendet,<br>der Puffernennwert wird<br>angezeigt,<br>anschließend Nullpunkt und<br>Temperatur. | Die Einstellzeit des<br>Sensors verkürzt sich<br>erheblich, wenn Sie den<br>Sensor zunächst in der<br>Pufferlösung bewegen<br>und dann ruhig halten. |

# Automatische Kalibrierung

| Display                       | Aktion                                                                                                    | Bemerkung                                                                                                    |
|-------------------------------|----------------------------------------------------------------------------------------------------|----------------------------------------------------------------------------------------------------|
|                               | Stabilitätsprüfung.<br>Gemessener Wert [mV] wird<br>angezeigt, "CAL2" und "enter"<br>blinken.<br>Die Kalibrierung mit dem<br>ersten Puffer ist beendet.<br>Sensor aus der ersten Puff-<br>erlösung nehmen, gründlich<br>abspülen.<br><b>Mittels Pfeiltasten wählen</b><br><b>Sie:</b><br>• 1-Pkt-Kal. (END)<br>• 2-Pkt-Kal. (CAL2)<br>• Wiederholung (REPEAT)<br>Weiter mit <b>enter</b> | Hinweis:<br>Ein Abbruch der Stabili-<br>tätsprüfung ist nach 10 s<br>möglich (enter drücken).<br>Die Genauigkeit der<br>Kalibrierung wird da-<br>durch jedoch verringert.<br>Display bei Auswahl<br>1-PktKalibrierung: |
|                               | 2-Punkt-Kalibrierung:<br>Sensor in die zweite Pufferlö-<br>sung tauchen.<br>Starten mit <b>enter</b>                                                                                                    | Der Kalibriervorgang<br>läuft ab wie beim ersten<br>Puffer.                                                                                                    |
|                               | Sensor aus zweitem Puffer<br>ziehen, abspülen, wieder<br>einbauen.<br>Weiter mit <b>enter</b>                                                                                                    | Steilheit und Asymmet-<br>riepotential des Sensors<br>(bezogen auf 25 °C)<br>werden angezeigt.                                                                                                    |
| © <b>485</b> PH<br>MER5 ,<br> | Mittels Pfeiltasten wählen<br>Sie:<br>• Beenden (MEAS)<br>• Wiederholung (REPEAT)<br>Weiter mit <b>enter</b><br>Bei Beenden: HOLD wird<br>verzögert deaktiv.                                                                                                    | Bei Beenden der<br>2-PktKalibrierung:                                                                                                    |

# Manuelle Kalibrierung

Der Kalibriermodus MAN und die Art der Temperaturerfassung werden in der **Kon-figurierung** voreingestellt. Bei der Kalibrierung mit manueller Puffervorgabe muss der pH-Wert der verwendeten Pufferlösung temperaturrichtig ins Gerät eingegeben werden. Die Kalibrierung kann mit jeder beliebigen Pufferlösung erfolgen.

| Display                 | Aktion                                                                                                    | Bemerkung                                                                                                    |
|-------------------------|----------------------------------------------------------------------------------------------------|----------------------------------------------------------------------------------------------------|
|                         | Kalibrierung wählen.<br>Weiter mit <b>enter</b> .                                                                                                    |                                                                                                    |
| E R MANUAL              | Kalibrierbereitschaft.<br>Sanduhr blinkt.                                                                                                    | Anzeige (3 s)<br>Das Gerät befindet sich<br>ab jetzt im HOLD-Zu-<br>stand.                                                                                                    |
| СЯСМИ<br>ИРН 2740С<br>С | Sensor und Temperaturfüh-<br>ler ausbauen, reinigen, in<br>erste Pufferlösung tauchen.<br>Starten mit <b>enter</b>                                              | Bei Konfigurierung auf<br>"manuelle Tempera-<br>tureingabe" blinkt der<br>Temperaturwert im<br>Display und kann mit<br>den Pfeiltasten editiert<br>werden.                          |
|                         | pH-Wert der Pufferlösung<br>temperaturrichtig einge-<br>ben. Während die "Sanduhr"<br>blinkt, verbleiben Sensor<br>und Temperaturfühler in der<br>Pufferlösung. | Die Einstellzeit des<br>Sensors und des Tempe-<br>raturfühlers verkürzt sich<br>erheblich, wenn Sie den<br>Sensor zunächst in der<br>Pufferlösung bewegen<br>und dann ruhig halten. |

# Manuelle Kalibrierung

| Display                                      | Aktion                                                                                                    | Bemerkung                                                                                                    |
|----------------------------------------------|----------------------------------------------------------------------------------------------------|----------------------------------------------------------------------------------------------------|
|                                              | Ist die Stabilitätsprüfung<br>abgeschlossen, wird der<br>Wert übernommen und das<br>Asymmetriepotential an-<br>gezeigt.<br>Die Kalibrierung mit dem<br>ersten Puffer ist beendet.<br>Sensor und Temperatur-<br>fühler aus der ersten Puffer-<br>lösung nehmen, gründlich<br>abspülen.<br><b>Mittels Pfeiltasten wählen</b><br><b>Sie:</b><br>• 1-Pkt-Kal. (END)<br>• 2-Pkt-Kal. (CAL2)<br>• Wiederholung (REPEAT)<br>Weiter mit <b>enter</b> | Hinweis:<br>Ein Abbruch der Stabili-<br>tätsprüfung ist nach 10 s<br>möglich (enter drücken).<br>Die Genauigkeit der<br>Kalibrierung wird da-<br>durch jedoch verringert.<br>Display bei Auswahl<br>1-PktKalibrierung: |
|                                              | 2-Punkt-Kalibrierung:<br>Sensor und Temperaturfüh-<br>ler in die zweite Pufferlösung<br>tauchen.<br>pH-Wert eingeben.<br>Starten mit <b>enter</b>                                                                                                    | Der Kalibriervorgang<br>läuft ab wie beim ersten<br>Puffer.                                                                                                    |
|                                              | Sensor mit Temperaturfühler<br>abspülen, wieder einbauen.<br>Weiter mit <b>enter</b>                                                                                                    | Anzeige Steilheit und<br>Asymmetriepotential<br>des Sensors (bezogen<br>auf 25 °C).                                                                                                    |
| © <b>485</b> ₽ <mark>4</mark><br>HERS ,<br>E | Mittels Pfeiltasten wählen<br>Sie:<br>• Beenden (MEAS)<br>• Wiederholung (REPEAT)<br>Weiter mit <b>enter</b><br>Bei Beenden: HOLD wird<br>verzögert deaktiv.                                                                                                    | Bei Beenden der<br>2-PktKalibrierung:                                                                                                    |

## Vorgemessene Sensoren

Der Kalibriermodus DAT muss in der Konfigurierung voreingestellt sein. Die Werte für Steilheit und Asymmetriepotential eines Sensors können direkt eingegeben werden. Die Werte müssen bekannt sein, also z. B. vorher im Labor ermittelt werden.

| Display | Aktion                                                                                                    | Bemerkung                                                                 |
|---------|----------------------------------------------------------------------------------------------------|---------------------------------------------------------------------------|
|         | Kalibrierung wählen.<br>Weiter mit <b>enter</b> .                                                                                                    |                                                                           |
|         | "Data Input"<br>Kalibrierbereitschaft.<br>Sanduhr blinkt.                                                                                                 | Anzeige (3 s)<br>Das Gerät befindet<br>sich ab jetzt im HOLD-<br>Zustand. |
|         | Asymmetriepotential [mV]<br>eingeben.<br>Weiter mit <b>enter</b>                                                                                          |                                                                           |
|         | Steilheit [%] eingeben.                                                                                                    |                                                                           |
|         | Das Gerät zeigt die neue<br>Steilheit und das Asymmet-<br>riepotential (bei 25 °C) an.<br>Sensoface ist aktiv.                                            |                                                                           |
|         | <ul> <li>Mittels Pfeiltasten wählen</li> <li>Sie: <ul> <li>Beenden (MEAS)</li> <li>Wiederholung (REPEAT)</li> </ul> </li> <li>Weiter mit enter</li> </ul> | Bei Beenden:<br>HOLD wird verzögert<br>deaktiv.                           |

## Steilheit: % in mV umrechnen

#### Umrechnung der Steilheit [%] in [mV] bei 25 °C

| %   | mV   |
|-----|------|
| 78  | 46,2 |
| 80  | 47,4 |
| 82  | 48,5 |
| 84  | 49,7 |
| 86  | 50,9 |
| 88  | 52,1 |
| 90  | 53,3 |
| 92  | 54,5 |
| 94  | 55,6 |
| 96  | 56,8 |
| 98  | 58,0 |
| 100 | 59,2 |
| 102 | 60,4 |

#### **Umrechnung: Asymmetriepotential in Sensornullpunkt**

NPKT = 7 - 
$$\frac{U_{AS}[mV]}{S[mV]}$$
 NPKT = Sensornullpunkt  
U<sub>AS</sub> = Asymmetriepotential  
S = Steilheit

# Redox-Kalibrierung (ORP)

Mit einer **Redox-Pufferlösung** kann die Spannung eines Redoxsensors kalibriert werden. Dabei wird entsprechend folgender Formel die Spannungsdifferenz zwischen der Messspannung und der angegebenen Spannung der Kalibrierlösung festgestellt. Bei der Messung wird diese Differenz vom Gerät zur Messspannung addiert.

 $mV_{_{ORP}} = mV_{_{meas}} - \Delta mV$ 

| $\mathrm{mV}_{\mathrm{ORP}}$ | = | angezeigte Redoxspannung ORP                                |
|------------------------------|---|-------------------------------------------------------------|
| $mV_{meas}$                  | = | direkte Sensorspannung                                      |
| ΔmV                          | = | Delta-Wert, vom Gerät während der<br>Kalibrierung ermittelt |

Möglich ist auch, die Sensorspannung auf ein anderes Bezugssystem – z. B. die Standard-Wasserstoffelektrode – zu beziehen. Hierzu ist bei der Kalibrierung das temperaturrichtige Potential (siehe Tabelle) der verwendeten Bezugselektrode einzugeben, das dann bei der Messung zu der gemessenen Redoxspannung addiert wird. Zu beachten ist, dass die Messung bei der gleichen Temperatur wie bei der Kalibrierung durchgeführt wird, da der Temperaturgang der Bezugselektrode nicht automatisch berücksichtigt wird.

| Temperatur<br>[°C] | Ag/AgCl/KCl<br>1 mol/l<br>[ΔmV] | Ag/AgCl/KCl<br>3 mol/l<br>[ΔmV] | Thalamid<br>[ΔmV] | Quecksilber-<br>sulfat<br>[∆mV] |
|--------------------|---------------------------------|---------------------------------|-------------------|---------------------------------|
| 0                  | 249                             | 224                             | -559              | 672                             |
| 10                 | 244                             | 217                             | -564              | 664                             |
| 20                 | 240                             | 211                             | -569              | 655                             |
| 25                 | 236                             | 207                             | -571              | 651                             |
| 30                 | 233                             | 203                             | -574              | 647                             |
| 40                 | 227                             | 196                             | -580              | 639                             |
| 50                 | 221                             | 188                             | -585              | 631                             |
| 60                 | 214                             | 180                             | -592              | 623                             |
| 70                 | 207                             | 172                             | -598              | 613                             |
| 80                 | 200                             | 163                             | -605              | 603                             |

#### Temperaturabhängigkeit gängiger Bezugssysteme gemessen gegen SWE

#### rH-Berechnung (Bezugssystem hierbei Ag/AgCl/KCl 3 mol/l)

 $rH = 2 (((ORP + E_{REF})/E_N) + pH)$ 

| ORP  | gemessene Redox-Spannung der Platinelektrode gegen die Bezugselektrode |
|------|------------------------------------------------------------------------|
| Eref | temperaturabhängige Spannung der Bezugselektrode gegen die SWE         |

- (Standard-Wasserstoffelektrode)
- EN Nernstspannung (temperaturabhängig)
- pH aktueller pH-Wert

# Redox-Kalibrierung (ORP)

| Display       | Aktion                                                                                                    | Bemerkung                                                                                      |
|---------------|----------------------------------------------------------------------------------------------------|------------------------------------------------------------------------------------------------|
|               | ORP-Kalibrierung wählen,<br>weiter mit <b>enter</b>                                                           |                                                                                                |
| CRP ADJUST    | Sensor und Temperaturfüh-<br>ler ausbauen, reinigen und<br>in den Redox-Puffer tauchen.                       | Anzeige (3 s)<br>Das Gerät befindet<br>sich ab jetzt im HOLD-<br>Zustand.                      |
| CLUTION 215°C | Eingabe Sollwert<br>Redox-Puffer.<br>Weiter mit <b>enter</b>                                                  |                                                                                                |
|               | Der ORP-Deltawert wird an-<br>gezeigt (bezogen auf 25 °C).<br>Sensoface ist aktiv.<br>Weiter mit <b>enter</b> |                                                                                                |
| HERS ,        | Kalibrierung wiederholen:<br>REPEAT wählen,<br>Kalibrierung beenden:<br>MEAS wählen, dann <b>enter</b>        | Ausgänge bleiben nach<br>Beenden der Kalibrie-<br>rung für kurze Zeit noch<br>im HOLD-Zustand. |

# Produktkalibrierung

#### Kalibrierung durch Probennahme (Einpunktkalibrierung)

Während der Produktkalibrierung verbleibt der Sensor im Messmedium.

Der Messprozess wird nur kurz unterbrochen.

#### Ablauf:

1) Die Probe wird im Labor oder vor Ort mit einem portablen Batteriemessgerät ausgemessen. Für eine genaue Kalibrierung ist es notwendig, dass Probentemperatur und Prozessmesstemperatur übereinstimmen.

Bei der Probennahme speichert das Gerät den aktuellen Wert ab und geht wieder in den Messmodus, der Statusbalken "Kalibrierung" blinkt.

2) Im zweiten Schritt wird der Probenmesswert ins Gerät eingegeben. Aus der Differenz zwischen gespeichertem Messwert und eingegebenem Probenmesswert ermittelt das Gerät das neue Asymmetriepotential.

Ist die Probe ungültig, kann der bei Probennahme gespeicherte Wert übernommen werden. Damit werden die alten Kalibrierwerte gespeichert. Anschließend kann eine neue Produktkalibrierung gestartet werden.

| Display              | Aktion                                                               | Bemerkung                                                                                                    |
|----------------------|----------------------------------------------------------------------|----------------------------------------------------------------------------------------------------|
|                      | Produktkalibrierung wählen:<br>P_CAL<br>Weiter mit <b>enter</b>      | Falls ein Passcode für die<br>Kalibrierung im Menü<br>Service vergeben wurde,<br>geht das Gerät bei un-<br>gültigem Code zurück in<br>den Messmodus. |
| PRODUET STEP 1       | Kalibrierbereitschaft.<br>Sanduhr blinkt.<br>Weiter mit <b>enter</b> | Anzeige (3 s)                                                                                                    |
| HJJPH<br>STORE VALUE | Probennahme und<br>Speichern des Wertes.<br>Weiter mit <b>enter</b>  | Die Probe kann nun im<br>Labor ausgemessen<br>werden.                                                                                                |

# Produktkalibrierung

| Display                                                                                                 | Aktion                                                                                                    | Bemerkung                                                                                                    |
|----------------------------------------------------------------------------------------------------|----------------------------------------------------------------------------------------------------|----------------------------------------------------------------------------------------------------|
| © <b>Ч.Т.Т</b> .Р.Н<br>1323 27400<br>™                                                                  | Gerät kehrt zurück in den<br>Messmodus.                                                                                                    | Durch Blinken des<br>CAL-Statusbalkens wird<br>angezeigt, dass die Pro-<br>duktkalibrierung noch<br>nicht abgeschlossen ist. |
|                                                                                                    | Produktkalibrierung<br>2. Schritt:<br>Wenn der Probenwert<br>vorliegt, erneuter Aufruf der<br>Produktkalibrierung<br>(P_CAL).                     | Anzeige (3 s)<br>Das Gerät befindet<br>sich ab jetzt im HOLD-<br>Zustand.                                                    |
| <b>H</b><br>H<br>J<br>J<br>J<br>J<br>J<br>J<br>J<br>J<br>J<br>J<br>J<br>J<br>J<br>J<br>J<br>J<br>J<br>J | Der gespeicherte Wert wird<br>angezeigt (blinkt) und kann<br>durch den Probenmesswert<br>überschrieben werden.<br>Weiter mit <b>enter</b>         |                                                                                                    |
|                                                                                                    | Anzeige des neuen Asym-<br>metriepotentials (bezogen<br>auf 25 °C).<br>Sensoface ist aktiv.<br>Kalibrierung beenden:<br>MEAS wählen, <b>enter</b> | Kalibrierung wieder-<br>holen: REPEAT wählen,<br>dann <b>enter</b>                                                           |
| Kalibrierung beendet                                                                                    | Ausgänge bleiben nach Beend<br>kurze Zeit noch im HOLD-Zust                                                                                       | den der Kalibrierung für<br>and.                                                                                             |

## Messung

### Display

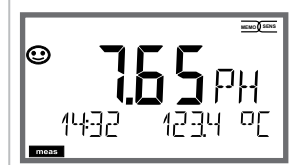

oder AM/PM und °F:

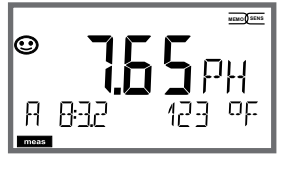

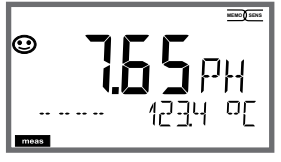

## Bemerkung

Das Gerät wird aus den Menüs der Konfigurierung und Kalibrierung mit **meas** in den Messzustand geschaltet.

Im Messmodus zeigt die Hauptanzeige die konfigurierte Messgröße (pH, ORP [mV] oder Temperatur), die Nebenanzeige die Uhrzeit und die zweite konfigurierte Messgröße (pH, ORP [mV] oder Temperatur), der Statusbalken [meas] ist an.

#### Hinweis:

 Bei längerer Unterbrechung der Hilfsenergie

 (> 5 Tage) wird die Uhrzeit im Display mit Strichen dargestellt und ist für die Verarbeitung im Gerät ungültig. Geben Sie in diesem Fall die korrekte Uhrzeit ein.

Mit der Taste **meas** können Sie die möglichen Displaydarstellungen nacheinander aufrufen. Nach 60 s ohne Bedienung geht das Gerät wieder zum MAIN DISPLAY zurück, siehe "Displaydarstellung im Messmodus" auf Seite 20.

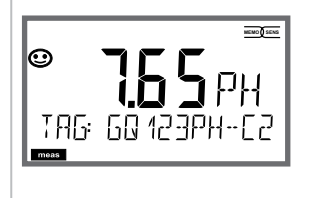

Weitere Displaydarstellungen (jeweils mit **meas**)

- 1) Anzeige Messstellenbezeichnung ("TAG")
- 2) Anzeige von Uhrzeit und Datum (ohne Abbildung)

Im Diagnosemodus können Sie ohne Unterbrechung der Messung folgende Menüpunkte aufrufen:

| CALDATA  | Kalibrierdaten einsehen                           |
|----------|---------------------------------------------------|
| SENSOR   | Sensordaten einsehen                              |
| SELFTEST | Selbsttest des Geräts auslösen                    |
| LOGBOOK  | Logbucheinträge anzeigen                          |
| MONITOR  | aktuelle Messwerte anzeigen                       |
| VERSION  | Gerätetyp, Softwareversion, Seriennummer anzeigen |

Der Diagnosemodus kann durch einen Passcode geschützt werden (Menü SERVICE).

#### **Hinweis:**

Im Diagnosemodus ist HOLD nicht aktiv!

| Aktion                   | Taste | Bemerkung                                                                                                    |
|--------------------------|-------|----------------------------------------------------------------------------------------------------|
| Diagnose<br>aktivieren   | menu  | Mit Taste <b>menu</b> das Selektionsmenü aufrufen.<br>Mit ◀ ▶ DIAG auswählen,<br>bestätigen mit <b>enter</b>                                      |
| Diagnoseoption<br>wählen |       | Mit Pfeiltasten ( ) aus folgender Auswahl<br>wählen:<br>CALDATA SENSOR SELFTEST LOGBOOK<br>MONITOR VERSION<br>weitere Bedienung siehe Folgeseiten |
| Beenden                  | meas  | Beenden mit <b>meas</b> .                                                                                                    |

## Diagnose

### Display

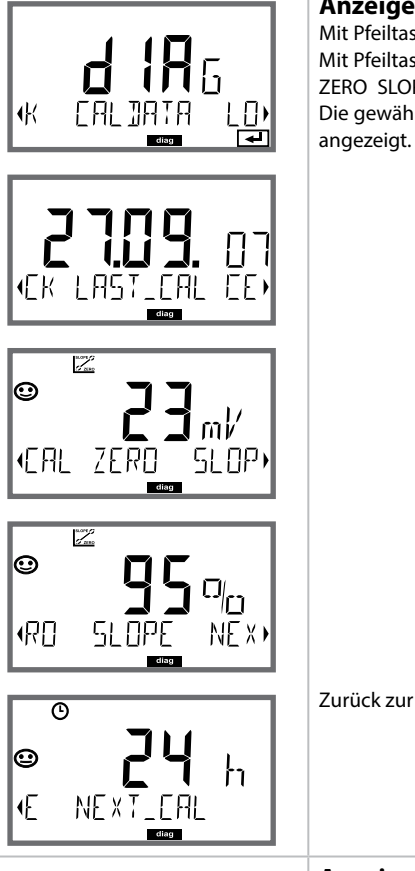

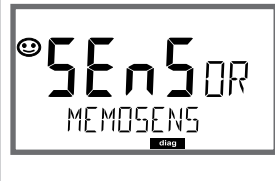

### Menüpunkt

#### Anzeige der aktuellen Kalibrierdaten

Mit Pfeiltasten ( → CALDATA auswählen, mit **enter** bestätigen. Mit Pfeiltasten ( → in der unteren Textzeile auswählen (LAST\_CAL ZERO SLOPE NEXT\_CAL). Die gewählte Größe wird jeweils automatisch in der Hauptanzeige

Zurück zur Messung mit meas.

#### Anzeige der Sensordaten

Hersteller, Typ, Seriennummer und letztes Kalibrierdatum. Sensoface ist jeweils aktiv.

Anzeige der Daten mit Pfeiltasten • • , zurück mit **enter** oder **meas**.
# Diagnose

### Display

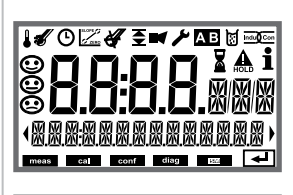

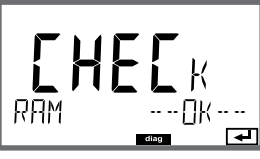

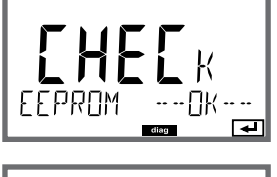

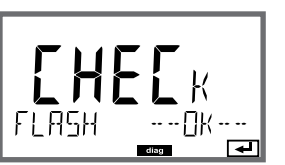

## Menüpunkt

#### Geräteselbsttest

(Ein Abbruch ist jederzeit mit meas möglich.)

- Displaytest: Anzeige aller Segmente im Wechsel der drei Hintergrundfarben weiß/grün/rot. Weiter mit enter
- 2 **RAM-Test:** Sanduhr blinkt, am Ende --PASS-- oder --FAIL--Weiter mit **enter**
- 3 **EEPROM-Test:** Sanduhr blinkt, am Ende --PASS-- oder --FAIL--Weiter mit **enter**
- 4 FLASH-Test: Sanduhr blinkt, am Ende --PASS-- oder --FAIL--Weiter mit enter

# Diagnose

### Display

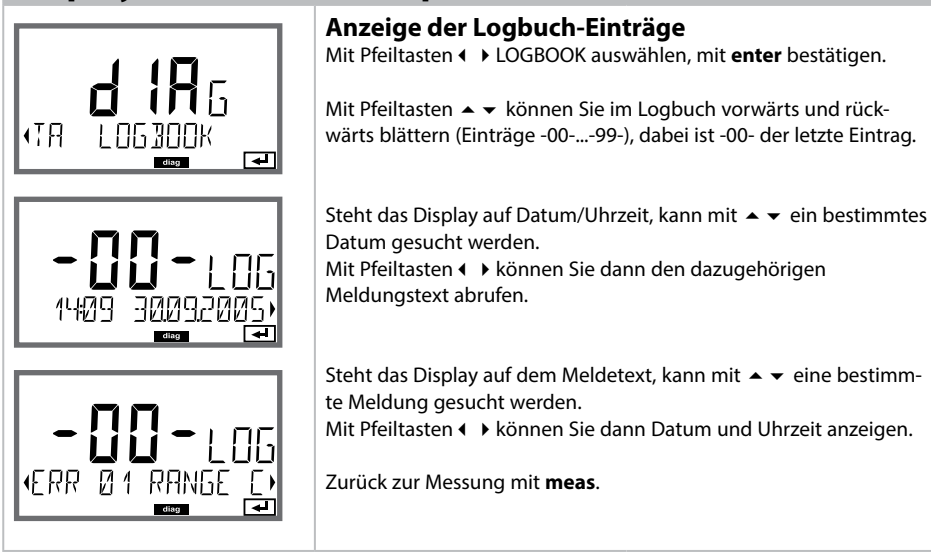

Menüpunkt

## Diagnose

### Display

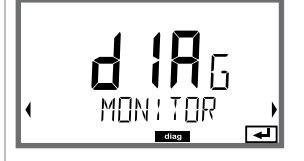

#### Anzeigebeispiele:

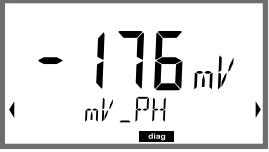

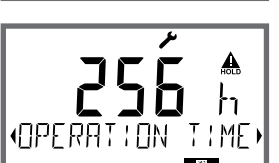

(SERIAL-No 00

### Menüpunkt

#### Anzeige der laufenden Messwerte (Sensormonitor)

Mit Pfeiltasten ( → MONITOR auswählen, mit **enter** bestätigen. Mit Pfeiltasten ( → in der unteren Textzeile auswählen. Die gewählte Größe wird jeweils automatisch in der Hauptanzeige angezeigt. Zurück zur Messung mit **meas**.

#### Anzeige mV\_pH

(dient zur Validierung, Sensor kann z. B. mit Kalibrierlösungen beaufschlagt werden oder das Gerät wird mit einem Simulator überprüft)

Anzeige der Sensorbetriebszeit

#### Version

Anzeige Gerätetyp, Software-/Hardwareversion und Seriennummer für alle Komponenten des Gerätes. Mit Pfeiltasten ▲ ▼ kann zwischen Software- und Hardwareversion umgeschaltet werden. Mit enter weiter zur nächsten Gerätekomponente.

# Service

| Im Servicemodus können Sie folgende Menüpunkte aufrufen: |                                           |  |
|----------------------------------------------------------|-------------------------------------------|--|
| MONITOR                                                  | aktuelle Messwerte anzeigen               |  |
| OUT1                                                     | Stromausgang 1 testen                     |  |
| OUT2                                                     | Stromausgang 2 testen                     |  |
| RELAIS                                                   | Funktion der Relais testen                |  |
| CODES                                                    | Passcodes zuweisen oder ändern            |  |
| DEVICE TYPE                                              | Auswahl Gerätetyp (pH, Oxy, Cond)         |  |
| DEFAULT                                                  | Gerät auf Werkseinstellungen zurücksetzen |  |

#### Hinweis:

Im Servicemodus ist HOLD aktiv!

| Aktion                | Taste/Display            | Bemerkung                                                                                                    |
|-----------------------|--------------------------|----------------------------------------------------------------------------------------------------|
| Service<br>aktivieren | menu                     | Mit Taste <b>menu</b> das Selektionsmenü aufrufen.<br>Mit ◀ ▶ SERVICE auswählen,<br>bestätigen mit <b>enter</b> |
| Passcode              | PASSEDUE SERVI)          | Passcode "5555" für den Servicemodus mit den<br>Pfeiltasten ▲ ✔ ↓ eingeben.<br>Bestätigen mit <b>enter</b>      |
| Anzeigen              | ب<br>\\\\\<br>\\\\\<br>ب | Im Servicemodus werden folgende Symbole<br>angezeigt:<br>• HOLD-Dreieck<br>• Service (Schraubenschlüssel)       |
| Beenden               | meas                     | Beenden mit <b>meas</b> .                                                                                       |

| Menüpunkt                                     | Bemerkung                                                                                                    |
|-----------------------------------------------|----------------------------------------------------------------------------------------------------|
|                                               | <ul> <li>Anzeige der laufenden Messwerte (Sensormonitor) bei gleichzeitig aktivem HOLD-Zustand:</li> <li>Mit Pfeiltasten ( ) MONITOR auswählen, mit enter bestätigen.</li> <li>Mit Pfeiltasten ( ) Messgröße in der unteren Textzeile auswählen.</li> <li>Die gewählte Größe wird jeweils automatisch in der Hauptanzeige angezeigt.</li> <li>Da sich das Gerät im HOLD-Zustand befindet, können mithilfe von Simulatoren Validierungen durchgeführt werden, ohne dass die Signalausgänge beeinflusst werden.</li> <li>Rückkehr ins Servicemenü meas länger 2 s drücken.</li> </ul> |
|                                               | Zurück zur Messung: erneut <b>meas</b> drücken.                                                                                                    |
| i A GGI<br>Am GGI<br>Am GGI<br>I TUO<br>I TUO | Vorgabe Strom Ausgänge 1 und 2:<br>Mit Pfeiltasten ( ) OUT1 oder OUT2 auswählen,<br>mit enter bestätigen.<br>Mit Pfeiltasten → ▼ ( ) einen gültigen Stromwert für den entspre-<br>chenden Ausgang vorgeben.<br>Bestätigen mit enter.<br>In der unteren Zeile rechts wird der tatsächliche Ausgangsstrom<br>zur Kontrolle angezeigt.<br>Beenden mit enter oder meas.                                                                                                    |
| RELANS REL                                    | Relaistest (manueller Test der Kontakte):<br>Mit Pfeiltasten ( ) RELAIS auswählen, mit enter bestätigen.<br>Jetzt wird der Zustand der Relais "eingefroren", die 2 Stellen der<br>Hauptanzeige symbolisieren die Zustände der Relais (von links<br>nach rechts: REL1, REL2), das aktuell ausgewählte blinkt.<br>Mit Pfeiltasten ( ) eines der Relais auswählen,<br>mit Pfeiltasten ( ) eines der Relais werden wieder entsprechend dem<br>Messwert eingestellt.<br>Zurück zur Messung mit meas.                                                                                     |
| REL1<br>REL2                                  |                                                                                                    |

### Menüpunkt

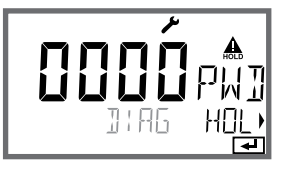

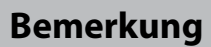

Passcodes einrichten:

Im Menü "SERVICE - CODES" können Passcodes eingerichtet werden für den Zugriff auf die Betriebsarten DIAG, HOLD, CAL, CONF und SERVICE (bereits voreingestellt auf 5555).

**Bei Verlust des Service-Passcode** ist beim Hersteller unter Angabe der Seriennummer des Gerätes und der Hardware-Version eine "Ambulance-TAN" anzufordern.

Zur Eingabe der "Ambulance-TAN" wird die Service-Funktion mit dem Passcode 7321 aufgerufen. Nach korrekter Eingabe der Ambulance-TAN meldet das Gerät für ca. 4 s "PASS" und setzt den Service-Passcode auf 5555 zurück.

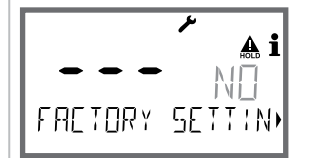

Rücksetzen auf Werkseinstellung: Im Menü "SERVICE - DEFAULT" kann das Gerät auf die Werkseinstellung zurückgesetzt werden. ACHTUNG! Nach dem Rücksetzen auf die Werkseinstellung muss das Gerät komplett neu konfiguriert werden, inklusive der Sensor-Parameter!

### Spannungsunterbrechung während des Ladens der Messgröße

In sehr seltenen Fällen scheint eine Bedienung des Gerätes nicht möglich, da es im Modus "Firmware-Update" verharrt – im Display signalisiert durch die Meldung --FIRMW UPDATE--.

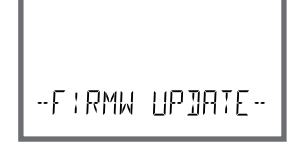

Ursache hierfür ist eine Unterbrechung der Spannungsversorgung während des Ladens der Messgröße.

Nachfolgend ist die Vorgehensweise zur Fehlerbehebung erläutert.

| Aktion                                              | Taste/Display  | Bemerkung                                                                                                    |
|-----------------------------------------------------|----------------|----------------------------------------------------------------------------------------------------|
| Gerätestart                                         |                | Wird während des Ladevorganges der<br>Messgröße (z. B. bei der Erstinbetriebnahme<br>oder beim Messgrößenwechsel) die<br>Spannungsversorgung unterbrochen,<br>kann Folgendes passieren: |
| Erneute<br>Spannungs-<br>versorgung                 | -FIRMW UPDATE- | Das Gerät verharrt nach Wiederanlegen<br>der Betriebsspannung und Start im Modus<br>FIRMW UPDATE In diesem Fall unterbre-<br>chen Sie die Spannungsversorgung.                          |
| Wiederherstellen<br>des Auslieferungs-<br>zustandes | menu           | Drücken Sie gleichzeitig die Tasten A v und<br>halten Sie sie gedrückt, während das Gerät<br>erneut an die Spannungsversorgung ange-<br>schlossen wird.                                 |
| Gerätestart                                         |                | Wenn im Display LOADING BASE angezeigt<br>wird, lassen Sie die Tasten los. Sind 100 %<br>erreicht, startet das Gerät mit der BASE-<br>Software neu.                                     |

# **Vorsicht Bedienfehler**

| Aktion                          | Taste/Display                    | Bemerkung                                                                                                    |
|---------------------------------|----------------------------------|----------------------------------------------------------------------------------------------------|
| Messgrößensuche                 |                                  | Anschließend beginnt die Suche nach dem<br>Wechselmodul bzw. nach dem Memosens-<br>Sensor.                                                                                                    |
|                                 | SEAREHING                        |                                                                                                    |
| Messgröße laden,<br>automatisch |                                  | Wird ein Modul bzw. ein Sensor gefunden,<br>so wird der entsprechende Ladevorgang in<br>Prozent angezeigt.                                                                                                    |
| Messgröße laden,<br>manuell     | PH<br>Jevice type<br>Jevice type | Werden weder Modul noch Sensor gefunden,<br>so zeigt das Display DEVICE TYPE. Die gewähl-<br>te Messgröße blinkt und kann mit den Tasten<br>▲ ✓ verändert werden. Mit <b>enter</b> wird die<br>angezeigte Messgröße geladen. |
| Ladevorgang                     |                                  | In beiden vorgenannten Fällen darf die<br>Spannungsversorgung erst <b>nach vollständi-<br/>gem Laden der Messgröße (100%)</b> unterbro-<br>chen werden.                                                                      |

# Fehlermeldungen

| Fehler | <b>Info-Text</b><br>(erscheint im Fehlerfall bei<br>Druck auf die Info-Taste) | Problem<br>mögliche Ursache                                                                                                    |
|--------|-------------------------------------------------------------------------------|----------------------------------------------------------------------------------------------------|
| ERR 99 | DEVICE FAILURE                                                                | <b>Fehler Abgleichdaten</b><br>EEPROM oder RAM defekt<br>Diese Fehlermeldung tritt nur bei komplettem<br>Defekt auf. Das Gerät muss im Werk repariert<br>und neu abgeglichen werden. |
| ERR 98 | CONFIGURATION ERROR                                                           | Fehler Konfigurations- oder<br>Kalibrierdaten<br>Konfigurations- oder Kalibrierdaten defekt,<br>konfigurieren und kalibrieren Sie das Gerät<br>komplett neu.                         |
| ERR 95 | SYSTEM ERROR                                                                  | <b>Systemfehler</b><br>Neustart erforderlich.<br>Falls Fehler so nicht behebbar,<br>Gerät einschicken.                                                                               |
|        |                                                                               |                                                                                                    |
| ERR 01 | NO SENSOR                                                                     | Sensorfehler<br>Gerätetyp nicht zugewiesen<br>Sensor defekt<br>Sensor nicht angeschlossen<br>Sensorkabel unterbrochen                                                                |
| ERR 02 | WRONG SENSOR                                                                  | Falscher Sensor<br>Sensor austauschen.                                                                                                    |
| ERR 04 | SENSOR FAILURE                                                                | Fehler im Sensor<br>Sensor austauschen.                                                                                                    |
| ERR 05 | CAL DATA                                                                      | Fehler in Kalibrierdaten                                                                                                    |
| ERR 10 | ORP RANGE                                                                     | Anzeigebereich<br>unter-/überschritten<br>ORP: < -1999 mV bzw. > 1999 mV                                                                                                    |
| ERR 11 | RANGE                                                                         | Anzeigebereich<br>unter-/überschritten                                                                                                    |
| ERR 12 | MV RANGE                                                                      | Messbereich mV                                                                                                    |
| ERR 13 | TEMPERATURE RANGE                                                             | Temperaturbereich                                                                                                    |
|        |                                                                               | unter-/überschritten<br>Sensor anschließen, Sensorkabel prüfen und<br>ggf. austauschen, Sensoranschluss kontrollieren,<br>Konfigurierung anpassen.                                   |
| ERR 14 | rH RANGE                                                                      | Messbereichsfehler                                                                                                    |
| ERR 15 | SENSOCHECK GLASS-EL                                                           | Sensocheck Glas (pH)                                                                                                    |

# Fehlermeldungen

| Fehler | <b>Info-Text</b><br>(erscheint im Fehlerfall bei Druck<br>auf die Info-Taste) | Problem<br>mögliche Ursache                                                            |
|--------|-------------------------------------------------------------------------------|----------------------------------------------------------------------------------------|
| ERR 60 | OUTPUT LOAD                                                                   | <b>Bürdenfehler</b><br>Stromschleife prüfen, unbenutzte<br>Stromausgänge deaktivieren. |
| ERR 61 | OUTPUT 1 TOO LOW                                                              | Ausgangsstrom 1<br>< 0 (3,8) mA                                                        |
| ERR 62 | OUTPUT 1 TOO HIGH                                                             | Ausgangsstrom 1<br>> 20,5 mA                                                           |
| ERR 63 | OUTPUT 2 TOO LOW                                                              | Ausgangsstrom 2<br>< 0 (3,8) mA                                                        |
| ERR 64 | OUTPUT 2 TOO HIGH                                                             | Ausgangsstrom 2<br>> 20,5 mA                                                           |

#### Sensoface-Meldungen:

| Kalibriertimer abgelaufen:                                 | OUT OF CAL TIME CALIBRATE OR CHANGE SENSOR      |
|------------------------------------------------------------|-------------------------------------------------|
| Sensor Nullpunkt/Steilheit:                                | SENSOR ZERO/SLOPE<br>CALIBRATE OR CHANGE SENSOR |
| ISFET-Sensor Offset:                                       | SENSOR ISFET-ZERO<br>CALIBRATE OR CHANGE SENSOR |
| Sensor Einstellzeit:                                       | SENSOR DRIFT CALIBRATE OR CHANGE SENSOR         |
| Sensor-TAG stimmt nicht<br>mit Geräteeintrag überein.      | WRONG SENSOR TAG                                |
| Sensor-GROUP stimmt<br>nicht mit Geräteeintrag<br>überein. | WRONG SENSOR GROUP xxxx                         |

## Sensorüberwachung Sensocheck, Sensoface

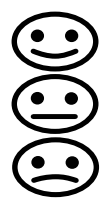

Sensocheck überwacht kontinuierlich den Sensor und die Zuleitungen. Die drei Sensoface-Piktogramme auf dem Display geben Diagnose-Hinweise auf Wartungsbedarf des Sensors. Zusätzliche Displaysymbole verweisen auf die Fehlerursache.

Mit der Taste info kann ein Hinweis abgerufen werden.

#### **Hinweis:**

Die Verschlechterung eines Sensoface-Kriteriums führt zur Abwertung der Sensoface-Anzeige (Smiley wird "traurig"). Eine Aufwertung der Sensoface-Anzeige kann nur durch eine Kalibrierung oder durch Beheben des Sensordefekts erfolgen.

#### Sensoface-Meldung

Die Sensocheck-Meldung wird auch als Fehlermeldung Err 15 ausgegeben. Der Alarmkontakt ist aktiv, die Displayhinterleuchtung wechselt auf rot, der Ausgangsstrom OUT wird auf 22 mA gesetzt (wenn im Menü "Konfigurierung" parametriert). Alle übrigen Sensoface-Meldungen können über einen Kontakt ausgegeben werden (Schaltkontakte, Alarm --> "FACE").

### Sensocheck und Sensoface abschalten

Sensocheck kann im Menü "Konfigurierung" abgeschaltet werden (Sensoface ist damit auch deaktiviert).

#### Ausnahme:

Nach Abschluss einer Kalibrierung wird zur Bestätigung immer ein Smiley angezeigt.

# Außerbetriebnahme

### Entsorgung

Zur sachgemäßen Entsorgung des Produkts sind die lokalen Vorschriften und Gesetze zu befolgen.

### Rücksendung

Das Produkt bei Bedarf in gereinigtem Zustand und sicher verpackt an die zuständige lokale Vertretung senden, siehe www.knick.de.

| Betri | iebsz | ustän | de |
|-------|-------|-------|----|
|       |       |       |    |

| Betriebs-<br>zustand | OUT 1 | OUT 2 | REL1/2 | Time out  |
|----------------------|-------|-------|--------|-----------|
| Messen               |       |       |        | -         |
| DIAG                 |       |       |        | 60 s      |
| CAL                  |       |       |        | nein      |
| CONF                 |       |       |        | 20<br>min |
| SERVICE              |       |       |        | 20<br>min |
| SERVICE OUT 1        |       |       |        | 20<br>min |
| SERVICE OUT 2        |       |       |        | 20<br>min |
| SERVICE RELAIS       |       |       |        | 20<br>min |
| Reinigungsfunktion   |       |       |        | nein      |
| HOLD                 |       |       |        | nein      |

Erläuterung:

entsprechend Konfigurierung (Last/Fix bzw. Last/Off)

aktiv

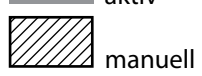

# Lieferprogramm

| Geräte                                                                         | Bestell-Nr. |
|--------------------------------------------------------------------------------|-------------|
| Stratos MS A405N                                                               | A405N       |
| Montagezubehör                                                                 |             |
| Mastmontagesatz                                                                | ZU0274      |
| Schalttafelmontagesatz                                                         | ZU0738      |
| Schutzdach                                                                     | ZU0737      |
| M12-Gerätebuchse zum Anschluss des Sensors<br>mit Memosens-Kabel / M12-Stecker | ZU0860      |

#### **Aktuelle Informationen:**

www.knick.de Telefon: +49 30 80191-0 E-Mail: info@knick.de

# **Technische Daten**

| Eingang pH                                        | Memosens (Klemmen 1 4)                                                                                                    |                                                                                                    |  |
|---------------------------------------------------|----------------------------------------------------------------------------------------------------|----------------------------------------------------------------------------------------------------|--|
| Data In/Out                                       | Asynchrone Schnittstelle RS-485, 9600/19200 Bd                                                                                                    |                                                                                                    |  |
| Hilfsenergie                                      | Klemme 1: +3,08 V/10 mA, Ri < 1 Ohm, kurzschlussfest                                                                                                    |                                                                                                    |  |
| Anzeigebereich                                    | pH-Wert                                                                                                    | -2,00 16,00                                                                                                    |  |
| (abhängig vom Sensor)                             | ORP                                                                                                    | -1999 1999 mV                                                                                                    |  |
|                                                   | Temperatur                                                                                                    | -20,0 200,0 °C (-4 392 °F)                                                                                                    |  |
|                                                   | rH                                                                                                    | 0,0 42,0 rH                                                                                                    |  |
| Sensoranpassung pH *)                             | pH-Kalibrierung                                                                                                    |                                                                                                    |  |
| Betriebsarten                                     | AUTO                                                                                                    | Kalibrierung mit automatischer<br>Pufferfindung (Calimatic)                                                                                                    |  |
|                                                   | MAN                                                                                                    | manuelle Kalibrierung mit Eingabe<br>individueller Pufferwerte                                                                                                    |  |
|                                                   | DAT                                                                                                    | Dateneingabe vorgemessener Sensoren                                                                                                    |  |
|                                                   | Produktkalibrierung                                                                                                    |                                                                                                    |  |
| Calimatic-Puffersätze ")<br>max. Kalibrierbereich | -01- Mettler-Toledo<br>-02- Knick CaliMat<br>-03- Ciba (94)<br>-04- NIST Technisch<br>-05- NIST Standard<br>-06- HACH<br>-07- WTW techn. Puffer<br>-08- Hamilton<br>-09- Reagecon<br>-10- DIN 19267<br>-11- Hamilton A<br>-12- Hamilton B<br>-13- Kraft<br>-U1-<br>Asymmetriepotential | 2,00/4,01/7,00/9,21<br>2,00/4,00/7,00/9,00/12,00<br>2,06/4,00/7,00/10,00<br>1,68/4,00/7,00/10,01/12,46<br>1,679/4,006/6,865/9,180<br>4,01/7,00/10,01<br>2,00/4,01/7,00/10,00<br>4,01/7,00/10,01/12,00<br>2,00/4,00/7,00/9,00/12,00<br>1,09/4,65/6,79/9,23/12,75<br>2,00/4,01/7,00/9,00/11,00<br>2,00/4,01/6,00/9,00/11,00<br>2,00/4,00/7,00/9,00/11,00<br>eingebbarer Puffersatz mit 2 Pufferlösungen<br>±60 mV |  |
|                                                   | Steilheit<br>(evtl. einschränkende Hir                                                                                                    | 80 103 % (47,5 61 mV/pH)<br>nweise durch Sensoface)                                                                                                    |  |
| Sensoranpassung ORP *)                            | Redox-Kalibrierung (Nullpunktverschiebung)                                                                                                    |                                                                                                    |  |
| max. Kalibrierbereich                             | –700 +700 ΔmV                                                                                                    |                                                                                                    |  |
| Kalibriertimer                                    | Vorgabeintervall 0000 9999 h                                                                                                    |                                                                                                    |  |
| Sensocheck                                        | automatische Überwachung der Glaselektrode                                                                                                    |                                                                                                    |  |
| Vezögerungszeit                                   | ca. 30 s                                                                                                    |                                                                                                    |  |
| Sensoface                                         | liefert Hinweise über den Zustand des Sensors (abschaltbar)<br>Auswertung von Nullpunkt/Steilheit, Kalibrierintervall, Sensocheck                                                                                                    |                                                                                                    |  |

\*) parametrierbar

# **Technische Daten**

| TK des Messmediums           | linear -19,99 19,99 %/K, Reinstwasser                                                       |  |  |  |
|------------------------------|---------------------------------------------------------------------------------------------|--|--|--|
| Bezugstemperatur             | 25 ℃                                                                                        |  |  |  |
| Eingang HOLD                 | galvanisch getrennt (Optokoppler)                                                           |  |  |  |
| Funktion                     | schaltet das Gerät in den HOLD-Zustand                                                      |  |  |  |
| Schaltspannung               | 0 2 V AC/DC HOLD inaktiv                                                                    |  |  |  |
|                              | 10 30 V AC/DC HOLD aktiv                                                                    |  |  |  |
| Ausgang 1                    | 0/4 20 mA, max. 10 V, potentialfrei<br>(Klemmen 8 / 9, galvanisch verbunden mit Ausgang 2)  |  |  |  |
| Überbereich *)               | 22 mA bei Fehlermeldungen                                                                   |  |  |  |
| Kennlinie                    | linear                                                                                      |  |  |  |
| Ausgangsfilter *)            | PT <sub>1</sub> -Filter, Filterzeitkonstante 0 120 s                                        |  |  |  |
| Messabweichung <sup>1)</sup> | < 0,25 % vom Stromwert + 0,025 mA                                                           |  |  |  |
| Ausgang 2                    | 0/4 20 mA, max. 10 V, potentialfrei<br>(Klemmen 9 / 10, galvanisch verbunden mit Ausgang 1) |  |  |  |
| Überbereich *)               | 22 mA bei Fehlermeldungen                                                                   |  |  |  |
| Kennlinie                    | linear                                                                                      |  |  |  |
| Ausgangsfilter *)            | PT <sub>1</sub> -Filter, Filterzeitkonstante 0 120 s                                        |  |  |  |
| Messabweichung 1)            | < 0,25 % vom Stromwert + 0,025 mA                                                           |  |  |  |

<sup>\*)</sup> parametrierbar<sup>1)</sup> bei Nennbetriebsbedingungen

| Relais 1 / 2         | Zwei Relaiskontakte, po                               | tentialfrei (Klemmen 14 / 15 / 16)                        |  |  |
|----------------------|-------------------------------------------------------|-----------------------------------------------------------|--|--|
| Kontaktbelastbarkeit | AC < 250 V / < 3 A / < 7.<br>DC < 30 V / < 3 A / < 90 | 50 VA<br>W                                                |  |  |
| Verwendung           | Grenzwert<br>Alarm<br>Wash                            |                                                           |  |  |
| Grenzwert            | Funktion                                              | Min oder Max                                              |  |  |
|                      | Schaltpunkt                                           | innerhalb des Messbereiches                               |  |  |
|                      | Kontaktverhalten                                      | N/C oder N/O                                              |  |  |
|                      | Hysterese                                             | parametrierbar                                            |  |  |
|                      | Ansprechverzögerung                                   | 0000 9999 s                                               |  |  |
| Alarm                | Auslösung Ausfall oder Sensoface                      |                                                           |  |  |
|                      | Kontaktverhalten                                      | N/C oder N/O                                              |  |  |
| Wash                 | Zykluszeit                                            | 0,1 999,9 h                                               |  |  |
|                      | Einschaltdauer                                        | 0 1999 s                                                  |  |  |
|                      | Kontaktverhalten                                      | N/C oder N/O                                              |  |  |
| Echtzeituhr          | verschiedene Zeit- und                                | verschiedene Zeit- und Datumsformate wählbar              |  |  |
| Gangreserve          | > 5 Tage                                              |                                                           |  |  |
| Anzeige              | LC-Display, 7-Segment I                               | LC-Display, 7-Segment mit Symbolen, farbig hinterleuchtet |  |  |
| Hauptanzeige         | Zeichenhöhe ca. 22 mm                                 | Zeichenhöhe ca. 22 mm, Messwertzeichen ca. 14 mm          |  |  |
| Nebenanzeige         | Zeichenhöhe ca. 10 mm                                 | 1                                                         |  |  |
| Textzeile            | 14 Zeichen, 14-Segmen                                 | t                                                         |  |  |
| Sensoface            | 3 Zustandsanzeigen (Ge                                | esicht freundlich, neutral, traurig)                      |  |  |
| Statusanzeigen       | meas, cal, conf, diag<br>weitere Piktogramme fi       | ir Konfigurierung und Meldungen                           |  |  |
| Alarmanzeige         | Anzeige blinkt und rote                               | Hinterleuchtung                                           |  |  |
| Tastatur             | Tasten: meas, info, 4 Cu                              | rsor-Tasten, enter                                        |  |  |
| Diagnosefunktionen   |                                                       |                                                           |  |  |
| Kalibrierdaten       | Kalibrierdatum, Nullpur                               | nkt, Steilheit                                            |  |  |
| Geräteselbsttest     | automatischer Speicher                                | rtest (RAM, FLASH, EEPROM)                                |  |  |
| Displaytest          | Anzeige aller Segmente                                | 2                                                         |  |  |
| Logbuch              | 100 Ereignisse mit Datum und Uhrzeit                  |                                                           |  |  |

# **Technische Daten**

| Servicefunktionen          |                                                                                                    |
|----------------------------|----------------------------------------------------------------------------------------------------|
| Stromgeber                 | Strom vorgebbar für Ausgang 1 und 2 (00,00 22,00 mA)                                                                                  |
| Sensormonitor              | Anzeige der direkten Sensorsignale (mV / Temperatur / Betriebszeit)                                                                   |
| Relaistest                 | manuelle Ansteuerung der Schaltkontakte                                                                                               |
| Gerätetyp                  | Wahl des Messverfahrens                                                                                                    |
| Datenerhaltung             | Parameter, Kalibrierdaten und Logbuch > 10 Jahre (EEPROM)                                                                             |
| Elektrische Sicherheit     | Schutz gegen gefährliche Körperströme durch sichere Trennung aller<br>Kleinspannungskreise gegen Netz nach EN 61010-1                 |
| EMV                        | EN 61326-1                                                                                                    |
| Störaussendung             | Klasse A (Industriebereich) 1)                                                                                                    |
| Störfestigkeit             | Industriebereich                                                                                                    |
| RoHS-Konformität           | nach EU-Richtlinie 2011/65/EU                                                                                                    |
| Hilfsenergie               | 80 V (-15%) 230 (+10%) V AC ; ca. 15 VA ; 45 65 Hz<br>24 V (-15%) 60 (+10%) V DC ; 10 W<br>Überspannungskategorie II, Schutzklasse II |
| Nennbetriebsbedingungen    |                                                                                                    |
| Klimaklasse                | 3K5 nach EN 60721-3-3                                                                                                    |
| Einsatzortklasse           | C1 nach EN 60654-1                                                                                                    |
| Umgebungstemperatur        | -20 65 °C / -4 149 °F                                                                                                    |
| Relative Feuchte           | 5 95 %                                                                                                    |
| Transport und Lagerung     |                                                                                                    |
| Transport-/Lagertemperatur | -30 70 °C / -22 158 °F                                                                                                    |
| Gehäuse                    | Kunststoffgehäuse aus PBT/PC, glasfaserverstärkt                                                                                      |
| Befestigung                | Wand-, Mast-, Schalttafelbefestigung                                                                                                  |
| Farbe                      | grau RAL 7001                                                                                                    |
| Schutzart                  | IP66/IP67 / TYPE 4X Outdoor (mit Druckausgleich) bei geschlosse-<br>nem Gerät                                                         |
| Brennbarkeit               | UL 94 V-0 für Außenteile                                                                                                    |
| Abmessungen                | H 148 mm, B 148 mm, T 117 mm                                                                                                    |
| Schalttafelausschnitt      | 138 mm x 138 mm nach DIN 43 700                                                                                                    |
| Gewicht                    | 1,2 kg (1,6 kg inkl. Zubehör und Verpackung)                                                                                          |
| Kabeldurchführungen        | 5 Durchbrüche für Kabelverschraubungen M20 x 1,5<br>2 der 5 Durchbrüche für NPT ½" bzw. Rigid Metallic Conduit                        |
| Klemmen                    |                                                                                                    |
| Schraubklemmen             | für Einzeldrähte und Litzen 0,2 2,5 mm <sup>2</sup>                                                                                   |
| Anziehdrehmoment           | 0,5 0,6 Nm                                                                                                    |

<sup>1)</sup> Diese Einrichtung ist nicht dafür vorgesehen, in Wohnbereichen verwendet zu werden, und kann einen angemessenen Schutz des Funkempfangs in solchen Umgebungen nicht sicherstellen. -01- Mettler-Toledo (entspricht ehemaligem "Knick technische Puffer") Nennwerte hervorgehoben.

| °C | рН   |      |      |      |
|----|------|------|------|------|
| 0  | 2,03 | 4,01 | 7,12 | 9,52 |
| 5  | 2,02 | 4,01 | 7,09 | 9,45 |
| 10 | 2,01 | 4,00 | 7,06 | 9,38 |
| 15 | 2,00 | 4,00 | 7,04 | 9,32 |
| 20 | 2,00 | 4,00 | 7,02 | 9,26 |
| 25 | 2,00 | 4,01 | 7,00 | 9,21 |
| 30 | 1,99 | 4,01 | 6,99 | 9,16 |
| 35 | 1,99 | 4,02 | 6,98 | 9,11 |
| 40 | 1,98 | 4,03 | 6,97 | 9,06 |
| 45 | 1,98 | 4,04 | 6,97 | 9,03 |
| 50 | 1,98 | 4,06 | 6,97 | 8,99 |
| 55 | 1,98 | 4,08 | 6,98 | 8,96 |
| 60 | 1,98 | 4,10 | 6,98 | 8,93 |
| 65 | 1,99 | 4,13 | 6,99 | 8,90 |
| 70 | 1,99 | 4,16 | 7,00 | 8,88 |
| 75 | 2,00 | 4,19 | 7,02 | 8,85 |
| 80 | 2,00 | 4,22 | 7,04 | 8,83 |
| 85 | 2,00 | 4,26 | 7,06 | 8,81 |
| 90 | 2,00 | 4,30 | 7,09 | 8,79 |
| 95 | 2,00 | 4,35 | 7,12 | 8,77 |

# Puffertabellen

-02- Knick CaliMat (Merck-Titrisole, Riedel-de-Haen Fixanale) Nennwerte hervorgehoben.

| °C | рН   |      |      |      |       |
|----|------|------|------|------|-------|
| 0  | 2,01 | 4,05 | 7,09 | 9,24 | 12,58 |
| 5  | 2,01 | 4,04 | 7,07 | 9,16 | 12,39 |
| 10 | 2,01 | 4,02 | 7,04 | 9,11 | 12,26 |
| 15 | 2,00 | 4,01 | 7,02 | 9,05 | 12,13 |
| 20 | 2,00 | 4,00 | 7,00 | 9,00 | 12,00 |
| 25 | 2,00 | 4,01 | 6,99 | 8,95 | 11,87 |
| 30 | 2,00 | 4,01 | 6,98 | 8,91 | 11,75 |
| 35 | 2,00 | 4,01 | 6,96 | 8,88 | 11,64 |
| 40 | 2,00 | 4,01 | 6,96 | 8,85 | 11,53 |
| 50 | 2,00 | 4,01 | 6,96 | 8,79 | 11,31 |
| 60 | 2,00 | 4,00 | 6,96 | 8,73 | 11,09 |
| 70 | 2,00 | 4,00 | 6,96 | 8,70 | 10,88 |
| 80 | 2,00 | 4,00 | 6,98 | 8,66 | 10,68 |
| 90 | 2,00 | 4,00 | 7,00 | 8,64 | 10,48 |

| -03- | Ciba (94)  |      |      |      |       |
|------|------------|------|------|------|-------|
|      | Nennwerte: | 2,06 | 4,00 | 7,00 | 10,00 |

| °C | рН    |       |       |       |
|----|-------|-------|-------|-------|
| 0  | 2,04  | 4,00  | 7,10  | 10,30 |
| 5  | 2,09  | 4,02  | 7,08  | 10,21 |
| 10 | 2,07  | 4,00  | 7,05  | 10,14 |
| 15 | 2,08  | 4,00  | 7,02  | 10,06 |
| 20 | 2,09  | 4,01  | 6,98  | 9,99  |
| 25 | 2,08  | 4,02  | 6,98  | 9,95  |
| 30 | 2,06  | 4,00  | 6,96  | 9,89  |
| 35 | 2,06  | 4,01  | 6,95  | 9,85  |
| 40 | 2,07  | 4,02  | 6,94  | 9,81  |
| 45 | 2,06  | 4,03  | 6,93  | 9,77  |
| 50 | 2,06  | 4,04  | 6,93  | 9,73  |
| 55 | 2,05  | 4,05  | 6,91  | 9,68  |
| 60 | 2,08  | 4,10  | 6,93  | 9,66  |
| 65 | 2,07* | 4,10* | 6,92* | 9,61* |
| 70 | 2,07  | 4,11  | 6,92  | 9,57  |
| 75 | 2,04* | 4,13* | 6,92* | 9,54* |
| 80 | 2,02  | 4,15  | 6,93  | 9,52  |
| 85 | 2,03* | 4,17* | 6,95* | 9,47* |
| 90 | 2,04  | 4,20  | 6,97  | 9,43  |
| 95 | 2,05* | 4,22* | 6,99* | 9,38* |

#### \* extrapoliert

# Puffertabellen

-04- Technische Puffer nach NIST Nennwerte hervorgehoben.

| °C | рН    |       |       |       |        |
|----|-------|-------|-------|-------|--------|
| 0  | 1,67  | 4,00  | 7,115 | 10,32 | 13,42  |
| 5  | 1,67  | 4,00  | 7,085 | 10,25 | 13,21  |
| 10 | 1,67  | 4,00  | 7,06  | 10,18 | 13,01  |
| 15 | 1,67  | 4,00  | 7,04  | 10,12 | 12,80  |
| 20 | 1,675 | 4,00  | 7,015 | 10,06 | 12,64  |
| 25 | 1,68  | 4,005 | 7,00  | 10,01 | 12,46  |
| 30 | 1,68  | 4,015 | 6,985 | 9,97  | 12,30  |
| 35 | 1,69  | 4,025 | 6,98  | 9,93  | 12,13  |
| 40 | 1,69  | 4,03  | 6,975 | 9,89  | 11,99  |
| 45 | 1,70  | 4,045 | 6,975 | 9,86  | 11,84  |
| 50 | 1,705 | 4,06  | 6,97  | 9,83  | 11,71  |
| 55 | 1,715 | 4,075 | 6,97  | 9,83* | 11,57  |
| 60 | 1,72  | 4,085 | 6,97  | 9,83* | 11,45  |
| 65 | 1,73  | 4,10  | 6,98  | 9,83* | 11,45* |
| 70 | 1,74  | 4,13  | 6,99  | 9,83* | 11,45* |
| 75 | 1,75  | 4,14  | 7,01  | 9,83* | 11,45* |
| 80 | 1,765 | 4,16  | 7,03  | 9,83* | 11,45* |
| 85 | 1,78  | 4,18  | 7,05  | 9,83* | 11,45* |
| 90 | 1,79  | 4,21  | 7,08  | 9,83* | 11,45* |
| 95 | 1,805 | 4,23  | 7,11  | 9,83* | 11,45* |

#### \* ergänzte Werte

-05- NIST Standard (DIN 19266: 2015-05) Nennwerte hervorgehoben.

| °C | рН    |       |       |       |        |
|----|-------|-------|-------|-------|--------|
| 0  | 1,666 | 4,000 | 6,984 | 9,464 |        |
| 5  | 1,668 | 3,998 | 6,951 | 9,395 | 13,207 |
| 10 | 1,670 | 3,997 | 6,923 | 9,332 | 13,003 |
| 15 | 1,672 | 3,998 | 6,900 | 9,276 | 12,810 |
| 20 | 1,675 | 4,000 | 6,881 | 9,225 | 12,627 |
| 25 | 1,679 | 4,005 | 6,865 | 9,180 | 12,454 |
| 30 | 1,683 | 4,011 | 6,853 | 9,139 | 12,289 |
| 35 | 1,688 | 4,018 | 6,844 | 9,102 | 12,133 |
| 37 |       | 4,022 | 6,841 | 9,088 |        |
| 38 | 1,691 |       |       |       | 12,043 |
| 40 | 1,694 | 4,027 | 6,838 | 9,068 | 11,984 |
| 45 |       |       |       |       | 11,841 |
| 50 | 1,707 | 4,050 | 6,833 | 9,011 | 11,705 |
| 55 | 1,715 | 4,075 | 6,834 | 8,985 | 11,574 |
| 60 | 1,723 | 4,091 | 6,836 | 8,962 | 11,449 |
| 70 | 1,743 | 4,126 | 6,845 | 8,921 |        |
| 80 | 1,766 | 4,164 | 6,859 | 8,885 |        |
| 90 | 1,792 | 4,205 | 6,877 | 8,850 |        |
| 95 | 1,806 | 4,227 | 6,886 | 8,833 |        |

#### **Hinweis:**

Die pH(S)-Werte der einzelnen Chargen der sekundären Referenzmaterialien werden in einem Zertifikat eines akkreditierten Labors dokumentiert, das den entsprechenden Puffermaterialien beigegeben wird. Nur diese pH(S)-Werte dürfen als Standardwerte der sekundären Referenzpuffermaterialien verwendet werden. Entsprechend enthält diese Norm keine Tabelle mit praktisch verwendbaren Standard-pH-Werten. Lediglich zur Orientierung gibt die oben angeführte Tabelle Beispiele für pH(PS)-Werte.

# Puffertabellen

### -06- HACH

Nennwerte hervorgehoben.

| °C | рН   |       |       |
|----|------|-------|-------|
| 0  | 4,00 | 7,118 | 10,30 |
| 5  | 4,00 | 7,087 | 10,23 |
| 10 | 4,00 | 7,059 | 10,17 |
| 15 | 4,00 | 7,036 | 10,11 |
| 20 | 4,00 | 7,016 | 10,05 |
| 25 | 4,01 | 7,00  | 10,00 |
| 30 | 4,01 | 6,987 | 9,96  |
| 35 | 4,02 | 6,977 | 9,92  |
| 40 | 4,03 | 6,97  | 9,88  |
| 45 | 4,05 | 6,965 | 9,85  |
| 50 | 4,06 | 6,964 | 9,82  |
| 55 | 4,07 | 6,965 | 9,79  |
| 60 | 4,09 | 6,968 | 9,76  |
| 65 | 4,10 | 6,98  | 9,71  |
| 70 | 4,12 | 7,00  | 9,66  |
| 75 | 4,14 | 7,02  | 9,63  |
| 80 | 4,16 | 7,04  | 9,59  |
| 85 | 4,18 | 7,06  | 9,56  |
| 90 | 4,21 | 7,09  | 9,52  |
| 95 | 4,24 | 7,12  | 9,48  |

-07- WTW techn. Puffer Nennwerte hervorgehoben.

| °C | рН   |      |      |       |
|----|------|------|------|-------|
| 0  | 2,03 | 4,01 | 7,12 | 10,65 |
| 5  | 2,02 | 4,01 | 7,09 | 10,52 |
| 10 | 2,01 | 4,00 | 7,06 | 10,39 |
| 15 | 2,00 | 4,00 | 7,04 | 10,26 |
| 20 | 2,00 | 4,00 | 7,02 | 10,13 |
| 25 | 2,00 | 4,01 | 7,00 | 10,00 |
| 30 | 1,99 | 4,01 | 6,99 | 9,87  |
| 35 | 1,99 | 4,02 | 6,98 | 9,74  |
| 40 | 1,98 | 4,03 | 6,97 | 9,61  |
| 45 | 1,98 | 4,04 | 6,97 | 9,48  |
| 50 | 1,98 | 4,06 | 6,97 | 9,35  |
| 55 | 1,98 | 4,08 | 6,98 |       |
| 60 | 1,98 | 4,10 | 6,98 |       |
| 65 | 1,99 | 4,13 | 6,99 |       |
| 70 | 2,00 | 4,16 | 7,00 |       |
| 75 | 2,00 | 4,19 | 7,02 |       |
| 80 | 2,00 | 4,22 | 7,04 |       |
| 85 | 2,00 | 4,26 | 7,06 |       |
| 90 | 2,00 | 4,30 | 7,09 |       |
| 95 | 2,00 | 4,35 | 7,12 |       |

# Puffertabellen

# -08- Hamilton Duracal Nennwerte hervorgehoben.

| °C | рН   |       |       |       |       |
|----|------|-------|-------|-------|-------|
| 0  | 1,99 | 4,01  | 7,12  | 10,23 | 12,58 |
| 5  | 1,99 | 4,01  | 7,09  | 10,19 | 12,46 |
| 10 | 2,00 | 4,00  | 7,06  | 10,15 | 12,34 |
| 15 | 2,00 | 4,00  | 7,04  | 10,11 | 12,23 |
| 20 | 2,00 | 4,00  | 7,02  | 10,06 | 12,11 |
| 25 | 2,00 | 4,01  | 7,00  | 10,01 | 12,00 |
| 30 | 1,99 | 4,01  | 6,99  | 9,97  | 11,90 |
| 35 | 1,98 | 4,02  | 6,98  | 9,92  | 11,80 |
| 40 | 1,98 | 4,03  | 6,97  | 9,86  | 11,70 |
| 45 | 1,97 | 4,04  | 6,97  | 9,83  | 11,60 |
| 50 | 1,97 | 4,05  | 6,97  | 9,79  | 11,51 |
| 55 | 1,98 | 4,06  | 6,98  | 9,75  | 11,42 |
| 60 | 1,98 | 4,08  | 6,98  | 9,72  | 11,33 |
| 65 | 1,98 | 4,10* | 6,99* | 9,69* | 11,24 |
| 70 | 1,99 | 4,12* | 7,00* | 9,66* | 11,15 |
| 75 | 1,99 | 4,14* | 7,02* | 9,63* | 11,06 |
| 80 | 2,00 | 4,16* | 7,04* | 9,59* | 10,98 |
| 85 | 2,00 | 4,18* | 7,06* | 9,56* | 10,90 |
| 90 | 2,00 | 4,21* | 7,09* | 9,52* | 10,82 |
| 95 | 2,00 | 4,24* | 7,12* | 9,48* | 10,74 |

#### \* ergänzte Werte

-09- Reagecon Nennwerte hervorgehoben.

| °C | рН    |       |       |       |        |
|----|-------|-------|-------|-------|--------|
| 0  | 2,01* | 4,01* | 7,07* | 9,18* | 12,54* |
| 5  | 2,01* | 4,01* | 7,07* | 9,18* | 12,54* |
| 10 | 2,01  | 4,00  | 7,07  | 9,18  | 12,54  |
| 15 | 2,01  | 4,00  | 7,04  | 9,12  | 12,36  |
| 20 | 2,01  | 4,00  | 7,02  | 9,06  | 12,17  |
| 25 | 2,00  | 4,00  | 7,00  | 9,00  | 12,00  |
| 30 | 1,99  | 4,01  | 6,99  | 8,95  | 11,81  |
| 35 | 2,00  | 4,02  | 6,98  | 8,90  | 11,63  |
| 40 | 2,01  | 4,03  | 6,97  | 8,86  | 11,47  |
| 45 | 2,01  | 4,04  | 6,97  | 8,83  | 11,39  |
| 50 | 2,00  | 4,05  | 6,96  | 8,79  | 11,30  |
| 55 | 2,00  | 4,07  | 6,96  | 8,77  | 11,13  |
| 60 | 2,00  | 4,08  | 6,96  | 8,74  | 10,95  |
| 65 | 2,00* | 4,10* | 6,99* | 8,70* | 10,95* |
| 70 | 2,00* | 4,12* | 7,00* | 8,67* | 10,95* |
| 75 | 2,00* | 4,14* | 7,02* | 8,64* | 10,95* |
| 80 | 2,00* | 4,16* | 7,04* | 8,62* | 10,95* |
| 85 | 2,00* | 4,18* | 7,06* | 8,60* | 10,95* |
| 90 | 2,00* | 4,21* | 7,09* | 8,58* | 10,95* |
| 95 | 2,00* | 4,24* | 7,12* | 8,56* | 10,95* |

#### \* ergänzte Werte

# Puffertabellen

### -10- DIN 19267

Nennwerte hervorgehoben.

| рН | °C    |       |       |       |        |
|----|-------|-------|-------|-------|--------|
| 0  | 1,08  | 4,67  | 6,89  | 9,48  | 13,95* |
| 5  | 1,08  | 4,67  | 6,87  | 9,43  | 13,63* |
| 10 | 1,09  | 4,66  | 6,84  | 9,37  | 13,37  |
| 15 | 1,09  | 4,66  | 6,82  | 9,32  | 13,16  |
| 20 | 1,09  | 4,65  | 6,80  | 9,27  | 12,96  |
| 25 | 1,09  | 4,65  | 6,79  | 9,23  | 12,75  |
| 30 | 1,10  | 4,65  | 6,78  | 9,18  | 12,61  |
| 35 | 1,10  | 4,65  | 6,77  | 9,13  | 12,45  |
| 40 | 1,10  | 4,66  | 6,76  | 9,09  | 12,29  |
| 45 | 1,10  | 4,67  | 6,76  | 9,04  | 12,09  |
| 50 | 1,11  | 4,68  | 6,76  | 9,00  | 11,89  |
| 55 | 1,11  | 4,69  | 6,76  | 8,96  | 11,79  |
| 60 | 1,11  | 4,70  | 6,76  | 8,92  | 11,69  |
| 65 | 1,11  | 4,71  | 6,76  | 8,90  | 11,56  |
| 70 | 1,11  | 4,72  | 6,76  | 8,88  | 11,43  |
| 75 | 1,11  | 4,73  | 6,77  | 8,86  | 11,31  |
| 80 | 1,12  | 4,75  | 6,78  | 8,85  | 11,19  |
| 85 | 1,12  | 4,77  | 6,79  | 8,83  | 11,09  |
| 90 | 1,13  | 4,79  | 6,80  | 8,82  | 10,99  |
| 95 | 1,13* | 4,82* | 6,81* | 8,81* | 10,89* |

#### \* extrapoliert

### -11- Hamilton A Nennwerte hervorgehoben.

| рН | °C   |      |      |      |       |
|----|------|------|------|------|-------|
| 0  | 1,99 | 4,01 | 7,12 | 9,31 | 11,42 |
| 5  | 1,99 | 4,01 | 7,09 | 9,24 | 11,33 |
| 10 | 2,00 | 4,00 | 7,06 | 9,17 | 11,25 |
| 15 | 2,00 | 4,00 | 7,04 | 9,11 | 11,16 |
| 20 | 2,00 | 4,00 | 7,02 | 9,05 | 11,07 |
| 25 | 2,00 | 4,01 | 7,00 | 9,00 | 11,00 |
| 30 | 1,99 | 4,01 | 6,99 | 8,95 | 10,93 |
| 35 | 1,98 | 4,02 | 6,98 | 8,90 | 10,86 |
| 40 | 1,98 | 4,03 | 6,97 | 8,85 | 10,80 |
| 45 | 1,97 | 4,04 | 6,97 | 8,82 | 10,73 |
| 50 | 1,97 | 4,05 | 6,97 | 8,78 | 10,67 |
| 55 | 1,98 | 4,06 | 6,98 | 8,75 | 10,61 |
| 60 | 1,98 | 4,08 | 6,98 | 8,72 | 10,55 |
| 65 | 1,98 | 4,10 | 6,99 | 8,70 | 10,49 |
| 70 | 1,99 | 4,12 | 7,00 | 8,67 | 10,43 |
| 75 | 1,99 | 4,14 | 7,02 | 8,64 | 10,38 |
| 80 | 2,00 | 4,16 | 7,04 | 8,62 | 10,33 |
| 85 | 2,00 | 4,18 | 7,06 | 8,60 | 10,28 |
| 90 | 2,00 | 4,21 | 7,09 | 8,58 | 10,23 |
| 95 | 2,00 | 4,24 | 7,12 | 8,56 | 10,18 |

# Puffertabellen

### -12- Hamilton B Nennwerte hervorgehoben.

| рН | °C   |      |      |      |       |
|----|------|------|------|------|-------|
| 0  | 1,99 | 4,01 | 6,03 | 9,31 | 11,42 |
| 5  | 1,99 | 4,01 | 6,02 | 9,24 | 11,33 |
| 10 | 2,00 | 4,00 | 6,01 | 9,17 | 11,25 |
| 15 | 2,00 | 4,00 | 6,00 | 9,11 | 11,16 |
| 20 | 2,00 | 4,00 | 6,00 | 9,05 | 11,07 |
| 25 | 2,00 | 4,01 | 6,00 | 9,00 | 11,00 |
| 30 | 1,99 | 4,01 | 6,00 | 8,95 | 10,93 |
| 35 | 1,98 | 4,02 | 6,00 | 8,90 | 10,86 |
| 40 | 1,98 | 4,03 | 6,01 | 8,85 | 10,80 |
| 45 | 1,97 | 4,04 | 6,02 | 8,82 | 10,73 |
| 50 | 1,97 | 4,05 | 6,04 | 8,78 | 10,67 |
| 55 | 1,98 | 4,06 | 6,06 | 8,75 | 10,61 |
| 60 | 1,98 | 4,08 | 6,09 | 8,72 | 10,55 |
| 65 | 1,98 | 4,10 | 6,11 | 8,70 | 10,49 |
| 70 | 1,99 | 4,12 | 6,13 | 8,67 | 10,43 |
| 75 | 1,99 | 4,14 | 6,15 | 8,64 | 10,38 |
| 80 | 2,00 | 4,16 | 6,18 | 8,62 | 10,33 |
| 85 | 2,00 | 4,18 | 6,21 | 8,60 | 10,28 |
| 90 | 2,00 | 4,21 | 6,24 | 8,58 | 10,23 |
| 95 | 2,00 | 4,24 | 6,27 | 8,56 | 10,18 |

### -13- Kraft Nennwerte hervorgehoben.

| рН | °C   |      |      |      |        |
|----|------|------|------|------|--------|
| 0  | 2,01 | 4,05 | 7,13 | 9,24 | 11,47* |
| 5  | 2,01 | 4,04 | 7,07 | 9,16 | 11,47  |
| 10 | 2,01 | 4,02 | 7,05 | 9,11 | 11,31  |
| 15 | 2,00 | 4,01 | 7,02 | 9,05 | 11,15  |
| 20 | 2,00 | 4,00 | 7,00 | 9,00 | 11,00  |
| 25 | 2,00 | 4,01 | 6,98 | 8,95 | 10,85  |
| 30 | 2,00 | 4,01 | 6,98 | 8,91 | 10,71  |
| 35 | 2,00 | 4,01 | 6,96 | 8,88 | 10,57  |
| 40 | 2,00 | 4,01 | 6,95 | 8,85 | 10,44  |
| 45 | 2,00 | 4,01 | 6,95 | 8,82 | 10,31  |
| 50 | 2,00 | 4,00 | 6,95 | 8,79 | 10,18  |
| 55 | 2,00 | 4,00 | 6,95 | 8,76 | 10,18* |
| 60 | 2,00 | 4,00 | 6,96 | 8,73 | 10,18* |
| 65 | 2,00 | 4,00 | 6,96 | 8,72 | 10,18* |
| 70 | 2,01 | 4,00 | 6,96 | 8,70 | 10,18* |
| 75 | 2,01 | 4,00 | 6,96 | 8,68 | 10,18* |
| 80 | 2,01 | 4,00 | 6,97 | 8,66 | 10,18* |
| 85 | 2,01 | 4,00 | 6,98 | 8,65 | 10,18* |
| 90 | 2,01 | 4,00 | 7,00 | 8,64 | 10,18* |
| 95 | 2,01 | 4,00 | 7,02 | 8,64 | 10,18* |

#### \* ergänzte Werte

Der Anwender kann einen Puffersatz mit 2 Pufferlösungen im Temperaturbereich von 0 ... 95 °C selbst vorgeben, Schrittweite: 5 °C. Hierzu wird in der Konfigurierung der Puffersatz -U1- ausgewählt. Bei Auslieferung ist der Puffersatz mit den Ingold techn. Pufferlösungen pH 4,01 / 7,00 vorbelegt und kann editiert werden.

### Bedingungen für den eingebbaren Puffersatz:

- Alle Werte müssen im Bereich 0 ... 14 pH liegen
- Die Differenz zweier benachbarter pH-Werte (Abstand 5 °C) der gleichen Pufferlösung darf maximal pH 0,25 betragen
- Die Werte der Pufferlösung 1 müssen kleiner sein als die der Pufferlösung 2 – hierfür gilt: Der Abstand temperaturgleicher Werte zwischen den beiden Pufferlösungen muss größer sein als 2 pH.

Bei fehlerhafter Eingabe wird im Messmodus die Fehlermeldung "FAIL BUFFERSET -U1-" ausgegeben.

Zur Pufferanzeige in der Kalibrierung wird immer der 25 °C-Wert herangezogen.

# Eingebbarer Puffersatz -U1-

| Schritt                                           | Aktion/Display                                                                                        | Bemerkung                                                                                                    |
|---------------------------------------------------|----------------------------------------------------------------------------------------------------|----------------------------------------------------------------------------------------------------|
| Auswahl Puffersatz<br>-U1-<br>(Menü CONFIG / SNS) | - LI I - USR<br>SNS: BUFFER SET                                                                       |                                                                                                    |
| Pufferlösung 1 zum<br>Editieren auswählen         | Mit Auf-/Ab-Taste<br>Auswahl "YES"                                                                    | Die Sicherheitsabfrage<br>soll verhindern, dass<br>Sie versehentlich in die<br>Eingabeprozedur gelan-<br>gen.                                                                          |
| Editieren der Werte<br>Pufferlösung 1             | Editieren: Pfeiltasten,<br>Bestätigen und weiter zum<br>nächsten Temperaturwert<br>mit <b>enter</b> . | Die Werte der ersten<br>Pufferlösung sind im<br>Schrittabstand von 5°C<br>einzutragen.<br>Dabei darf die Differenz<br>zum jeweils nächsten<br>Wert nicht mehr als<br>pH 0,25 betragen. |
|                                                   |                                                                                                    |                                                                                                    |
| Pufferlösung 2 zum<br>Editieren auswählen         |                                                                                                    | Der Abstand temperatur-<br>gleicher Pufferlösungen<br>muss größer sein als<br>pH 2.                                                                                                    |

### Puffersatz U1:

Tragen Sie Ihre Konfigurierdaten ein oder nutzen Sie die Tabelle als Kopiervorlage.

| Temperatur (°C) | Puffer 1 | Puffer 2 |
|-----------------|----------|----------|
| 5               |          |          |
| 10              |          |          |
| 15              |          |          |
| 20              |          |          |
| 25              |          |          |
| 30              |          |          |
| 35              |          |          |
| 40              |          |          |
| 45              |          |          |
| 50              |          |          |
| 55              |          |          |
| 60              |          |          |
| 65              |          |          |
| 70              |          |          |
| 75              |          |          |
| 80              |          |          |
| 85              |          |          |
| 90              |          |          |
| 95              |          |          |

# Index

### A

Abmessungen 10 Aktuelle Kalibrierdaten anzeigen 72 Alarm, Schaltkontakte 50 Alarmverzögerungszeit 42 Ambulance-TAN 78 Anschlussklemmen 13 Anschlussklemmen: Klemmenbelegung 13 Anschluss Memosens-Sensor, Klemmenbelegung 14 Anschluss Memosens-Sensor, Menü 26 Ansteuerung von Spülsonden, Schaltkontakte 52 Anzeige, Symbole 19 Anzeige Uhrzeit/Datum 70 Asymmetriepotential in Sensornullpunkt umrechnen 65 Ausgangsfilter, Zeitkonstante 38 Ausgangssignal bei HOLD, Konfigurierung 41 Ausgangssignal bei HOLD, Übersicht 23 Ausgangsstrom, Bereich 37 Ausgangsstrom, Error und HOLD 40 Ausgangsstrom vorgeben 77 Ausgangsstrom, Zeitkonstante Ausgangsfilter 38 Außerbetriebnahme 84 Auswahl Gerätetyp 76 Automatische Kalibrierung 60

#### B

Bedienfehler FIRMW UPDATE 79 Bedienung, allgemein 17 Bestellnummern 86 Bestimmungsgemäßer Gebrauch 7 Betriebsarten 22 Betriebsart Messen 17 Betriebsart wählen 21 Betriebszustände 85 Betriebszustand HOLD 23

### С

CALDATA 72 CAL\_ORP 67 CAL\_PH 59

# Index

### D

Data Input (Kalibrierung) 64 Datum anzeigen 70 Datum einstellen 56 Datum und Uhrzeit, Verwendung 57 Diagnose, Geräteselbsttest 73 Diagnose, Kalibrierdaten 72 Diagnose, Logbuch-Einträge 74 Diagnosemodus 71 Diagnose, Sensordaten 72 Diagnose, Sensormonitor 75 Diagnose, Version 75 Display 19 Displaydarstellungen 70 Displaydarstellung im Messmodus 20 Displayhinterleuchtung 19 **Displaytest 73** Dokumentation 5

#### E

EEPROM-Test 73 Eigene Konfigurierdaten, Puffersatz 106 Eingebbarer Puffersatz -U1- 104 Entsorgung 84 Ergänzende Hinweise 2 ERR 81 Error und HOLD, Ausgangsstrom 40

#### F

Fehlermeldungen 81 FIRMW UPDATE 79 FLASH-Test 73

#### G

Gehäusekomponenten 9 Gehäuse montieren 8 Geräteselbsttest 73 Gerätetyp anzeigen 75 Gerätetyp pH, Konfigurierung 32 Gerät startet nicht 79 Grenzwerte (Schaltkontakte) 46 GROUP 57
# Η

Hardwareversion anzeigen 75 Hilfsenergie anschließen 14 Hilfsenergie, technische Daten 90 Hinterleuchtung 19 HOLD, Ausgangssignal 23 HOLD, Ausgangsstrom konfigurieren 40 HOLD beenden 23 HOLD extern auslösen 23 HOLD, Verhalten des Ausgangssignals 23 Hysterese Schaltkontakte 48

### I

Inbetriebnahme 6, 15 Induktive Lasten, Schutzbeschaltung Schaltkontakte 54 Info-Text 81 Inhaltsverzeichnis 3

#### Κ

Kabelzuführungen 8 Kalibrierdaten anzeigen 72 Kalibriermodus auswählen 59 Kalibriermodus konfigurieren 33 Kalibriertimer 33 Kalibrierung, AUTO 60 Kalibrierung, DAT 64 Kalibrierung durch Probennahme 68 Kalibrierung, MAN 62 Kalibrierung mit vorgemessenen Sensoren 64 Kalibrierung (pH) 58 Kapazitive Lasten, Schutzbeschaltung Schaltkontakte 54 Konfigurierung, Alarmverzögerungszeit 42 Konfigurierung, Ausgangsstrom 36 Konfigurierung: eigene Daten, Puffersatz, Kopiervorlage 106 Konfigurierung, Menüstruktur 25 Konfigurierung, Messstellenbezeichnung 56 Konfigurierung (pH) 32 Konfigurierung, Schaltkontakte 46 Konfigurierung, Sensocheck 42 Konfigurierung, Sensorkontrolle (TAG, GROUP) 34 Konfigurierung, Stromausgang 36 Konfigurierung, Temperaturkompensation 44

# Index

Konfigurierung, Übersicht 28 Konfigurierung, Uhrzeit und Datum 56 Konfigurierung, Zeitkonstante Ausgangsfilter 38 Kurzbetriebsanleitungen 5

### L

Laufende Messwerte anzeigen (Sensormonitor) 75 Laufende Messwerte anzeigen (Sensormonitor) bei aktivem HOLD-Zustand 77 Lebensdauer Kontakte 54 Lieferprogramm 86 Lieferumfang, Dokumentation 5 Lieferumfang: Gesamt 9 Lineare Temperaturkompensation (pH) 45 LOGBOOK 74 Logbuch-Einträge anzeigen 74

#### Μ

MAIN DISPLAY 20 Manuelle Kalibrierung 62 Mastmontage 11 Memosens-Sensor anschließen, Klemmenbelegung 14 Memosens-Sensor anschließen, Menü 26 Memosens-Sensoren, Sensorwechsel 27 Memosens-Sensor wechseln 27 MemoSuite-Software zur Kalibrierung von Memosens-Sensoren 15 Menüstruktur 24 Menüstruktur Konfigurierung 25 Messgröße auswählen 37 Messgröße lädt nicht 79 Messmodus 70 Messstellenbezeichnung anzeigen 70 Messstellenbezeichnung TAG 56 Messstellenkreis GROUP 56 Messverfahren auswählen (Gerätetyp) 76 Messwerte anzeigen 75 Montageplan 10 Montage: Wandmontage 9 Montagezubehör, Lieferprogramm 86

#### 0

ORP, Redox-Kalibrierung 66

## Ρ

Passcode einrichten 78 Passcode verloren 78 P\_CAL, Produktkalibrierung (Kal. durch Probennahme) 68 pH-Kalibrierung voreinstellen 59 pH-Konfigurierung 32 Produktkalibrierung 68 Puffertabellen 91

## R

RAM-Test 73 Redox-Kalibrierung (ORP) 66 Relais 46 Relaistest (manueller Test der Kontakte) 77 rH-Berechnung 66 Rücksendung 84 Rücksetzen auf Werkseinstellung 78

### S

Schaltkontakte, Alarm 50 Schaltkontakte, Ansteuerung von Spülsonden 52 Schaltkontakte, Funktionszuweisung, Grenzwerte 46 Schaltkontakte, Schutzbeschaltung 54 Schalttafeleinbau 12 Schaltverhalten (Funktion) 46 Schlauchschellen 11 Schraubenschlüssel-Piktogramm 76 Schutzbeschaltung Schaltkontakte 54 Schutzdach 11 Sensocheck abschalten 43 Sensocheck, Beschreibung 83 Sensocheck, Konfigurierung 43 Sensoface, Ausgangsstrom konfigurieren 41 Sensoface, Beschreibung 83 Sensoface-Meldungen, Übersicht 82 Sensordaten anzeigen 72 Sensorkontrolle (TAG, GROUP) 34 Sensormonitor, Diagnose 75 Sensormonitor, Service 77 Sensorwechsel 27 Seriennummer anzeigen 75 Service, Ausgangsstrom vorgeben 77

# Index

Servicemodus 76 Service, Passcodes einrichten 78 Service-Passcode verloren 78 Service, Relaistest 77 Service, Rücksetzen auf Werkseinstellung 78 Service, Sensormonitor 77 Sicherheit 6 Sicherheitsleitfaden 5 Signalfarben 19 Softwareversion anzeigen 75 Spülsonden ansteuern 52 Steilheit in mV umrechnen 65 Stromanfang und Stromende, Zuordnung von Messwerten 37 Stromausgang, Konfigurierung 36 Stromgeber 77 Stromversorgung 14 Symbole 19

# Т

TAG 57 Tastatur und Funktionen 18 Technische Daten 87 Temperaturabhängigkeit gängiger Bezugssysteme 66 Temperatureinheit 32 Temperaturkompensation 44 Typschilder 13

#### U

Überblick: Geräteeigenschaften 8 Übersicht Konfigurierung 28 Uhrzeit anzeigen 70 Uhrzeit einstellen 56 Uhrzeit und Datum, Verwendung 57

## V

Verdrahtung 14 Verlust des Passcodes 78 Verwendung der Relais 46 Verzögerungszeit Alarm 43 Verzögerungszeit Schaltkontakte 48 Vorgabe Strom Ausgänge 77 Vorwiderstände 54

#### W

Werkseinstellung 78 Werkszeugnis 2.2 5 Wetterdach 11

## Ζ

Zeitformat einstellen 56 Zeitkonstante Ausgangsfilter 39 ZU 0274, Mastmontage-Satz 11 ZU 0737, Schutzdach 11 ZU 0738, Schalttafel-Montagesatz 12 Zubehör, Lieferprogramm 86 Zuordnung von Messwerten, Stromanfang und Stromende 37

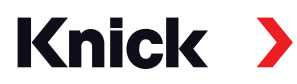

Knick Elektronische Messgeräte GmbH & Co. KG

#### Zentrale

Beuckestraße 22 • 14163 Berlin Deutschland Tel.: +49 30 80191-0 Fax: +49 30 80191-200 info@knick.de www.knick.de

#### Lokale Vertretungen

www.knick-international.com

Originalbetriebsanleitung Copyright 2022 • Änderungen vorbehalten Version: 3 Dieses Dokument wurde veröffentlicht am 26.04.2022. Aktuelle Dokumente finden Sie zum Herunterladen auf unserer Website unter dem entsprechenden Produkt.

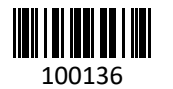

100136 TA-212.100-pH-KNDE03